## Preface

EC100 elevator intelligent integrated machine is the new intelligent elevator control system with drive technology, control technology and network communication technology. Applying advanced frequency vector control technology, intelligent elevator control technology, network communication technology, our products integrate drive, control and management of the elevator to improve the safety and reliability, operation, economy and individual design.

Main features:

- Ø Integrated design, simple wiring and easy debugging
- Ø The highest floor: 64<sup>th</sup> floor Max. speed: 6m/s
- Ø Distance control principle, direct landing capability
- Ø Automatic identification running of low floor station
- Ø Advanced starting compensation of non-load sensor
- Ø Synchronous and asynchronous master; Static and dynamic self-tuning function
- Ø Vector control
- Ø Encoder interface of synchronous and asynchronous master
- Ø CAN serial communication
- Ø Automatic car position correction
- Ø Single-phase AC220V low voltage aid function
- Ø LED displaying and two keys for simple operation, compatible manual controller and PC debugging software
- Ø Multiple safety protection; meet the standards of EN81 and GB7588
- Ø EMC meet C3 standards
- Ø Various safety design
- Ø Intelligent, network-based control group control, group up to 8 cars

If the product is ultimately used for military affairs or weapon manufacture, it will be listed on the export control formulated by *Foreign Trade Law of the People's Republic of China*. Rigorous review and necessary export formalities are needed when exported.

All rights reserved. The contents in this document are subject to change without notice.

## Content

| CONTENT   |                                                      |
|-----------|------------------------------------------------------|
| CHAPTER 1 | EC100 CONFIGURATION                                  |
|           | 1.1 Hardware configuration                           |
|           | 1.2 Software standards                               |
|           | 1.3 Software configureation 12                       |
| CHAPTER 2 | 2 PRECAUTIONS AND NOTICES                            |
| :         | 2.1 Safety marks ······ 17                           |
| :         | 2.2 Reader group ······ 17                           |
| :         | 2.3 Warning marks ······ 17                          |
| :         | 2.4 Safety precautions 18                            |
| CHAPTER 3 | 3 PRODUCT OVERVIEW 22                                |
| ;         | 3.1 Model description 22                             |
| ;         | 3.2 Name plate······ 22                              |
| :         | 3.3 Power selection 22                               |
| :         | 3.4 Technical specifications 22                      |
| ;         | 3.5 Delivery confirmation 24                         |
| :         | 3.6 Digitron displaying and operation instruction 24 |
| :         | 3.7 Running environment ······ 25                    |
| CHAPTER 4 | \$ INSTALLATION AND WIRING                           |
|           | 4.1 Dimension and size                               |
|           | 4.2 Main circuit terminals 29                        |
|           | 4.3 Wiring instruction of EC100-I/O board ······ 32  |
|           | 4.4 Encoder wiring 39                                |
|           | 4.5 The system installation and configuration 41     |
|           | 4.6 Installation guideline to EMC compliance         |
| CHAPTER 5 | 5 DEBUGGING TOOLS 48                                 |
| :         | 5.1 Instruction 48                                   |
| :         | 5.2 Connection method ······ 49                      |
| :         | 5.3 Keys and LED indicator 49                        |

|         | 5.4 Operational procedure flowchart 49                           |
|---------|------------------------------------------------------------------|
| CHAPTER | 6 FUNCTION PARAMETERS ······51                                   |
|         | 6.1 Original debugging interface 51                              |
|         | 6.2 System monitoring 51                                         |
|         | 6.3 Fault history record                                         |
|         | 6.4 Language selection 54                                        |
|         | 6.5 Parameters setting inquiry55                                 |
|         | 6.6 Password setting 101                                         |
|         | 6.7 System autotuning 102                                        |
|         | 6.8 Data management ······ 102                                   |
|         | 6.9 System information 102                                       |
| CHAPTER | 7 LOW SPEED/INSPECTION RUN ADJUSTMENT ······· 104                |
|         | 7.1 Inspection before power on 104                               |
|         | 7.2 Inspection after power on 106                                |
|         | 7.3 Static self-tuning of the synchronous motor 107              |
|         | 7.4 Rotating autotuning of the motor                             |
|         | 7.5 Inspection running ······112                                 |
| CHAPTER | 8 NORMAL ADJUSTMENT ······114                                    |
|         | 8.1 Inspection and confirmation of the electrical assembly       |
|         | 8.2 Power on and check 114                                       |
|         | 8.3 Parameter check 116                                          |
|         | 8.4 Autotuning of the hoistway position116                       |
|         | 8.5 Run at fast speed117                                         |
|         | 8.6 S Curve adjustment ······118                                 |
|         | 8.7 Leveling adjustment 118                                      |
|         | 8.8 Comfortability                                               |
| CHAPTER | 9 USER-SPECIFIC DESIGN—PROGRAMMABLE LOGIC CONTROL ·········· 122 |
|         | 9.1 Introduction 122                                             |
|         | 9.2 Programming software 122                                     |
|         | 9.3 Programming Introduction 124                                 |
| CHAPTER | 10 COMPLETE PRODUCT DESCRIPTION                                  |

|         | 10.1 Main controller DC-01 of the car                                                                                                    | 128                                    |
|---------|----------------------------------------------------------------------------------------------------|----------------------------------------|
|         | 10.2 DC-02 command expander                                                                                                    | 132                                    |
|         | 10.3 Calling displaying board DC-03A                                                                                                    | 135                                    |
| CHAPTER | 11 MAINTENANCE AND HARDWARE DIAGNOSTICS                                                                                                    | 145                                    |
|         | 11.1 Maintenance intervals                                                                                                    | 145                                    |
|         | 11.2 Cooling fan                                                                                                    | 148                                    |
|         | 11.3 Capacitors                                                                                                    | 149                                    |
|         | 11.4 Power cable ······                                                                                                    | 150                                    |
| CHAPTER | 12 FAULT CODE                                                                                                    | 152                                    |
|         |                                                                                                    |                                        |
| CHAPTER | 13 APPENDIX ······                                                                                                    | 171                                    |
| CHAPTER | <b>13 APPENDIX</b>                                                                                                    | <b>171</b><br>171                      |
| CHAPTER | 13 APPENDIX   13.1 10-2-16 Binary table   13.2 Definition table                                                                                                    | <b>171</b><br>171<br>171               |
| CHAPTER | 13 APPENDIX -   13.1 10-2-16 Binary table -   13.2 Definition table -   13.3 Meaning of special characters -                                                                                                    | <b>171</b><br>171<br>171<br>172        |
| CHAPTER | 13 APPENDIX 13.1 10-2-16 Binary table   13.2 Definition table 13.2 Definition table   13.3 Meaning of special characters 13.4 Communication terminal resistance and communication indicator                                                                                             | <b>171</b><br>171<br>171<br>172<br>173 |
| CHAPTER | 13 APPENDIX 13.1 10-2-16 Binary table   13.2 Definition table 13.2 Definition table   13.3 Meaning of special characters 13.4 Communication terminal resistance and communication indicator   13.5 Reference Schematic of UPS running loop 13.5 Reference Schematic of UPS running loop | <b>171</b><br>171<br>172<br>173<br>175 |

## Chapter 1 EC100 configuration

## 1.1 Hardware configuration

| No | Product<br>name                                           | Product<br>model     | Application                                                           | Parameter                                                       | Installati<br>on<br>position                                  | Remarks                                                                     |
|----|-----------------------------------------------------------|----------------------|-----------------------------------------------------------------------|-----------------------------------------------------------------|---------------------------------------------------------------|-----------------------------------------------------------------------------|
| 1  | EC100<br>elevator<br>intelligent<br>integrated<br>machine | To the<br>actual use | Motor drive<br>control and<br>elevator<br>logic control               | 1 for each<br>elevator                                          | Elevator<br>control<br>cabinet                                | Equipped,<br>select<br>according to<br>the motor<br>power                   |
| 2  | Keypad                                                    | EC100-PA<br>D        | For<br>controller<br>debugging                                        |                                                                 | EC100<br>elevator<br>intelligent<br>integrate<br>d<br>machine | Optional                                                                    |
| 3  | EC100-I/O<br>interface<br>board                           | EC100-I/O            | For<br>input/output<br>interface<br>shifting                          | 1 for each<br>elevator                                          | Control<br>cabinet<br>of the<br>elevator                      | Equipped, 1<br>connection<br>cable with<br>DB62 core                        |
| 4  | Main car<br>controller                                    | DC-01                | For the<br>signal<br>collection in<br>the car                         | 1 for each<br>elevator                                          | Control                                                       | Equipped, with<br>12 floor<br>internal<br>commands,<br>dual door<br>control |
| 5  | Car<br>Instruction<br>Extension<br>board                  | DC-02                | For calling<br>button<br>extension<br>above 12 <sup>th</sup><br>floor | 1 for each<br>8-elevator<br>above the<br>12 <sup>th</sup> floor | Control<br>box                                                | Each board<br>can connect 8<br>floor buttons                                |

| 6 | Displaying<br>board in<br>the car | DC-03A  | For<br>displaying in<br>the car    | 1 for each<br>elevator | Control<br>box               | Standard |
|---|-----------------------------------|---------|------------------------------------|------------------------|------------------------------|----------|
| 7 | Calling<br>displaying<br>board    | DC-03A  | For hall call<br>and<br>displaying | 1 for each<br>elevator | Hall Call<br>box             | Standard |
| 8 | Ethernet<br>module                | PA_DP/E | Ethernet<br>monitoring             | 1 for each<br>elevator | EC100<br>complete<br>machine | Optional |

## 1.2 Software standards

| No | Function name                          | Function instruction                                                                                        | Remarks  |
|----|----------------------------------------|----------------------------------------------------------------------------------------------------|----------|
| 1  | Direct landing<br>capability           | According to distance control principle, get arunning curve                                                 | Standard |
| 2  | Part<br>programmable<br>output         | Logic control of MS output through upper PC software                                                        | Standard |
| 3  | Autotuning of the<br>Motor             | Static and dynamic autotuning for AC induction or ACPM machine compatible.<br>Gear Motor and Gearless Motor | Standard |
| 4  | Internal<br>pre-weight<br>compensation | External weight compensation device is not<br>needed when applying speed loop and<br>position loop          | Standard |
| 5  | OC protection                          | Protect and stop when overcurrent                                                                           | Standard |
| 6  | OV protection                          | Protect and stop when overvoltage                                                                           | Standard |
| 7  | OL protection                          | Protect and stop when overload                                                                              | Standard |
| 8  | Bus voltage protection                 | Protect and stop when bus undervoltage                                                                      | Standard |
| 9  | Phase loss                             | Protect and stop when phase loss                                                                            | Standard |

| No | Function name                                              | Function instruction                                                  | Remarks  |
|----|------------------------------------------------------------|-----------------------------------------------------------------------|----------|
|    | protection                                                 |                                                                       |          |
| 10 | Inverter<br>overtemperature<br>protection                  | Protect and stop when inverter overtemperature                        | Standard |
| 11 | Rectifier<br>overtemperature<br>protection                 | Protect and stop when rectifier<br>overtemperature                    | Standard |
| 12 | Split-level protection                                     | The elevator returns to the ground floor and correct when split-level | Standard |
| 13 | LED displaying                                             | 2-digit LED displaying to show floor number<br>and fault code         | Standard |
| 14 | Feedback<br>detection of the<br>braking travel<br>switch   | Detect the switch and protect automatically                           | Standard |
| 15 | Contact detection<br>of the running<br>contactor           | Detect the contacts and protect automatically                         | Standard |
| 16 | Contact detection<br>of the braking<br>contactor           | Detect the contacts and protect automatically                         | Standard |
| 17 | Contact detection<br>of the door lock<br>circuit contactor | Detect the circuit and protect automatically                          | Optional |
| 18 | Contact detection<br>of safety circuit<br>contactor        | Detect the circuit and protect automatically                          | Optional |
| 19 | Inspection                                                 | Operational function                                                  | Standard |

| No | Function name                      | Function instruction                                                                                                    | Remarks  |
|----|------------------------------------|----------------------------------------------------------------------------------------------------|----------|
|    | running                            |                                                                                                    |          |
| 20 | Inspection speed                   | The speed switches to the inspection low speed when the elevator runs at inspection speed to the forced deceleration switch position.                                                                                                    | Standard |
| 21 | Open/close door<br>inspection      | If the door lock circuit is off when inspection,<br>press up/down button to get the closing<br>command. When the circuit is on, the elevator<br>will run up/down.<br>If the elevator stops at the door zone, press<br>the up/down button at the same time to get<br>the opening command and the elevator will<br>open the door. | Standard |
| 22 | Shaft self-learn                   | Shaft self-learn includes individual floor<br>heights, overall travel, and slow down switch<br>positions                                                                                                    | Standard |
| 23 | Full selective                     | The system will response the internal car command as well as the calling button signal.                                                                                                    | Standard |
| 24 | Self leveling run                  | If the elevator is in non-inspection state and<br>not stop in the leveling area, the elevator will<br>return to the leveling and open the door.                                                                                                    | Standard |
| 25 | Repeated<br>open/close the<br>door | If the door of the elevator is not closed after<br>closing for 20 seconds, the elevator will open<br>the door. After repeating for 5 times, it will<br>keep opening.                                                                                                    | Standard |
| 26 | Pre-close of the<br>closing button | Press closing button in the automatic state to close the door in advance.                                                                                                    | Standard |
| 27 | Door Safety<br>Edge/ a light       | A flexible safety edge may be installed at the front edge of the car door. If the edge makes                                                                                                    | Standard |

| No | Function name                                           | Function instruction                                                                                                    | Remarks            |
|----|---------------------------------------------------------|----------------------------------------------------------------------------------------------------|--------------------|
|    | curtain Protection                                      | contact with a passenger or an object during<br>closing, the activated safety edge will cause<br>the door to re-open immediately. This same<br>protection may be provided by a light curtain.                                        |                    |
| 28 | Full load by-pass                                       | In the automatic running state, the elevator<br>will not response any hall calling if it is full<br>load. But the calling can be recorded; the<br>outside calling can open the door.                                                 | Standard           |
| 29 | Overload<br>protection                                  | The elevator will keep opening when the elevator is overl load in the non-inspection state and it bees to alarm.                                                                                                    | Standard           |
| 30 | Attendant<br>operations                                 | Operate on the attendant switch in the Car<br>box. The door will not close automatically in<br>this mode until press the closing button for a<br>long time. the buzzer alarms and the internal<br>command flashes when hall calling. | Standard           |
| 31 | Floor displaying                                        | Dot matrix displaying                                                                                                    | Standard<br>DC-03A |
| 32 | Running direction<br>displaying                         | Rolling displaying show the running direction.                                                                                                    | Standard<br>DC-03A |
| 33 | Open the door outside this hall                         | Open the door outside this hall                                                                                                    | Standard           |
| 34 | Open the door by<br>press the current<br>floor car call | Open the door by press the current floor car call                                                                                                    | Optional           |
| 35 | Lock service                                            | After a specified period of time idle at the last<br>destination floor served and in the absence of<br>any call demand (idle car) the car will<br>automatically return to the main or designated<br>lock floor.                      | Standard           |

| No | Function name                                  | Function instruction                                                                                                    | Remarks  |
|----|------------------------------------------------|----------------------------------------------------------------------------------------------------|----------|
| 36 | Fire Emergency<br>Return                       | During automatic operation, if the Fire service<br>switch is activated, the car immediately<br>returns to the defined landing at contract<br>speed and opens its doors to evacuate any<br>passengers. If traveling away from the fire<br>return floor when the switch is activated, the<br>car will level into the next available landing<br>and reverse direction without opening its<br>doors. | Standard |
| 37 | Fire Service                                   | 2 modes of fire service after the elevator<br>returns to the fire return floor: a. fire fighter<br>action by switching the switch in the Car box;<br>b. enter into the fire fighter action after the<br>waiting delay time. there are no automatic<br>opening and closing action in the fire fighter<br>action.                                                                                  | Standard |
| 38 | Encoder<br>feedback<br>detection<br>protection | The system judge the current height and<br>speed through high-speed counter. In running<br>state, the system will stop the elevator if<br>without encoder feedback.                                                                                                    | Standard |
| 39 | Reverse direction protection                   | If car run direction is reported inconsistent<br>with system instruction for three seconds, the<br>car will perform an emergency stop and an<br>alarm will sound. The car cannot move until it<br>is placed on Inspection operation and the<br>condition is reset.                                                                                                    | Standard |
| 40 | Non-opening<br>protection                      | The system forbid automatic opening in non-door area.                                                                                                    | Standard |
| 41 | Door zone signal fault protection in           | The system will stop if the elevator is still in the leveling position in 5 seconds after                                                                                                    | Standard |

| No | Function name                              | Function instruction                                                                                                    | Remarks            |
|----|--------------------------------------------|----------------------------------------------------------------------------------------------------|--------------------|
|    | door zone                                  | starting.                                                                                                    |                    |
| 42 | Automatic car<br>height correction         | The system will correct the position data at<br>the terminal door zone and leveling switch<br>position according to the autotuning data.                                                             | Standard           |
| 43 | Light load<br>Anti-disturbance<br>function | In LL switch action, if the commands in the car<br>beyond 3, the system will clear all commands<br>after running once.                                                                               | Standard           |
| 44 | Test running                               | Used in the fatigue test of new elevator.                                                                                                    | Function selection |
| 45 | Fault history clearance                    | The system will record the latest 30 faults, including the fault time, fault code, floor information.                                                                                                | Standard           |
| 46 | Part<br>programmable<br>output             | The user can cary out further development to some output points.                                                                                                    | Function selection |
| 47 | Motor<br>overheating<br>protection         | If the thermal protection signal acts, the<br>elevator will stop and open at the nearest<br>leveling position. The elevator will begin to<br>work after the time set by the protection<br>parameter. | Standard           |
| 48 | Earthquake<br>operations                   | There are slight shock and small earthquake<br>modes. When the input signal acts, the<br>elevator will stop at the nearest floor and keep<br>opening the door.                                       | Standard           |
| 49 | Brake voltage<br>switching                 | The time can be adjusted through the parameter.                                                                                                    | Function selection |
| 50 | Error in internal command cancel           | Pressing the button twice can cancel the internal command.                                                                                                    | Standard           |

| No | Function name                              | Function instruction                                                                                                    | Remarks  |
|----|--------------------------------------------|----------------------------------------------------------------------------------------------------|----------|
| 51 | Independent<br>running                     | The system will enter into the specific running mode when the independent switch is on.                                                                                                    | Standard |
| 52 | Door keep<br>openning                      | In non-attendant mode , the elevator will open<br>the door automatically when arrived, if there is<br>no hall or car calling signal, the opening time<br>can be delayed by setting parameters.              | Standard |
| 53 | Automatically<br>return to main<br>floor   | In non-attendant running mode, automatic<br>returning signal is valid. If there is no<br>command, the elevator will return to main<br>floor after the delay time.                                           | Standard |
| 54 | Energy Saving<br>Fan and Light<br>Shut Off | After the car has been locked for a specified<br>period of time, the car light and fan will<br>automatically shut off to conserve power. Any<br>call demand will immediately re-power the fan<br>and light. | Standard |
| 55 | Service floor<br>setting                   | Set the stopping floor and closing/opening state.                                                                                                    | Function |
| 56 | Floor displaying setting                   | Set the characters of floor displaying through parameters.                                                                                                    | Function |
| 57 | Door lock off in<br>running<br>protection  | The system stop and protect when the door lock is detected to be off in running.                                                                                                    | Standard |
| 58 | Short-circuit<br>protection locks          | If car doors are indicated to be open but door<br>lock are still on, the alarm will activate and<br>the car will be prevented from operating until<br>the fault is reset and the condition is cleared.      | Standard |
| 59 | Duplex controll                            | Connect two CAN communication wires for duplex controll                                                                                                    | Standard |

| No | Function name                           | Function instruction                                                                                                    | Remarks  |
|----|-----------------------------------------|----------------------------------------------------------------------------------------------------|----------|
| 60 | Group control                           | Group control adjustment                                                                                                    | Optional |
| 61 | Reverse cancelling                      | Reverse cancelling                                                                                                    | Standard |
| 62 | Front/rear door<br>service              | Service floor setting through parameters                                                                                                    | Standard |
| 63 | Hold Closing the door                   | Hold closing the door when the door is full<br>closed according to the door type                                                            | Standard |
| 64 | Arrival gong                            | Ring when car begins deceleration to a landing                                                                                              | Standard |
| 65 | Current ramp<br>clearance               | In the application of permanent magnet<br>synchronous motor, the maintenance current<br>is cleared through ramp to avoid abnormal<br>noise. | Standard |
| 66 | Real-time clock<br>management           | Real-time clock chip, work for 3 years without power                                                                                        | Standard |
| 67 | Vice COP<br>operation                   | With the same button and function with the main control box.                                                                                | Standard |
| 68 | To-ground<br>short-circuit<br>detection | Inspect U, V and W when power on.                                                                                                    | Standard |
| 69 | Hand door control                       | Hand door control                                                                                                    | Standard |
| 70 | Door zone<br>switchdetection            | Protect and stop when the door zone switch is detected to adhesive.                                                                         | Standard |
| 71 | Overspeed<br>Protection                 | Ensure the running speed is in the safe range.                                                                                              | Standard |
| 72 | Attendant<br>direction select           | Change the direction by the UP/DOWN buttons in Cop.                                                                                         | Standard |

| No | Function name                                          | Function instruction                                                                                                    | Remarks  |
|----|--------------------------------------------------------|----------------------------------------------------------------------------------------------------|----------|
| 73 | Door lock off protection                               | The system protect automatically when door lock is detected to off.                                                                                                    | Standard |
| 74 | Failure diagnosis<br>of hoistway<br>autotuning         | The elevator can not run without correct hoisteway data.                                                                                                    | Standard |
| 75 | Entire running<br>time protection                      | If the elevator runs for the entire time without<br>leveling command, the system will stop the<br>running in the car.                                                                                                    | Standard |
| 76 | Leveling<br>precision<br>adjustment                    | Adjust the leveling precision                                                                                                    | Standard |
| 77 | UPS running                                            | Determine the running direction according to<br>the load. Power-off input signal is present in<br>the controller, and when the power is off, start<br>UPS function sxtomatically to open the door<br>after low speed leveling. | Standard |
| 78 | Chinese/English<br>menu in manual<br>operator          | Chinese/English menu selection                                                                                                    |          |
| 79 | Parameters<br>upload/download<br>in manual<br>operator | Parameters upload/download function                                                                                                    |          |

### 1.3 Software configureation

| No | Function<br>name        | Function instruction                                                                    | Remarks |
|----|-------------------------|-----------------------------------------------------------------------------------------|---------|
| 1  | Releveling<br>with door | The system will level at low speed when the passtrongers enter or get off the elevator. |         |

| No | Function<br>name                           | Function instruction                                                                                                    | Remarks                                                     |
|----|--------------------------------------------|----------------------------------------------------------------------------------------------------|-------------------------------------------------------------|
|    | opening                                    |                                                                                                    |                                                             |
| 2  | Arrival lamp<br>outside the<br>hall        | The corresponding arrival lamp output when the elevator leveling to inform the arrivling and running direction.                                                                                | Configure<br>Forecast<br>light<br>outside the<br>hall       |
| 3  | Arrival gang<br>outside the<br>hall        | Arrival gang is installed in each floor. It rings when<br>the elevator is in the door zone.<br>In the up/down arrival, it rings once and twice to<br>inform the arrival and running direction. | Configure<br>arrival gang<br>outside the<br>hall            |
| 4  | Voice<br>announceme<br>nt                  | The current floor number and running direction will be aounced when the elevator is in the door zone                                                                                           | Optional<br>voice board                                     |
| 5  | Vice Cop                                   | Vice Cop function                                                                                                    | Configure<br>two<br>separated<br>inside/outsi<br>de calling |
| 6  | Floor service<br>control of car<br>IC card | There is a card reader if configuring the function.<br>The user can only record the authorized entering<br>command with a card.                                                                | Optional IC<br>card                                         |
| 7  | IC card<br>control for<br>hall call        | There is a card reader on the Lop if configuring the function. The user can only record the calling command with a card.                                                                       | Optional IC<br>card                                         |
| 8  | Back/front<br>door control                 | There are two control modes: 1. independent opreration with the rear door; 2. independent operation when configured rear door calling box.                                                     | Configure<br>rear door<br>calling box                       |

| No | Function<br>name                    | Function instruction                                                   | Remarks              |
|----|-------------------------------------|------------------------------------------------------------------------|----------------------|
| 9  | Remote<br>monitoring                | Remoter monitor the floor position, running direction and fault state. |                      |
| 10 | Ethernet<br>real-time<br>monitoring | Monitor real-time through PA_DP/E                                      | Configure<br>PA_DP/E |

## Chapter 2 Precautions and notices

This manual describes how to use the product correctly. Read this manual carefully before using (installation, wiring, running, maintenance and inspection). Please use the product after mastering the safety precautions.

#### 2.1 Safety marks

Safety marks are used in this manual and the content with marks are very important, please follow them.

| 4 | Potential danger. Ignoring them may cause physical injury or death. |
|---|---------------------------------------------------------------------|
|   | Steps for correct running.                                          |

In some situations, the content in "NOTE" is very important .

#### 2.2 Reader group

Elevator control design personnel

Elevator engineering and maintenance personnel

User technical support personnel

|     |                 | I | The diagrams in this manual are just examples and may<br>be different from the products you ordered.                             |
|-----|-----------------|---|----------------------------------------------------------------------------------------------------|
|     |                 | I | For the convenient application, the content of this manual will update and change as the improvement and updating of the product |
|     |                 | I | Please contact with our company as the way on the covers if needed.                                                              |
|     |                 | I | The content of this manual is confirmed correct when printing, but our company reserves the right of updating.                   |
| 2.3 | 3 Warning marks |   |                                                                                                    |

Danger

Please maintent the machine after the power supply is disconnected for at least 10 minutes.

The marks are presented on the front cover of the inverter.

Follow the instructions of this manual when using EC100 elevator intelligent integrated machine.

## 2.4 Safety precautions

#### 2.4.1 Unpacking inspections

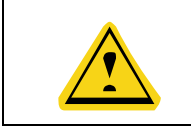

Do not install or work on any damaged components and parts, otherwise injury may occur.

Upon unpacking, confirm the following:

L.

- 1. No damage occurred during transportation. (the damage or scratch to the machine).
- 2. The rated values on the inverter nameplate are in accordance with your order.

3. The optional parts are in accordance with your order. If you find anything wrong, please contact us or the distributor.

#### 2.4.2 Disassembly and assembly

| • | u | Please install according to the mechanical and electrical installation standards.                                                                            |  |  |
|---|---|----------------------------------------------------------------------------------------------------|--|--|
| 4 | u | Only experienced professionals can do the installation.                                                                                                    |  |  |
|   | u | Read the manual and safety precautions before operation.                                                                                                    |  |  |
|   | u | Do move the machine by lifting its base, otherwise it may fall and get damaged.                                                                              |  |  |
|   | u | Mount the device on nonflammable material and keep<br>away from any explosives and inflammable items, or fire<br>and explosion may occur.                    |  |  |
|   | u | The installation position should be free of dripping water<br>or other liquids. Or damage may occur.                                                         |  |  |
|   | u | The installation platform should be strong enough to sustain the controller, or the device dropping, physical injury and damage to the controller may occur. |  |  |
|   | u | U Please install fans or other cooling devices to ensure                                                                                                    |  |  |

|                                          |                                                                                                    | temperature in the cabinet is below $45^{\circ}C$ when installing cooling fan or braking resistor in a cabinet.                                                                                        |  |
|------------------------------------------|----------------------------------------------------------------------------------------------------|----------------------------------------------------------------------------------------------------|--|
|                                          | Make sure no conductive objects or other metal bars can<br>fall into the controller, or fire and damage to the controller<br>may occur. |                                                                                                    |  |
| 2.4.3 Connection precau                  | ition                                                                                                    | S                                                                                                    |  |
| L Ensure the power connection, otherwise |                                                                                                    | Ensure the power supply is disconnected before connection, otherwise electric shock and fire may occur.                                                                                                |  |
| U                                        | u                                                                                                    | Only professional electricians are allowed to do the connection, otherwise electric shock and fire may occur.                                                                                          |  |
| l l                                      | u                                                                                                    | Ground the PE terminal with proper techniques, otherwise electric shock and fire may occur.                                                                                                    |  |
| <u>`</u>                                 | u                                                                                                    | Ensure the action is right after safe connection, or physical injury may occur.                                                                                                    |  |
|                                          | u                                                                                                    | Do not touch the conductor parts of the terminal directly or<br>connect the output wires with the crust, otherwise the<br>electric shock, short-circuit or fire may occur.                             |  |
|                                          | u                                                                                                    | Do not touch the board circuit with hands directly;<br>otherwise the damage may occur to the components and<br>parts.                                                                                  |  |
|                                          | u                                                                                                    | Ensure the voltage of AV main circuit is in accordance with<br>the rated voltage of the intelligent integral machine,<br>otherwise the electric shock, damage to the controller and<br>fire may occur. |  |
|                                          | u                                                                                                    | Do not carry out any voltage-withstand test on the controller, otherwise damage may occur to the semi-conductors.                                                                                      |  |
| <b>u</b>                                 | u                                                                                                    | Connect the braking resistor according to the wiring diagram, otherwise fire may occur.                                                                                                    |  |
| l                                        | u                                                                                                    | Tighten the screws according to the designated moment, otherwise fire may occur.                                                                                                    |  |

|          | u                  | Only professional technicians are allowed to do the design,<br>installation, debugging and operation on the device.     |
|----------|--------------------|----------------------------------------------------------------------------------------------------|
|          | u                  | Follow the designated warnings, otherwise serious physical injury or death and property may occur.                      |
|          |                    |                                                                                                    |
|          | u                  | The input power lines should be tightened permanently<br>and the device needs to be grounded with proper<br>techniques. |
|          | u                  | Dangerous voltage is still present on the following terminals if the intelligent integral machine does not work.        |
|          | u                  | Power supply terminal R, S and T                                                                                        |
|          | u                  | The connecting terminal U, V and W                                                                                      |
|          | u                  | Wait at least 10 minutes after disconnecting the power                                                                  |
|          |                    | supply until the CHARGE light is off and the machine is                                                                 |
|          |                    | discharged.                                                                                                    |
| 2.4.4 Pr | ecautions of runni | ng                                                                                                    |
|          |                    |                                                                                                    |
|          | l                  | Switch on the power supply after confirming the installation                                                            |
|          |                    | of terminal covers and do not remove the cover in                                                                       |
|          |                    | connection, otherwise electric shock may occur.                                                                         |
|          | A u                | Reset the fault after confirming the signal is disconnected,                                                            |
|          | /4                 | otherwise physical injury may occur.                                                                                    |
|          |                    |                                                                                                    |
|          | l                  | Do not perform any signal inspection and wrong operation                                                                |
|          |                    | in running, otherwise physical injury or damage to the                                                                  |
|          |                    | machine may occur.                                                                                                    |
|          | u                  | Cooling fin will become hot. Do not touch.                                                                              |
|          | , u                | Do not touch the braking resistor, otherwise physical hurt                                                              |
|          |                    | and electric shock may occur.                                                                                           |
|          |                    | EC100 elevator intelligent integral machine is set well in                                                              |
| 1        | <u> </u>           | ECTOD elevator intelligent integral machine is set well in p                                                            |
|          |                    | factory. Do not refit by yourself, especially in running,                                                               |

## 2.4.5 Precautions of maintenance and inspection

|     | 4                  | u  | There is high voltage terminal in the machine. Do not touch the terminal, otherwise electric shock may occur.                                                                                                    |
|-----|--------------------|----|----------------------------------------------------------------------------------------------------|
|     |                    | u  | Do install the protective cover before powering on.<br>Disconnect the breaker of the power circuit before<br>removing the cover, otherwise electric shock may occur.                                                                                                    |
|     |                    | u  | Do not remove the protective cover or touch the terminal<br>before disconnecting the main circuit power. Carry out<br>maintenance or inspection when confirm that the bud is<br>discharged, otherwise the voltage is present in the<br>capacitor and electric shock may occur. |
|     |                    | u  | Only qualified electrician is allowed to maintain, check and<br>replace the components and parts, otherwise electric<br>shock and damage may occur to the machine.                                                                                                    |
|     |                    | u  | Please take off the metal accessories (such as watched<br>and rings) in working and wear insolating clothes and use<br>the insulating tools, otherwise electric shock may occur.                                                                                               |
|     |                    | u  | Do not change or remove the terminals or connector when power on, otherwise electric shock may occur.                                                                                                    |
|     |                    | u  | Please operate with cautions on the controlling board because there is integrate circuit.                                                                                                    |
|     |                    | u  | The PCB boards may be damaged because of the static electricity if touch the boards by hands directly.                                                                                                    |
| 2.4 | 6 Other precaution | IS |                                                                                                    |
|     | 4                  | u  | Do not refit the EC100 elevator intelligent integral machine<br>by you, or eclectic shock, physical injury and damage to the<br>machine may occur.                                                                                                    |

## Chapter 3 Product overview

This chapter introduces the model, specification and performance of EC100 elevator intelligent integrated machine, as well as the delivery and installation.

#### 3.1 Model description

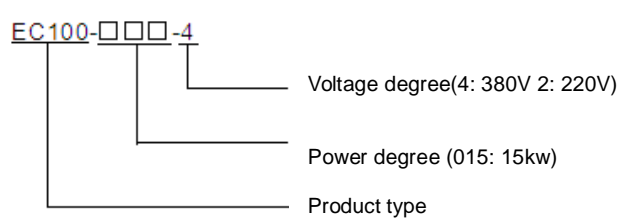

#### 3.2 Name plate

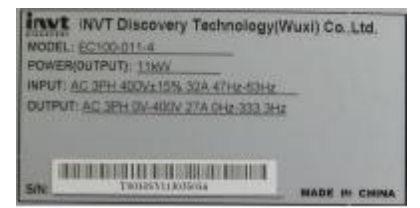

#### 3.3 Power selection

| Model       | Rated output power (kW) | Rated output current (A) | Braking unit | Braking resistor |
|-------------|-------------------------|--------------------------|--------------|------------------|
| EC100-7R5-4 | 7.5                     | 18.5                     | Built-in     | 50Ω/2000W        |
| EC100-011-4 | 11.0                    | 27.0                     | Built-in     | 40Ω/4000W        |
| EC100-015-4 | 15.0                    | 34.0                     | Built-in     | 35Ω/4500W        |
| EC100-018-4 | 18.5                    | 38.0                     | Built-in     | 32Ω/5500W        |
| EC100-022-4 | 22.0                    | 46.0                     | Built-in     | 25Ω/7000W        |
| EC100-030-4 | 30.0                    | 62.0                     | Built-in     | 20Ω/9000W        |

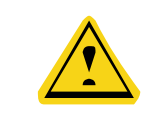

**U** The other power degree products are non-standard products. Please contact with our company directly if need.

#### 3.4 Technical specifications

| ltem         | Name            | Specification         |
|--------------|-----------------|-----------------------|
| Input/output | Input voltage   | 380±15%               |
|              | Input frequency | 47~63Hz               |
|              | Output voltage  | 0~Rated input voltage |

| ltem                    | Name                                         | Specification                                                                                                    |  |  |
|-------------------------|----------------------------------------------|----------------------------------------------------------------------------------------------------|--|--|
|                         | Output frequency                             | 0~400Hz                                                                                                    |  |  |
|                         | Highest floor                                | 64 <sup>th</sup>                                                                                                 |  |  |
|                         | Max. running speed                           | 6m/s                                                                                                    |  |  |
| Elevator                | Group control<br>quantity                    | 8                                                                                                    |  |  |
|                         | Communication mode                           | CAN communication                                                                                                |  |  |
|                         | Switching<br>Low-voltage<br>detection inputs | 29 terminals, DC 24V/4.5~8mA                                                                                     |  |  |
|                         | High-voltage<br>detection inputs             | 3 terminals, AC/DC 110V                                                                                          |  |  |
| Peripheral<br>interface | Switching<br>output port                     | 12 terminals, DC30V/5A, AC250V/5A,<br>Parts can use programmable logic control:<br>PLC programmable control mode |  |  |
|                         | CAN<br>communication<br>interface            | 3 terminals                                                                                                    |  |  |
|                         | Encoder interface                            | Built-in cosine, collector NPN output, push-pull output encoder interface                                        |  |  |
|                         | Control mode                                 | PG vector control                                                                                                |  |  |
|                         | Overload capacity                            | 150% of rated current: 60s<br>180% of rated current: 10s                                                         |  |  |
| Techology               | Starting torque                              | PG vector control: 0Hz/150%                                                                                      |  |  |
|                         | Speed control precision                      | PG vector control: ±0.1% of the Max. speed                                                                       |  |  |
|                         | Carrier frequency                            | 1.0kHz~16.0kHz                                                                                                   |  |  |
|                         | Running mode                                 | Fast speed mode, Inspection mode, returning to leveling mode, leveling after opening mode and UPS mode           |  |  |
| Function                | Stopping mode                                | Stop at the distance control principles                                                                          |  |  |
|                         | Starting torque compensation                 | Smooth starting without weighting devices.<br>Apply speed loop and position loop                                 |  |  |

| ltem                     | Name                       | Specification                                                                                   |  |
|--------------------------|----------------------------|-------------------------------------------------------------------------------------------------|--|
|                          | Master self-study mode     | Static and dynamic autotuning                                                                   |  |
|                          | Shaft self-learning mode   | Record the position of floor and forced deceleration switch                                     |  |
|                          | Auto-voltage<br>adjustment | Keep the output voltage when the voltage of grid changes                                        |  |
| Operation and monitoring | Operational keypad         | 2-digit LED, 8 lights and 2 buttons<br>Fault inquiry                                            |  |
|                          | Manual controller          | Parameters setting, upload, download and fault inquiry and manual calling                       |  |
|                          | Software of upper<br>PC    | Parameters setting, upload, download and fault inquiry, manual calling and parameter monitoring |  |

#### 3.5 Delivery confirmation

| Serial<br>No. | Items                                                                    | Method                                       |
|---------------|--------------------------------------------------------------------------|----------------------------------------------|
| 1             | The received product is in accordance with the ordered.                  | Confirm by the model in the nameplate        |
| 2             | Whether there is damage                                                  | Check the appearance                         |
| 3             | Whether there is loose screws.                                           | Check the tightening point with screw drives |
| 4             | Open the front cover and check<br>whether the control board is<br>loose. | Check the tightening point with screw drives |

Please contact with us it anything is wrong.

## 3.6 Digitron displaying and operation instruction

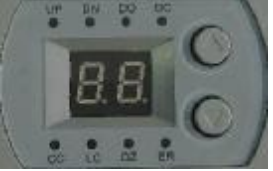

Figure 3-1 Digitron

#### State instructions:

| No | Code | Meaning           | Instruction                                                                |
|----|------|-------------------|----------------------------------------------------------------------------|
| 1  | UP   | Up indication     | On when elevator is running up                                             |
| 2  | DN   | Down indication   | On when elevator is running down                                           |
| 3  | DO   | Door open         | Flashes during door opening and keep on when the door is fully open        |
| 4  | DC   | Door close        | Flasesh when door closing and keep on when the door is fully closed.       |
| 5  | сс   | Car communication | Keep on when the communication<br>between EC100 and car is<br>established. |
| 6  | LC   | Lock indicator    | Keep on when lift is locked                                                |
| 7  | DZ   | Door zone         | Keep on when the elevator is stop the door zone.                           |
| 8  | ER   | Elevator error    | Flash when elevator error                                                  |

The LED displaying is defaulted as the current floor when there in the fault, while fault occurs, Er is flashing and LED will report the fault code directly, such as and flashing. Press UP key to watch the previous fault and the fault code will flash; press UP key to watch the next fault. Press DOWN key to reset from the fault history and enter into the floor displaying. In the maintenance state, if the elevator is in the bottom floor, dialing the maintenance switch for three times in 5 seconds will clear the fault history.

#### 3.7 Running environment

#### 3.7.1 Temperature & Humidity

Environment temperature range:  $-10^{\circ}$ C ~  $+40^{\circ}$ C. Derate 4% for every additional 1°C if ambient temperature exceeds 40°C. The highest temperature is 50°C.

Humidity≤90% RH. No condensation is allowed.

#### 3.7.2 Altitude

The machine can output the rated power when installed with altitude of lower than 1000m. It will be derated when the altitude is higher than 1000m. For details, please refer to the following figure:

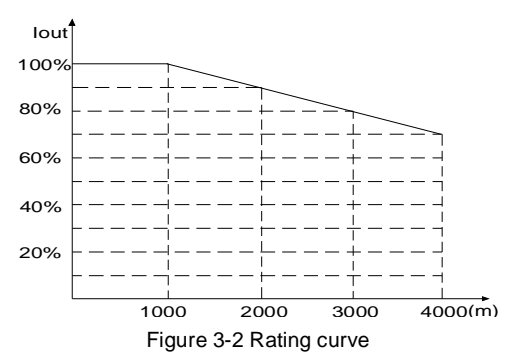

#### 3.7.3 Others environmental requirements

It is not allowed that the inverter falls down or suffers from fierce impact or the inverter installed at the place that oscillation frequently. The maximum swing should less than 5.8m/Ss2 (0.6g).

Keep away from the electromagnetic radiation source.

Do not install the inverter at the wringing or dewfall place.

Keep away from air pollution such as dusty, corrosive gas.

Do not store the inverter in the environment with direct sunlight, vapor, oil fog and vibration

## Chapter 4 installation and wiring

This chapter describes the terminals configuration, including main circuit terminal configuration, control circuit terminals configuration and PG terminals configuration.

|   | u | Follow the guidelines of these manual and only professional electricians are allowed to operate, otherwise electric shock may occur. |
|---|---|----------------------------------------------------------------------------------------------------|
|   | u | Breaker is needed between the power supply and the machine, otherwise fire may occur.                                                |
| _ | u | Please ensure the power supply is disconnected before wiring, otherwise the electric shock may occur.                                |
| 4 | u | The grounding terminal should be reliable, otherwise electric shock may occur.                                                       |
|   | u | Do not touch the terminals with hands, otherwise electric shock may occur.                                                           |
|   | u | Do not connect the power supply with U/V/W, otherwise damage may occur.                                                              |
|   | u | Do not connect the wires of braking resistor with the terminals (+) (-) of DC bus, otherwise electric shock and fire may occur.      |
|   | u | Please confirm the voltage degree of the power is in accordance with that of the machine, otherwise damage may occur.                |
|   | u | All terminals connected with the machine should be tightened enough, otherwise damage may occur.                                     |
|   | u | Ensure there is no object falling into the machine in the process of configuration and installation, otherwise damage may occur.     |

# 

#### 4.1 Dimension and size

Figure 4-1 Installation dimension of EC100 elevator intelligent integrated machine

| Model       | W<br>(mm) | H<br>(mm) | D<br>(mm) | A<br>(mm) | B<br>(mm) | C<br>(mm) | Hole<br>size<br>(mm) | Screw<br>bolt |
|-------------|-----------|-----------|-----------|-----------|-----------|-----------|----------------------|---------------|
| EC100-7R5-4 | 170       | 320       | 197       | 151       | 303       | ~         | ~                    |               |
| EC100-011-4 | 170       | 320       | 197       | 151       | 303       | ~         | ~                    |               |
| EC100-015-4 | 230       | 330       | 197       | 210       | 311       | ~         | ~                    |               |
| EC100-018-4 | 230       | 330       | 197       | 210       | 311       | ~         | ~                    |               |
| EC100-022-4 | 255       | 400       | 226       | 237       | 384       | ĩ         | ~                    |               |
| EC100-030-4 | 255       | 400       | 226       | 237       | 384       | ~         | ~                    |               |

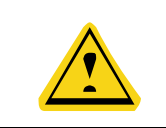

When design the control cabinet, the left and right spoace should be no less than 50mm and the above and below space should be no less than 100mm to ensure enough cooling.

#### 4.1.1 Terminals instruction

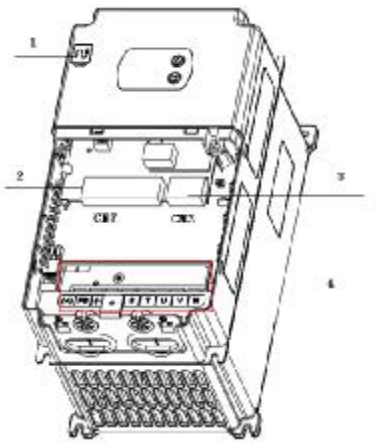

Figure 4-2 Terminals

| No | Code | Name                                          | Remarks                                              |
|----|------|-----------------------------------------------|------------------------------------------------------|
| 1  | CN2  | Terminal only for manual operation            | Use specific cables when<br>connecting with computer |
| 2  | CN7  | DB62 terminal                                 | Digital input/output, CAN communication , I/O board  |
| 3  | CN3  | Terminal for<br>synchronous master<br>encoder | ERN1387 or incremental encoder                       |
| 4  |      | Main circuit terminals                        | See 4.2.1 for the terminals arrangement.             |

#### 4.2 Main circuit terminals

#### 4.2.1 Terminal arrangement

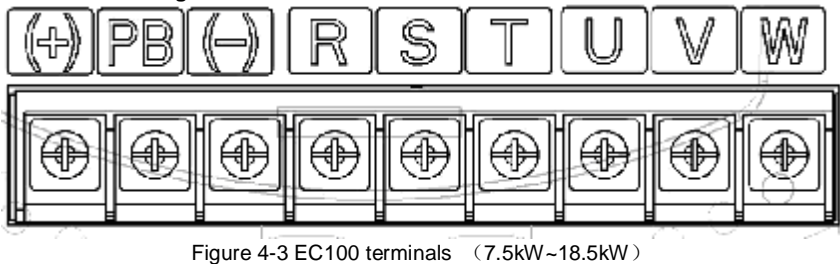

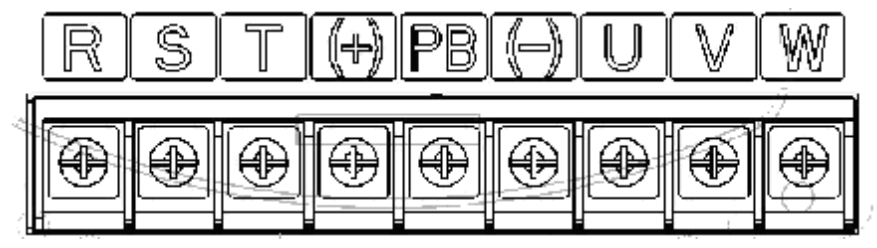

Figure 4-4 Figure 4-3 EC100 terminals (22kW~30kW)

#### 4.2.2 Function instruction

| Name           | Function                             |  |
|----------------|--------------------------------------|--|
| R、S、T          | 3-phase power input terminals        |  |
| (+), (-)       | DC bus negative and negative poles   |  |
| (+), <b>PB</b> | Wiring terminals of braking resistor |  |
| U, V, W        | 3-phase AC output terminals          |  |
|                | Grounding terminal                   |  |

#### 4.2.3 Specificaion of the main circuit leads

| Model       | Input leads (mm²) | Output leads (mm <sup>2</sup> ) | Grounding<br>leads (mm²) |
|-------------|-------------------|---------------------------------|--------------------------|
| EC100-7R5-4 | 4                 | 4                               | 4                        |
| EC100-011-4 | 6                 | 6                               | 4                        |
| EC100-015-4 | 6                 | 6                               | 4                        |
| EC100-018-4 | 10                | 10                              | 4                        |
| EC100-022-4 | 10                | 10                              | 4                        |
| EC100-030-4 | 16                | 16                              | 4                        |

#### 4.2.4 Configuration precautions

| u | Connect according to the terminal grade. Shorten the length as short as possible to avoid leakage.<br>Apply standard 3-phase 5-wire power supply. Ground the grounding terminals with proper techniques. It is recommended to use multiple twisted copper wires and ensure the specific grounding resistor is no more than $4\Omega$ . Do not use it with other devices. |  |  |  |  |
|---|----------------------------------------------------------------------------------------------------|--|--|--|--|
| u | Do not short circuit or ground the input/output circuits.                                                                                                    |  |  |  |  |
| u | The output terminal of the machine needs to go through                                                                                                    |  |  |  |  |
|   | the ground metal pipe and route separately with the signal wires of the control circuit to avoid interference.                                                                                                    |  |  |  |  |

**4.2.5 Connection of the control circuit of intelligent integral machine in the main circuit** The machine is embedded with braking unit. In order to release the the regenerative energy, it is necessary to connect braking resistor in the terminal of (+) and PB.

The temperature of the braking resistor will increase as the heat-releasing. Ensure safety protection and good ventilation when installing braking resistor.

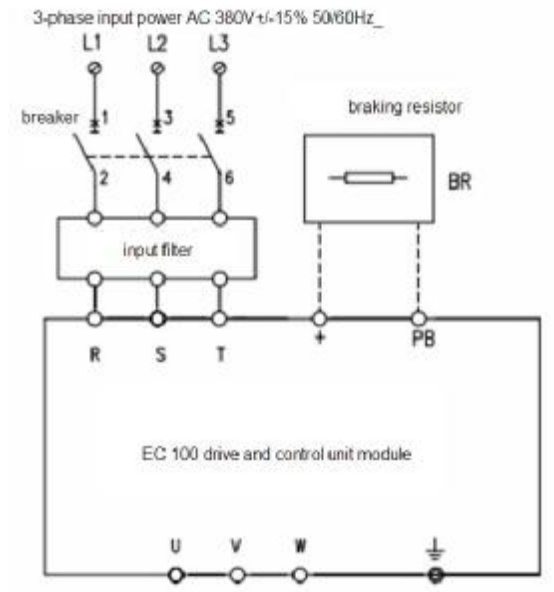

Figure 4-5 Connection diagram of braking resistor and braking unit

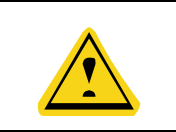

(+) and (-) can not be connected with the braking resistor directly, otherwise damage to the machine or fire may occur.

#### 4.2.6 Connection of the RBU series energy feedback unit

u

RBU series energy feedback unit can feedback the power generated from the motor to the grid. The connection is shown as below:

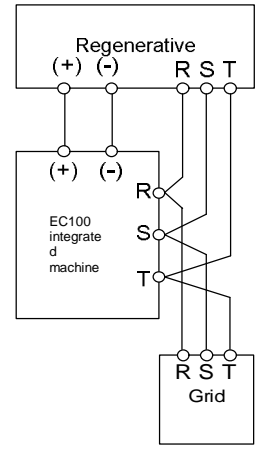

Figure 4-6 Connection dirgram of the energy feedback unit

#### 4.2.7 Connection of the PE terminal

The PE terminal needs to be grounded with proper techniques to avoid electric shock and fire. The resistance is less than  $10\Omega$ .

#### 4.3 Wiring instruction of EC100-I/O board

#### 4.3.1 Appearance and terminal arrangement of I/0 board

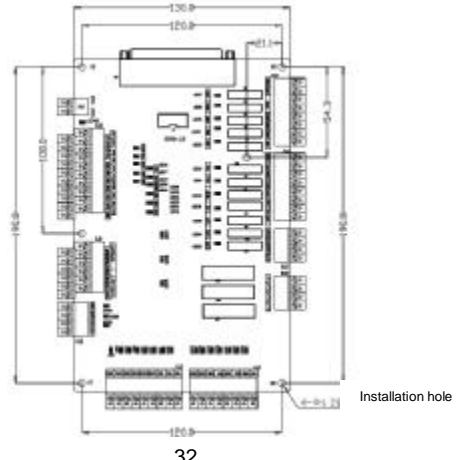

#### Figure 4-7 Appearance and terminal arrangement of I/0 board

Terminals:

| Terminal<br>No | Terminal name                                                                                               | Re<br>mar<br>ks | Terminal<br>No | Terminal name                                                         | Rem<br>arks |
|----------------|----------------------------------------------------------------------------------------------------|-----------------|----------------|-----------------------------------------------------------------------|-------------|
| CN1            | 62-core<br>connection<br>interface                                                                          |                 | CJ3            | Hoistway switch<br>signal acquisition<br>interface                    |             |
| AJ1            | Input interface of<br>DC24Vpower<br>supply                                                                  |                 | CJ4            | Car /car top signal acquisition interface                             |             |
| AJ2            | Asynchronous PG<br>input interface<br>Feedback test of<br>the input terminal<br>contactor in the<br>cabinet |                 | DJ1            | Spare                                                                 |             |
| CJ1            | Car, group control<br>and calling<br>communication<br>interface                                             |                 | BJ1            | Drive part of the<br>contact output control<br>port of the drive part |             |
|                | Fire input                                                                                                  |                 | BJ2            | Output interface of the switch door                                   |             |
| CJ2            | Motor monitoring<br>interface                                                                               |                 | BJ3            | Spare output interface                                                |             |
|                |                                                                                                    |                 | BJ4            | High voltage interface<br>of safe circuit                             |             |

#### 4.3.2 Terminal definition of I/O board

| Plugin<br>No. | Pi<br>n<br>No | Interface definition | Code | LED<br>indicato<br>r code | Remarks     |
|---------------|---------------|----------------------|------|---------------------------|-------------|
| AJ1           | 1             | 24V power supply -   | 24V- | LED48                     |             |
| termin        | 2             | 24V power supply +   | 24V+ | green                     | Power input |

| Plugin<br>No.                                       | Pi<br>n<br>No | Interface definition                                      | Code     | LED<br>indicato<br>r code | Remarks                                                    |
|-----------------------------------------------------|---------------|-----------------------------------------------------------|----------|---------------------------|------------------------------------------------------------|
| al 1-2                                              |               |                                                           |          |                           |                                                            |
| AJ2<br>upper                                        | 1             | Encoder power<br>supply 24V-                              | 24V-     |                           | Asynchronous master<br>encoder input<br>Power supply DC24V |
|                                                     | 2             | Encoder power<br>supply 24V+                              | 24V+     |                           |                                                            |
|                                                     | 3             | Encoder input A phase                                     | PGA      |                           |                                                            |
|                                                     | 4             | Encoder input B<br>phase                                  | PGB      |                           |                                                            |
| als                                                 | 5             | Open door feedback                                        | POF      | LED28                     | Default NO input                                           |
| 1-10                                                | 6             | Door inspection                                           | POC      | LED29                     | Default NC input                                           |
|                                                     | 7             | UPS inspection                                            | KPW<br>R | LED23                     | Default NC input                                           |
|                                                     | 8             | Spare input 1                                             | LIN1     | LED30                     | Default NO input                                           |
|                                                     | 9             | Spare input 2                                             | LIN2     | LED31                     | Default NO input                                           |
|                                                     | 10            | Spare input 3                                             | LIN3     | LED32                     | Default NO input                                           |
| AJ2<br>the<br>lower<br>termin<br>als<br>1-10<br>pin | 1             | Input common<br>terminal 24V-                             |          |                           |                                                            |
|                                                     | 2             | Contact inspection<br>of the safe<br>contractor           | KSAF     | LED16                     | Default NO input                                           |
|                                                     | 3             | Contact of the door<br>lock contactor                     | KDL      | LED17                     | Default NO input                                           |
|                                                     | 4             | Intelligent integral machine enabling                     | DEN      | LED27                     | Default NO input                                           |
|                                                     | 5             | Contact inspection<br>of output contactor<br>of the drive | KM1      | LED18                     | Default NC input                                           |
|                                                     | 6             | Contact inspection                                        | KBK      | LED19                     | Default NC input                                           |

| Plugin<br>No.                           | Pi<br>n<br>No | Interface definition                               | Code | LED<br>indicato<br>r code | Remarks                                           |
|-----------------------------------------|---------------|----------------------------------------------------|------|---------------------------|---------------------------------------------------|
|                                         |               | of the brake<br>contactor                          |      |                           |                                                   |
|                                         | 7             | Emergency power<br>running(off)                    | INS2 | LED10                     |                                                   |
|                                         | 8             | Inspection<br>signal(off)                          | INS1 | LED9                      |                                                   |
|                                         | 9             | Control cabinet<br>inspection<br>UP button input   | UPB  | LED11                     | Inspection signal input<br>of the control cabinet |
|                                         | 10            | Control cabinet<br>inspection<br>DOWN button input | DNB  | LED12                     |                                                   |
|                                         | 1             | Group control<br>GPRH                              | GPRH |                           | Group control connection                          |
|                                         | 2             | Group control GPRL                                 | GPRL |                           |                                                   |
| CJ1<br>below<br>er<br>termin<br>als 1-6 | 3             | Car communication<br>CARH                          | CARH |                           | Car communication                                 |
|                                         | 4             | Car communication<br>CARL                          | CARL |                           |                                                   |
|                                         | 5             | Car communication power 24V-                       | 24V- |                           | Communication power                               |
|                                         | 6             | Car communication power 24V+                       | 24V+ |                           |                                                   |
| CJ1<br>upper                            | 1             | Outbound<br>Communications<br>LADH                 | LADH |                           |                                                   |
| termin<br>als 1-6                       | 2             | Outbound<br>Communications<br>LADL                 | LADL |                           |                                                   |

| Plugin<br>No.                                     | Pi<br>n<br>No | Interface definition                                      | Code | LED<br>indicato<br>r code | Remarks                                         |
|---------------------------------------------------|---------------|-----------------------------------------------------------|------|---------------------------|-------------------------------------------------|
|                                                   | 3             | Null                                                      |      |                           |                                                 |
|                                                   | 4             | Null                                                      |      |                           |                                                 |
|                                                   | 5             | Power supply of<br>outbound<br>communications<br>24V-     | 24V- |                           | Outbound<br>Communication the                   |
|                                                   | 6             | Power supply of<br>outbound<br>communications<br>24V-24V+ | 24V+ |                           | 2A. If it is above 2A, select the switch power. |
|                                                   | 1             | Braking travel switch inspection                          | SBR  | LED20                     | Default NC input                                |
| CJ2<br>termin                                     | 2             | Motor thermal protection                                  | SMTR | LED21                     | Default NC input                                |
| al 1-4                                            | 3             | Fire action input                                         | SFR  | LED22                     | Default NC input                                |
| pin                                               | 4             | Input common<br>terminal 24V-                             | 24V- |                           |                                                 |
|                                                   | 1             | Low speed down<br>forced decel                            | SDS1 | LED1                      | Default NC input                                |
| CJ3<br>termin<br>al 1-9<br>hoistw<br>ay<br>switch | 2             | Low speed up<br>forced decel                              | SUS1 | LED2                      | Default NC input                                |
|                                                   | 3             | Medium speed<br>down forced decel                         | SDS2 | LED3                      | Default NC input                                |
|                                                   | 4             | Medium speed up<br>forced decel                           | SUS2 | LED4                      | Default NC input                                |
|                                                   | 5             | High speed down<br>forced decel                           | SDS3 | LED5                      | Default NC input                                |
|                                                   | 6             | High speed up<br>forced decel                             | SUS3 | LED6                      | Default NC input                                |
| Plugin<br>No.           | Pi<br>n<br>No | Interface definition                                               | Code      | LED<br>indicato<br>r code | Remarks                                                |
|-------------------------|---------------|--------------------------------------------------------------------|-----------|---------------------------|--------------------------------------------------------|
|                         | 7             | Down limit switch<br>signal                                        | SDL       | LED7                      | Default NC input                                       |
|                         | 8             | Up limit switch<br>signal                                          | SUL       | LED8                      | Default NC input                                       |
|                         | 9             | Input common<br>terminal 24V-                                      | 24V-      |                           | Common terminal of<br>hoistway switch digital<br>input |
|                         | 1             | Upper Door Zone<br>Signal                                          | SUDZ      | LED13                     | Default NO input                                       |
|                         | 2             | Down Door Zone<br>Signal                                           | SDDZ      | LED14                     | Default NO input                                       |
| CJ4<br>Car              | 3             | Middle Door Zone<br>Signal                                         | SMDZ      | LED15                     | Default NO input                                       |
| inform                  | 4             | Inspection signal 2                                                | INS2      | LED10                     | Default NC input                                       |
| ation                   | 5             | Inspection signal 1                                                | INS1      | LED9                      | Default NC input                                       |
| interfa                 | 6             | Up inspection signal                                               | UPB       | LED11                     | Default NO input                                       |
| ce 1-8                  | 7             | Down inspection signal                                             | DNB       | LED12                     | Default NO input                                       |
|                         | 8             | Common terminal of<br>car information 24V-                         | 24V-      |                           |                                                        |
|                         | 1             | Intelligent integrated<br>machine<br>Output contactor<br>control 1 | JKM1      | LED33                     |                                                        |
| BJ1<br>termin<br>al 1-8 | 2             | Intelligent integrated<br>machine<br>Output contactor<br>control 2 | JKM2      | LED34                     |                                                        |
|                         | 3             | Braking contactor<br>control 1                                     | JKBK<br>1 | LED35                     |                                                        |

| Plugin<br>No.           | Pi<br>n<br>No | Interface definition                                       | Code      | LED<br>indicato<br>r code | Remarks            |
|-------------------------|---------------|------------------------------------------------------------|-----------|---------------------------|--------------------|
|                         | 4             | Braking contactor<br>control 2                             | JKBK<br>2 | LED36                     | Braking Hold       |
|                         | 5<br>6        | 1-4 pin common<br>terminal                                 | COM1      |                           |                    |
|                         | 7             | Fire return                                                | 1FR       | LED37                     |                    |
|                         | 8             | 7 pin common<br>terminal                                   | COM2      |                           | Fire return output |
|                         | 1             | Open-door output<br>signal(Front door)                     | KOP       | LED38                     |                    |
|                         | 2             | Close-door output<br>signal(Front door)                    | KCL       | LED39                     |                    |
|                         | 3             | 1-2 pin common<br>terminal                                 | COM3      |                           |                    |
| BJ2<br>termin           | 4             | Open-door output<br>signal(Rear door)                      | RDOP      | LED40                     |                    |
| al 1-8                  | 5             | Close-door output<br>signal(Rear door)                     | RDCL      | LED41                     |                    |
|                         | 6             | 4-5 pin common<br>terminal                                 | COM4      |                           |                    |
|                         | 7             | Open door output                                           | POU       | LED42                     |                    |
|                         | 8             | 7 pin common<br>terminal                                   | COM5      |                           |                    |
| BJ3<br>termin<br>al 1-4 | 1             | Self-definition<br>output 1<br>(advanced<br>opening speed) | OUT1      | LED43                     |                    |
|                         | 2             | 1pin common<br>terminal                                    | COM6      |                           |                    |
|                         | 3             | Self-definition                                            | OUT2      | LED44                     |                    |

| Plugin<br>No.           | Pi<br>n<br>No | Interface definition                   | Code      | LED<br>indicato<br>r code | Remarks                        |
|-------------------------|---------------|----------------------------------------|-----------|---------------------------|--------------------------------|
|                         |               | output 2                               |           |                           |                                |
|                         | 4             | 3 pin common<br>terminal               | COM7      |                           |                                |
| BJ4<br>termin<br>al 1-4 | 1             | High voltage input of the safe circuit | DC_1<br>+ | LED45                     | AC110V/DC110 Voltage input     |
|                         | 2             | High voltage of the car lock           | DC_2<br>+ | LED46                     | AC110V/DC110<br>Voltage input  |
|                         | 3             | High voltage of the<br>door lock       | DC_3<br>+ | LED47                     | AC110V/DC110V<br>Voltage input |
|                         | 4             | High voltage input common terminal     | DC-       |                           |                                |

#### 4.3.3 Technical specification of the switch input signal

| Ir             | nput               | Open input light and electric separation |
|----------------|--------------------|------------------------------------------|
|                | "0"electric level  | 0~2mA                                    |
| Current signal | "1" electric level | 4.5~8mA                                  |
|                | "0" electric level | 18~24V DC                                |
| Voltage signal | "1" electric level | 0~5V DC                                  |
| Signal dat     | a filter delay     | 30mS                                     |
| Signal respo   | onse frequency     | 200Hz                                    |

## 4.3.4 Technical specification of the relay switch input signal

| Output mode     | Relay output    |  |
|-----------------|-----------------|--|
| AC              | 250V AC         |  |
| DC              | 110V DC         |  |
| Inductive load  | 3 A             |  |
| Resistor load   | 5 A             |  |
| Electrical life | 300,0000 times  |  |
| Mechanical life | 1000,0000 times |  |

## 4.4 Encoder wiring

#### 4.4.1 Asynchronous master wiring

When using the asynchronous master, please use the encoder of DC24V and the push or open collector output. The interface of the encoder will be connected with AJ2, which is shown as below:

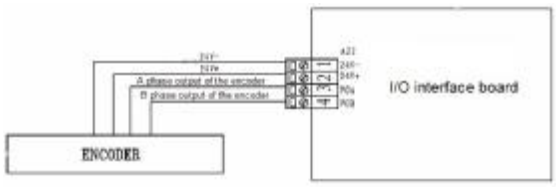

Figure 4-8 Encoder wiring of the asynchronous master

#### 4.4.2 Synchronous master wiring

When using the synchronous master, please use the encoder of DC5V and the interface is connected with terminal DB15 of the intelligent integral machine. There are two types of encoders:

- Ø It is recommended to install the encoder, such as the cosine rotary encoder, for example, HEIDENHAIN ERN1387;
- Ø U, V and W encoder: the polarity number of the encoder should be the same with that of the motor. If using the encoder, it is necessary to install the compensation devices.

The wiring diagram of HEIDENHAIN ERN1387:

| 0  | <u> </u> | 7t 6b 5b 4b 3b 2b 1b<br>7a 6c 5a 4a 3a 2a 1a<br>socket of 1387 encode |           |  |  |
|----|----------|-----------------------------------------------------------------------|-----------|--|--|
| DB | 15 pin   |                                                                       |           |  |  |
| 1  | R-       | 5a                                                                    | B-        |  |  |
| 2  | null     |                                                                       |           |  |  |
| 3  | R+       | 4b                                                                    | R+(Z+)    |  |  |
| 4  | R-       | 4a                                                                    | R-(Z-)    |  |  |
| 5  | Λ+       | 6b                                                                    | Λ+        |  |  |
| 6  | A-       | 28                                                                    | A         |  |  |
| 7  | 07       | 3a+5b                                                                 | -OV       |  |  |
| 8  | Br       | 3h                                                                    | B+        |  |  |
| 9  | 5V       | 7a+1b                                                                 | 5V        |  |  |
| 10 | C        | la                                                                    | C-(SIN-)  |  |  |
| 11 | C+       | 75                                                                    | C+(SIN+)  |  |  |
| 12 | D+       | 2b                                                                    | D+ (COS+) |  |  |
| 13 | D        | 6a                                                                    | D- (COS)  |  |  |
| 14 | null     |                                                                       |           |  |  |
| 15 | null     |                                                                       |           |  |  |

Figure 4-9 The wiring diagram of HEIDENHAIN ERN1387

| u | Please select the twisted shield pairs and the shield level can only be grounded with one side. |
|---|-------------------------------------------------------------------------------------------------|
| u | Avoid the power cables when configuration, and shorten                                          |
|   | u<br>u                                                                                          |

## 4.5 The system installation and configuration

#### 4.5.1 Electrical installation of the hoistway

Install a leveling switch SMDZ on the top of the car and a plate with the length of 200~300 mm in each floor. When the car is leveling, the plate is in the middle of the leveling switch.

For the elevators with different speed, install forced deceleration switch. Install SDS1 and SUS1 for the elevator with speed less than 1.5m/s; install SDS2 and SUS2 for the elevator with speed of 1.75m/s~2.0m/s; Install SDS3 and SUS3 for the elevator with speed more than 2.0m/s. (in order to avoid shock, bitable magnetic switch is available). The installation position in figure 4-5 means the distance between the car and the leveling when the switch action is valid. Install up leveling switch SUDZ and down leveling switch SDDZ on the top of the car for the elevator with relieving.

Install a SDL and SDFL on the top floor.

Install a SUL and SUFL on the ground floor.

#### 4.5.2 Position diagram foe the hoistway switch installation

See the table below for the switch installation distance.

| Rated speed<br>Force deceleration<br>distance        | ≤0.5m/s | ≤1.5m/s | ≤2.0m/s | ≤2.5m/s |
|------------------------------------------------------|---------|---------|---------|---------|
| L1 force deceleration distance at low speed          | 0.7m    | 1.2m    | 1.2m    | 1.2m    |
| L2 force deceleration<br>distance at medium<br>speed | -       | -       | 2.2m    | 2.2m    |
| L3 force deceleration distance at high speed         | _       | _       | _       | 4.5m    |

| U Note that |   | Note that the plugging depth of the plate to the standard                                 |
|-------------|---|-------------------------------------------------------------------------------------------|
| line whe    |   | line when apply magnetic switch for SMDZ.                                                 |
| U The NO    |   | The NO/NC state of the leveling switch can be changed                                     |
| through     |   | through modifying the input logic of the controller.                                      |
|             | u | The table above lists the recommended position if the general forced deceleration switch. |

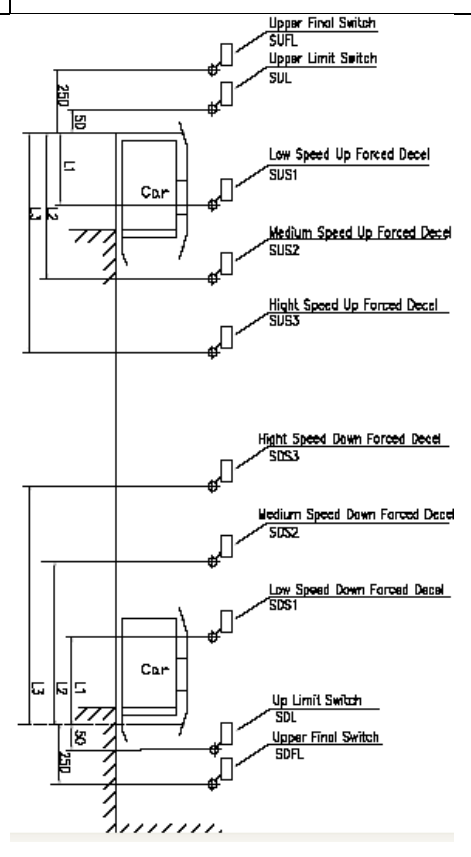

Figure 4-10 Installation position of the hoistway switch

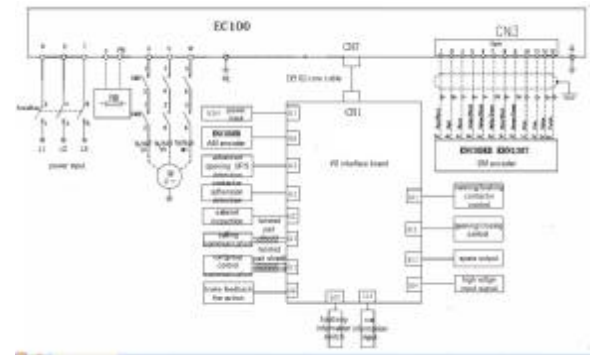

#### 4.5.3 Connection diagram of peripheral devices in control system

Figure 4-11 Connection diagram of peripheral devices in control system

#### 4.5.4 Connection precautions

#### 4.5.4.1 Power supply

The voltage of the power supply corresponds to the rated voltage of the machine

Fluctuation range  $\leq 7\%$ 

4.5.4.2 Breaker

The breaker is needed between the power supply and the input terminals of the integrated machine.

The capacity of the breaker is 1.5~2 times of the rated current of the intelligent integrated machine.

4.5.4.3 AC reactor at the input side

Improve the power factor of the power supply and reduce the harmonic current.

4.5.4.4 Filter at the input side

Suppress the interference caused by high-frequency noise .

4.5.4.5 Output contactor in the main circuit

Control the current of the tractor. It is recommended to refer to the electrical diagram of our company install two contactors.

4.5.4.6 Filter at the output side

Suppress the noise interference and the leakage current.

4.5.4.7 AC reactor at the output side

Suppress the RF interference.

#### 4.5.5 CAN communication configuration

There are 4 cables for communication in the hoistway and the following cable. The calling communication is 24V+, 24V-, LADH and LADL and the car communication is 24V+, 24V-, CARL and CARH.

In order to avoid short circuit, measure with millimeter to ensure if circuit is present between the 4 cables and others before power on, especially the power cable of 24V, 36V, 110V, 220V, 80V. 24V power supply is provided to the branch. The diameter is equal to or more than 0.75mm<sup>2</sup>. In higher floor (higher than 25<sup>th</sup> floor), reduce the voltage drop and ensure the farthest external power voltage is more than 20V.

Twisted-pair specifications: Characteristic impedance 120Ω; The allowable range 108~132Ω Stranding pitch: ≤30mm

Diameter: ≥0.75mm<sup>2</sup>

If the parallel distance between the communication and power cables is longer than 5m, there should be a 30cm space to prevent power interface.

| u | If the electric wire and weak wire are configured parallel, put<br>the electric together on one side and the weak wires together<br>on the other side. Use grounding wires to separate them. |
|---|----------------------------------------------------------------------------------------------------|
| u | Do not plug the CAN bus plug (24V+, 24V-, CANH and CANL)when power on, otherwise permanent damage to the                                                                                     |
| u | Abnormal communication may occur for wrong setting of the terminal resistor.                                                                                                    |
| u | In general, the resistor between CANH and CANL is about $60\Omega$ .                                                                                                    |
| u | CAN communication cable is twisted pair and the twisted distance is less than 30mm.                                                                                                    |
| u | CAN bus communication is away from electric wire; the communication power cable, communication cable and electric wire can not be twisted.                                                   |
| u | CAN communication cable can not connect with other circuit or grounding wire.                                                                                                    |
| u | The specific CAN communication power cable is separated from 24V power of the controller.                                                                                                    |
| u | The outside/inside calling board is collector open-drain output and only applied for loads such as LED. If the elevator is made                                                              |

from old ones, change the button.

**U** Refer to the electrical diagram for detailed configuration.

## 4.6 Installation guideline to EMC compliance

#### 4.6.1 General knowledge of EMC

EMC is the abbreviation of electromagnetic compatibility, which means the device or system has the ability to work normally in the electromagnetic environment and will not generate any electromagnetic interference to other equipments.

EMC includes two subjects: electromagnetic interference and electromagnetic anti-jamming.

According to the transmission mode, Electromagnetic interference can be divided into two categories: conducted interference and radiated interference.

Conducted interference is the interference transmitted by conductor. Therefore, any conductors (such as wire, transmission line, inductor, capacitor and so on) are the transmission channels of the interference.

Radiated interference is the interference transmitted in electromagnetic wave, and the energy is inverse proportional to the square of distance.

Three necessary conditions or essentials of electromagnetic interference are: interference source, transmission channel and sensitive receiver. For customers, the solution of EMC problem is mainly in transmission channel because of the device attribute of disturbance source and receiver can not be changed.

#### 4.6.2 EMC features of inverter

Like other electric or electronic devices, inverter is not only an electromagnetic interference source but also an electromagnetic receiver. The operating principle of inverter determines that it can produce certain electromagnetic interference noise. And the same time inverter should be designed with certain anti-jamming ability to ensure the smooth working in certain electromagnetic environment. The following is its EMC features:

I Input current is non-sine wave. The input current includes large amount of high-harmonic waves that can cause electromagnetic interference, decrease the grid power factor and increase the line loss.

- I Output voltage is high frequency PMW wave, which can increase the temperature rise and shorten the life of motor. And the leakage current will also increase, which can lead to the leakage protection device malfunction and generate strong electromagnetic interference to influence the reliability of other electric devices.
- I As the electromagnetic receiver, too strong interference will damage the inverter and influence the normal using of customers.
- I In the system, EMS and EMI of inverter coexist. Decrease the EMI of inverter can

increase its EMS ability.

#### 4.6.3 EMC Installation Guideline

In order to ensure all electric devices in the same system to work smoothly, this section, based on EMC features of inverter, introduces EMC installation process in several aspects of application (noise control, site wiring, grounding, leakage current and power supply filter). The good effective of EMC will depend on the good effective of all of these five aspects.

#### 4.6.3.1 Noise control

All the connections to the control terminals must use shielded wire. And the shield layer of the wire must ground near the wire entrance of inverter. The ground mode is 360 degree annular connection formed by cable clips. It is strictly prohibitive to connect the twisted shielding layer to the ground of inverter, which greatly decreases or loses the shielding effect.

Connect inverter and motor with the shielded wire or the separated cable tray. One side of shield layer of shielded wire or metal cover of separated cable tray should connect to ground, and the other side should connect to the motor cover. Installing an EMC filter can reduce the electromagnetic noise greatly.

#### 4.6.3.2 Site wiring

Power supply wiring: the power should be separated supplied from electrical transformer. Normally it is 5 core wires, three of which are fire wires, one of which is the neutral wire, and one of which is the ground wire. It is strictly prohibitive to use the same line to be both the neutral wire and the ground wire

Device categorization: there are different electric devices contained in one control cabinet, such as inverter, filter, PLC and instrument etc, which have different ability of emitting and withstanding electromagnetic noise. Therefore, it needs to categorize these devices into strong noise device and noise sensitive device. The same kinds of device should be placed in the same area, and the distance between devices of different category should be more than 20cm. Wire Arrangement inside the control cabinet: there are signal wire (light current) and power cable (strong current) in one cabinet. For the inverter, the power cables are categorized into input cable and output cable. Signal wires can be easily disturbed by power cables to make the equipment malfunction. Therefore when wiring, signal cables and power cables should be arranged in different area. It is strictly prohibitive to arrange them in parallel or interlacement at a close distance (less than 20cm) or tie them together. If the signal wires have to cross the power cables, they should be arranged in 90 angles. Power input and output cables should not either be arranged in interlacement or tied together, especially when installed the EMC filter. Otherwise the distributed capacitances of its input and output power cable can be coupling each other to make the EMC filter out of function.

#### 4.6.3.3 Grounding

Inverter must be ground safely when in operation. Grounding enjoys priority in all EMC methods because it does not only ensure the safety of equipment and persons, but also is the simplest, most effective and lowest cost solution for EMC problems.

Grounding has three categories: special pole grounding, common pole grounding and series-wound grounding. Different control system should use special pole grounding, and different devices in the same control system should use common pole grounding, and different devices connected by same power cable should use series-wound grounding.

#### 4.6.3.2 Leakage Current

Leakage current includes line-to-line leakage current and over-ground leakage current. Its value depends on distributed capacitances and carrier frequency of inverter. The over-ground leakage current, which is the current passing through the common ground wire, can not only flow into inverter system but also other devices. It also can make leakage current circuit breaker, relay or other devices malfunction. The value of line-to-line leakage current, which means the leakage current passing through distributed capacitors of input output wire, depends on the carrier frequency of inverter, the length and section areas of motor cables. The higher carrier frequency of inverter, the longer of the motor cable and/or the bigger cable section area, the larger leakage current will occur.

#### Countermeasure:

Decreasing the carrier frequency can effectively decrease the leakage current. In the case of motor cable is relatively long (longer than 50m), it is necessary to install AC reactor or sinusoidal wave filter at the output side, and when it is even longer, it is necessary to install one reactor at every certain distance.

#### 4.6.3.5 EMC Filter

EMC filter has a great effect of electromagnetic decoupling, so it is preferred for customer to install it.

For inverter, noise filter has following categories:

- I Noise filter installed at the input side of inverter;
- I Install noise isolation for other equipment by means of isolation transformer or power filter.

4.6.4 If user install inverter and EMI filter according to the installation guideline, we believe inverter system comply with following compliance.

I EN61000-6-4; EN61000-6-3; EN61800-3

# Chapter 5 Debugging tools

# 5.1 Instruction

Manual controller is the specific debugging tools for system debugging and maintenance. It comsists of LCD display and keys which has following functions:

#### 5.1.1 Main controlling interface:

Following elevator state can be watched through LCD displaying:

- Ø The automotive, maintenance, drive, fire safety, overload and door open state
- Ø Inside and outside calling signal of the elevator
- Ø Floor position of the elevator
- Ø Running direction of the elevator

#### 5.1.2 Fault history

Inqury the fault time, floor, input/output state.

#### 5.1.3 Parameters setting

Set all the elevator parameters through the manual controller

- Ø Speed setting;
- Ø Motor parameters setting;
- Ø Encoder parameters setting;
- Ø Floor parameters setting;
- Ø Comfortability and protective parameters setting;
- Ø Time and function parameters setting

#### 5.1.4 Password setting

The password of the loading page can be modified and the current password can be used to modify the current password and the lower grade password.

#### 5.1.5 System autotunign

Relative elevator autotuning:

- Ø Hoistway autotuning
- Ø Static autotuning of the motor
- Ø Rotating autotuning of the motor
- Ø Weighting autotuning of the elevator

#### 5.1.6 Data management

- Ø Data storage
- Ø Factory setting restore
- Ø Fault history clearance

# 5.2 Connection method

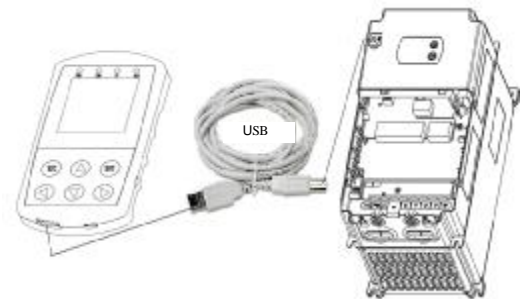

Figure 5-1Interface of the manual controller and EC100

# 5.3 Keys and LED indicator

5.3.1 Key definition

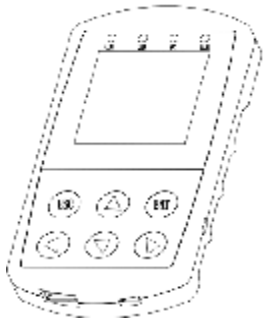

Figure 5-2 Appearance and key definition

#### 5.3.2Mannual controller and LED indicator

| Serial<br>No. | No  | Meaning                                                 | Instruction                  |
|---------------|-----|---------------------------------------------------------|------------------------------|
| 1             | СОМ | Connection signal of manual controller and EC100        | On when normal communication |
| 2             | CAN | Connection signal of manual controller and the car      | On when normal communication |
| 3             | PC  | Connection signal of manual controller and the computer | On when normal communication |
| 4             | ALM | Connection fault                                        | Flash when no communication  |

# 5.4 Operational procedure flowchart

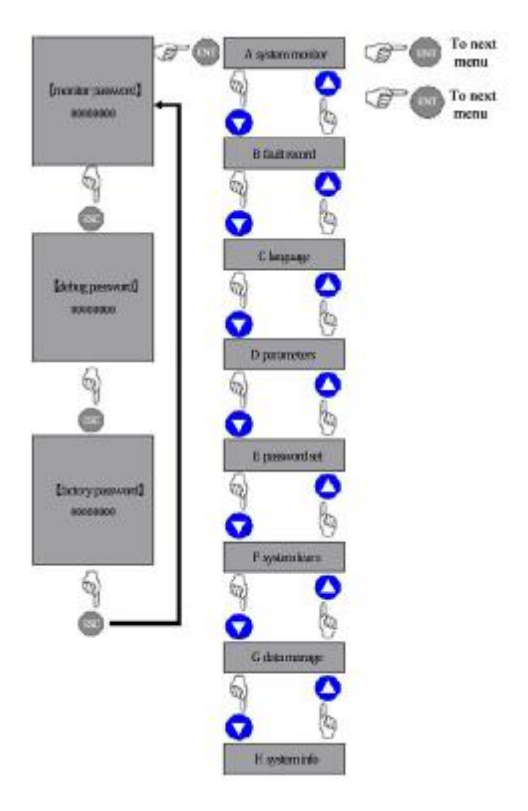

Figure 5-3 Procedure flowchart

# Chapter 6 Function parameters 6.1 Original debugging interface

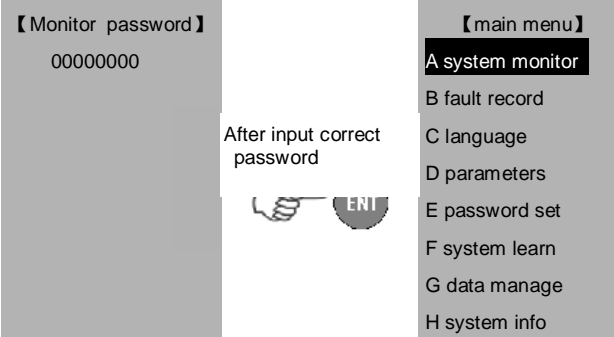

The monitoring password can only enter into A, B and H in the main menu and they are only for read.

After inputting the monitoring password, pressing ESC can shift into the password debugging or factory password input mode.

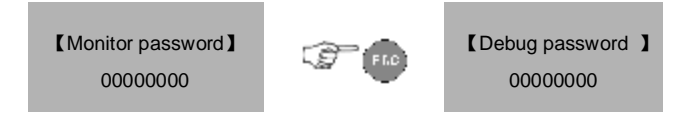

The original value of monitoring password and debugging password is 00000000.

If it is necessary to shift into the other modes after password entering, power off and enter again.

## 6.2 System monitoring

#### 6.2.1System monitoring --- calling and running state

### 6.2.1.1 Calling state

After entering into the calling and running state, move the cursor into the called floor number, press Ent to record the car calling and press DOWN to enter the lower button and press UP to enter the upper button.

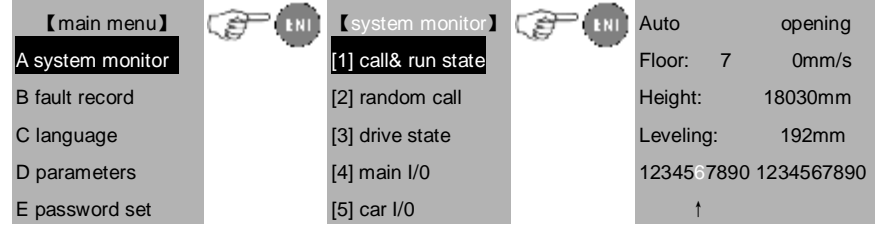

| F system learn |  | Ļ                     |
|----------------|--|-----------------------|
| G data manage  |  | 1234567890 1234567890 |
| H system info  |  |                       |

### 6.2.1.2 Monitoring system--Running state

| Auto       | opening    |
|------------|------------|
| Floor: 7   | 0mm/s      |
| Height:    | 18030mm    |
| Leveling:  | 192mm      |
| 1234567890 | 1234567890 |
| t          |            |
| Ļ          |            |
| 1234567800 | 1234567800 |

| Serial | Meaning                                                               |
|--------|-----------------------------------------------------------------------|
| no     |                                                                       |
| 1      | Stands for the elevator state: auto, maintenance, fire safety, drive, |
|        | overload, door locked, fault and full load.                           |
| 2      | Stands for the current floor of the elevator.                         |
| 3      | Stands for the current height of the elevator.                        |
| 4      | Stands for the distance between each leveling.                        |
| 5      | Monitor the current recorded car commands.                            |
| 6      | Stands for the current recorded UP commands.                          |
| 7      | Stands for the current recorded DOWN commands.                        |
| 8      | Stands for the door state: opening, closing, open and closed.         |

#### 6.2.2 Monitoring system---random running

After entering into the interface, the elevator is in the random running state automatically.

| Auto       | opening    |
|------------|------------|
| Floor: 7   | 0mm/s      |
| Height:    | 18030mm    |
| Leveling:  | 192mm      |
| 1234567890 | 1234567890 |
| t          |            |

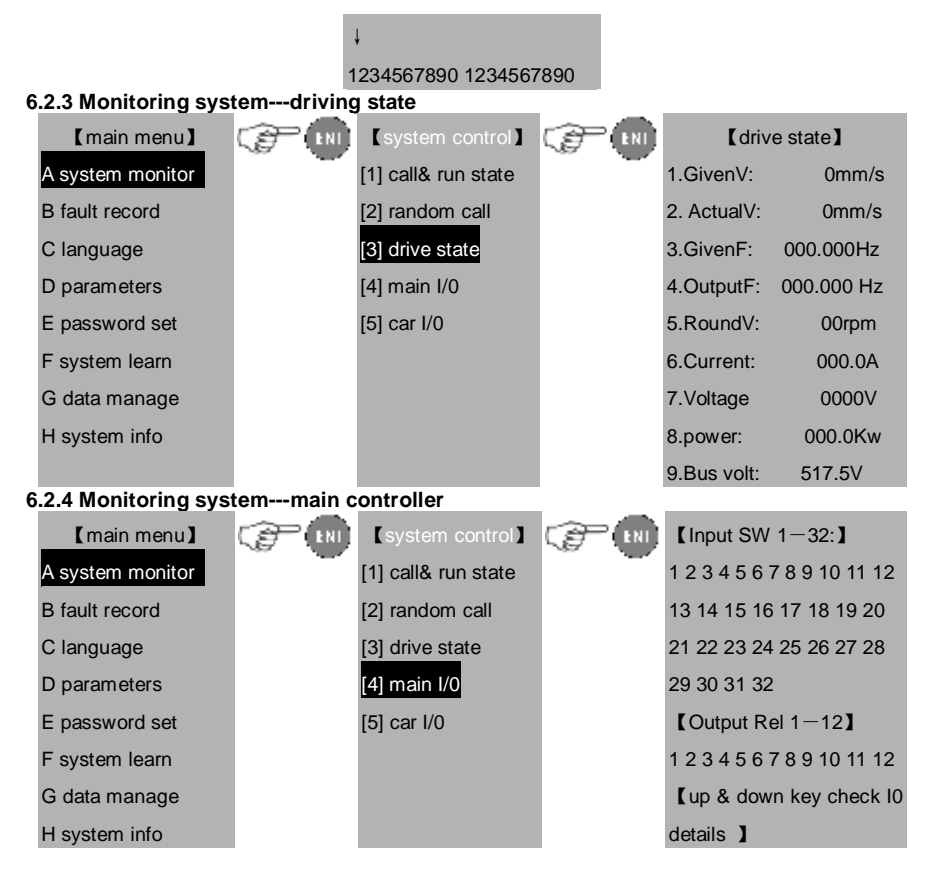

Watch the state of each point when the output/input point of I/O board changes.

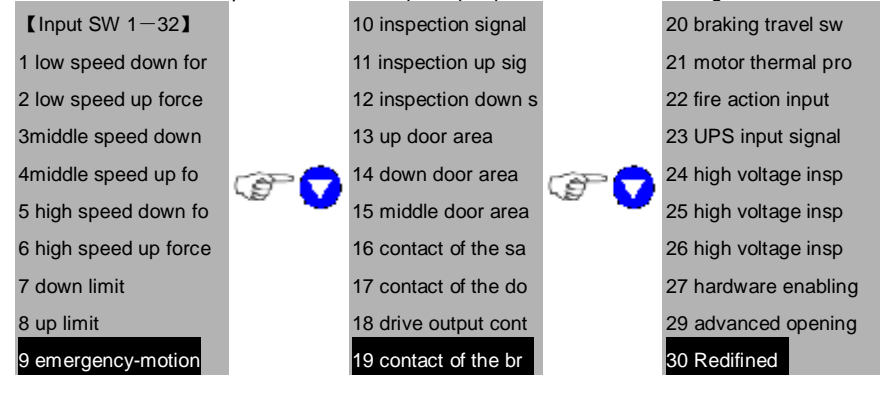

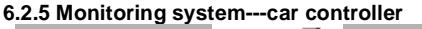

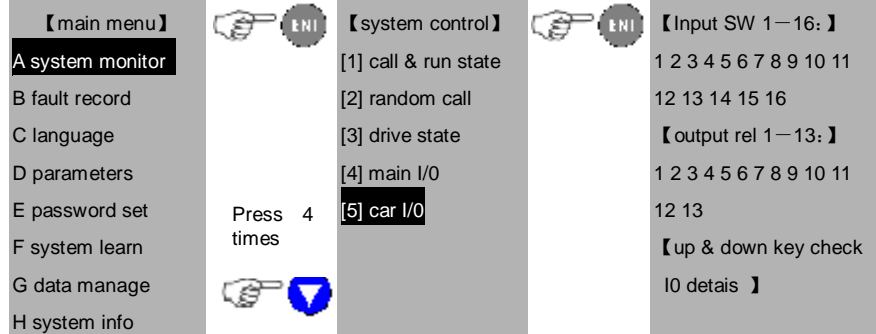

Watch the changing of each point when the input/output point on the main car controller DC-01board. The definition of each input/output point can be watched through the UP/DOWN keys.

## 6.3 Fault history record

| 【main menu】      |   | [fault record] |        | C IN         | fault state. |             |           |
|------------------|---|----------------|--------|--------------|--------------|-------------|-----------|
| A system monitor | - | No.            | 1      | all:30       |              | state 1:    | 0000      |
| B fault record   |   | code:          | 126    | floors: 1    |              | state 2:    | 0000      |
| C language       |   | 2011/9         | 9/27   | 13:39:02     |              | output:     | 0000      |
| D parameters     |   | Fault          | detail | s:           |              | Vectory:    | 0mm/s     |
| E password set   |   | 126# 8         | brakir | ng circuit   |              | Car :       | 87610mm   |
| F system learn   |   | fault          |        |              |              | Bus voltage | e:0000.0V |
| G data manage    |   | <b>[</b> Ent   | to wa  | atch state ] |              | Current:    | 0000.0A   |
| H system info    |   |                |        |              |              | frequency:  | 000.00HZ  |
|                  |   |                |        |              |              | [Ent to ret | urn】      |

The fault history record: the first one stands for the latest fault and the floor stands for the elevator floor where the fault occurs. The detailed fault time and instructions can be attained by pressing Ent.

Please refer to chapter 12.6 for the other faults instructions.

## 6.4 Language selection

Select the English and Chinese menu.

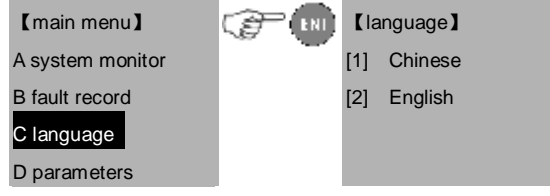

| E password set |  |
|----------------|--|
| F system learn |  |
| G data manage  |  |
| H system info  |  |

# 6.5 Parameters setting inquiry

Move the cursor into D after entering into the main menu and press ENT into the parameters setting, the main menu is as below:

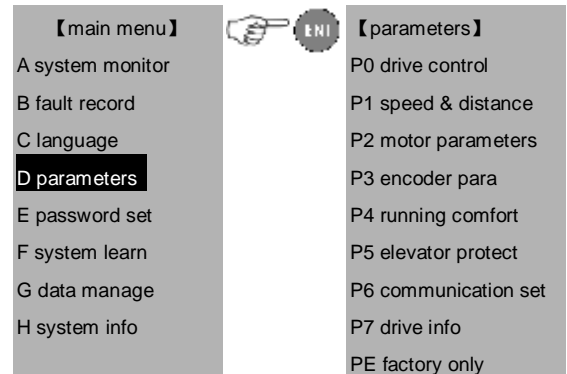

#### 6.5.1 Parameters setting –master drive control

| 【main menu】      | (F IN | [parameters]         | (F IN | 【P0 drive control】     |
|------------------|-------|----------------------|-------|------------------------|
| A system monitor | -     | P0 drive control     | -     | 00 control mode        |
| B fault record   |       | P1 speed & distance  |       | 01 rating vectory      |
| C language       |       | P2 motor parameters  |       | 02 Max. vectory        |
| D parameters     |       | P3 encoder para      |       | 03 Max_frequency       |
| E password set   |       | P4 running comfort   |       | 04 diameter of tract   |
| F system learn   |       | P5 elevator protect  |       | 05 reducing ratio      |
| G data manage    |       | P6 communication set |       | 06 Suspension ratio 07 |
| H system info    |       | P7 drive info        |       | carrier frequency      |
|                  |       | PE factory only      |       | 08 running direction   |

| Function code | Instruction        | Setting range 【default<br>value】 | Remarks               |
|---------------|--------------------|----------------------------------|-----------------------|
| P0_00         | Speed control mode | 0-2【1】                           | Not modify in running |

Select the speed control mode of the system.

0: VC without PG, only suitable on the debugging mode of the asynchronous master

1: VC with PG, encoder is needed

2: V/F control, , only suitable on the debugging mode of the asynchronous master

| Function code                      | Instruction                                         | Setting range [default value]        | Remarks                     |
|------------------------------------|-----------------------------------------------------|--------------------------------------|-----------------------------|
| P0_01                              | Rated speed of the elevator                         | 0.100~6.000m/s【1.750】                | Not<br>modify in<br>running |
| Input this para<br>of the actual s | ameter according to the name speed of the elevator. | plate of the elevator. This is the b | asic value                  |

| Function code                                                | Instruction                | Setting range [default value] | Remarks          |  |
|--------------------------------------------------------------|----------------------------|-------------------------------|------------------|--|
| P0_02                                                        | Max. speed of the elevator | 0.100~6.000m/s【1.750】         | Not<br>modify in |  |
| This is the upper limit of the actual speed of the elevator. |                            |                               |                  |  |

| Function code                   | Instruction                                                                                                    | Setting range [default value] | Remarks                     |  |  |
|---------------------------------|----------------------------------------------------------------------------------------------------|-------------------------------|-----------------------------|--|--|
| P0_03                           | Max. output speed                                                                                                    | 10.00~400.00Hz【27.8】          | Not<br>modify in<br>running |  |  |
| This paramete<br>the elevator w | This parameter is used to set the Max. output frequency and the Max. linear speed of the elevator will be limited by this value. |                               |                             |  |  |

| Function code | Instruction                     | Setting range [default value] | Remarks          |
|---------------|---------------------------------|-------------------------------|------------------|
| P0_04         | Diameter of the traction sheave | 100~2000mm【400】               | Not<br>modify in |
| P0_05         | Speed reducing ratio            | 1.00~100.00【1.0】              | running          |

| P0_06                                                                               | Suspension rati hoisting rope | o of | the | 1~8 [2] |  |
|-------------------------------------------------------------------------------------|-------------------------------|------|-----|---------|--|
| This parameter is used to set the traction parameters of the elevator. Only correct |                               |      |     |         |  |
| setting can make the running speed correspond to the actual speed of the elevator.  |                               |      |     |         |  |

 
 Function code
 Instruction
 Setting range [default value]
 Remarks

 P0\_07
 Carrier frequency setting
 1.0~16.0kHz [8.0]
 Not modify in running

The advantages of high carrier frequency: optimal current waveform, low current harmonics, low motor noise;

Disadvantages of high carrier frequency: increased switching loss, increased inverter temperature rise, affected inverter output capacity, derated operation of the inverter, increased leakage current of the inverter as well as increased electromagnetic interference to the outside.

If low carrier frequency is used, the situation will be in contrast with the above. Too low carrier frequency will cause unstable operation at low frequency, lowered torque and even oscillation.

| Function code | Instruction       | Setting range 【default<br>value】 | Remarks                     |
|---------------|-------------------|----------------------------------|-----------------------------|
| P0_08         | Running direction | 0-1【0】                           | Not<br>modify in<br>running |

This parameter is used to change the running direction of the master. When the climbing command direction reverses to the actual running command, this parameter can be changed.

#### 6.5.2 Parameters setting – speed and deceleration distance

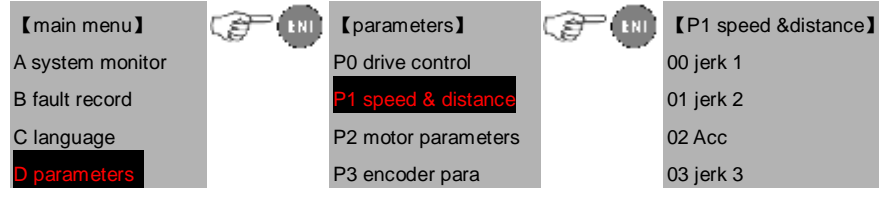

| E password set | P4 running comfort   | 04 jerk 4            |
|----------------|----------------------|----------------------|
| F system learn | P5 elevator protect  | 05 Dcc               |
| G data manage  | P6 communication set | 06 Door area         |
| H system info  | P7 drive info        | 07 Zero-speed thresh |
|                | PE factory only      | 08 pre_open thresh   |
|                |                      | 09 Inspection speed  |
|                |                      | 10 UPS running speed |
|                |                      | 11 Landing speed     |
|                |                      | 12 Autotuning speed  |
|                |                      | 13 Landing precision |

| Function code | Instruction               | Setting range [default value]               | Remarks          |
|---------------|---------------------------|---------------------------------------------|------------------|
| P1_00         | Increasing acceleration1  | $0.001\!\sim\!9.999 { m m/s}^3$ [ $0.350$ ] |                  |
|               | (fast acceleration at the |                                             |                  |
|               | beginning stage)          |                                             |                  |
| P1_01         | Increasing acceleration 2 | $0.001\!\sim\!9.999 { m m/s}^3$ [ $0.350$ ] |                  |
|               | (fast acceleration at the |                                             |                  |
|               | end stage)                |                                             |                  |
| P1_02         | Acceleration speed        | 0.001~9.999m/s <sup>2</sup> 【0.700】         | Not<br>modify in |
| P1_03         | Reducing deceleration 1   | 0.001 $\sim$ 9.999m/s $^3$ [ 0.350 ]        | running          |
|               | (fast deceleration at the |                                             |                  |
|               | beginning stage)          |                                             |                  |
| P1_04         | Reducing deceleration 2   | 0.001 $\sim$ 9.999m/s $^3$ [ 0.350 ]        |                  |
|               | (fast deceleration at the |                                             |                  |
|               | beginning stage)          |                                             |                  |
| P1_05         | Deceleration speed        | 0.001~9.999m/s <sup>2</sup> 【0.700】         |                  |

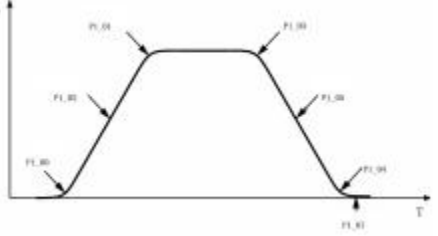

Figure 6-1 Parameters diagram of S curve

| Function code | Instruction | Setting range【default<br>value】 | Remarks      |
|---------------|-------------|---------------------------------|--------------|
| P1_06         | Door area   |                                 | Read<br>only |

u

Parameter P1\_06 is the door range measured (length), and the modification is invalid.

| Function code | Instruction                  | Setting range [default value] | Remarks                     |
|---------------|------------------------------|-------------------------------|-----------------------------|
| P1_07         | Zero-speed threshold         | 0∼0.050m/s【0】                 | Not<br>modify in<br>running |
| Zero-speed th | reshold means the mini runni | ng speed before braking.      |                             |

| Function code                  | Instruction                                            | Setting range [default value]   | Remarks                     |
|--------------------------------|--------------------------------------------------------|---------------------------------|-----------------------------|
| P1_08                          | The speed threshold of opening door in advance         | 0∼0.200m/s【0.050】               | Not<br>modify in<br>running |
| The speed thr<br>opening the d | eshold of opening door in advoor in advoor in advonce. | vance is the Max. allowed speed | when                        |

| Function code | Instruction                     | Setting range [default value]   | Remarks |
|---------------|---------------------------------|---------------------------------|---------|
| P1_09         | Inspection speed                | 0∼1.000m/s【0.200】               |         |
| P1_10         | Peristaltic landing speed       | 0∼0.200m/s【0.02】                |         |
| P1_11         | UPS running speed               | 0~1.000m/s【0.100】               | Not     |
| P1_12         | Landing speed                   | 0∼1.000m/s【0.200】               | running |
| P1_13         | Autotuning speed                | 0∼1.000m/s【0.300】               |         |
| P1_14         | Landing precision               | 0~100mm【50】                     |         |
| P1.14 is used | to adjust the leveling precisio | n. The basic value is 50 (50+*) | and 50  |

P1.14 is used to adjust the leveling precision. The basic value is 50 (50+\*) and 50 (50-\*) .

# 6.5.3 Parameters setting - motor parameters

| 【main menu】      | (F (N) | [parameters]         | (F) (NI | [P2 motor parameter]   |
|------------------|--------|----------------------|---------|------------------------|
| A system monitor |        | P0 drive control     |         | 00 Motor type          |
| B fault record   |        | P1 speed & distance  |         | 01 motor Rated power   |
| C language       |        | P2 motor parameters  |         | 02 motor Rated freq    |
| D parameters     |        | P3 encoder para      |         | 03 motor Rated speed   |
| E password set   |        | P4 running comfort   |         | 04 motor Rated volta   |
| F system learn   |        | P5 elevator protect  |         | 05 motor Rated curre   |
| G data manage    |        | P6 communication set |         | 06 motor stator resist |

| H system info | P7 drive info   | 07 motor rotor resist   |
|---------------|-----------------|-------------------------|
|               | PE factory only | 08 leak_inductance      |
|               |                 | 09 Mutual_inductance    |
|               |                 | 10 Current without load |

| Function code | Instruction          | Setting range 【default<br>value】 | Remarks          |
|---------------|----------------------|----------------------------------|------------------|
| P2_00         | Motor type selection | 0-1【1】                           | Not<br>modify in |
|               |                      |                                  | running          |
| Select the mo | tor type             |                                  |                  |
| 0: Asynchrono | ous master           |                                  |                  |
| 1: Synchronou | us master            |                                  |                  |

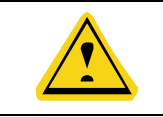

**U** After changing the motor type, it is necessary to change the encoder type and speed control mode.

| Function code   | Instruction                  | Setting range [default value]     | Remarks |
|-----------------|------------------------------|-----------------------------------|---------|
| P2_01           | Rated power of the motor     | 3.7~150.0kW 【depend on the model】 |         |
| P2_02           | Rated frequency of the motor | 3Hz~400Hz【27.8】                   | Not     |
| P2_03           | Rated speed of the motor     | 0~30000rpm【167】                   | running |
| P2_04           | Rated voltage of the motor   | 0∼460V【380】                       |         |
| P2_05           | Rated current of the motor   | 0.1~1000.0A 【depend on the model】 |         |
| Input correct a | above parameters when mast   | er autotuning.                    | •       |

| code Instruction value Remarks |
|--------------------------------|
|--------------------------------|

| P2_06                                                                                  | Resistance of the stator     | $0.001{\sim}65.535\Omega$ ( depend on the model ) |                          |
|----------------------------------------------------------------------------------------|------------------------------|---------------------------------------------------|--------------------------|
| P2_07                                                                                  | Resistance of the rotor      | $0.001{\sim}65.535\Omega$ ( depend on the model ) |                          |
| P2_08                                                                                  | Inductance of the stator and | $0.1 \sim 6553.5$ mH (depend on the model)        | Not modify<br>in running |
|                                                                                        |                              |                                                   |                          |
| P2 00                                                                                  | Mutual inductance of the     | 0.1 $\sim$ 6553.5mH [depend on                    |                          |
| F2_09                                                                                  | stator and rotor             | the model                                         |                          |
| P2_10                                                                                  | Current without load         | $0.01\!\sim\!655.35A$ (depend on                  |                          |
|                                                                                        |                              | the model                                         |                          |
| Above parameters will update automatically after autotuning of the master. These       |                              |                                                   |                          |
| parameters are the basic ones of high performance vector control, having direct impact |                              |                                                   |                          |

on the performance control.

| 4                | <b>U</b> Dor | not modify above para | meters with | out permits.          |
|------------------|--------------|-----------------------|-------------|-----------------------|
| 6.5.4 Parameters | setting – en | coder parameters      | -           |                       |
| 【main menu】      | (F) (N)      | [parameters]          | (F) (B)     | [P3 encoder para]     |
| A system monitor |              | P0 drive control      |             | 00 encoder type       |
| B fault record   |              | P1 speed & distance   |             | 01 encoder resolution |
| C language       |              | P2 motor parameters   |             | 02 encoder direction  |
| D parameters     |              | P3 encoder para       |             | 03 off time L speed   |
| E password set   |              | P4 running comfort    |             | 04 off time H speed   |
| F system learn   |              | P5 elevator protect   |             | 05 reverse time       |
| G data manage    |              | P6 communication set  |             | 06 magneticpole gain  |
| H system info    |              | P7 drive info         |             | 07 cpole position     |
|                  |              | PE factory only       |             | 08 dpole position     |

| Function Instruction | Setting range 【default<br>value】 | Remarks |
|----------------------|----------------------------------|---------|
|----------------------|----------------------------------|---------|

| P3_00                                                                                | Encoder type selection                                                            | 0-2【1】 | Not modify<br>in running |
|--------------------------------------------------------------------------------------|-----------------------------------------------------------------------------------|--------|--------------------------|
| Select the encoder type. Generally, the asynchronous master is set to 0 and applying |                                                                                   |        |                          |
| I/O board AJ2                                                                        | I/O board AJ2 encoder interface. The asynchronous master is set to be 1 and apply |        |                          |
| main control board CN3 encoder interface.                                            |                                                                                   |        |                          |
| 0: Incremental encoder (Asynchronous master)                                         |                                                                                   |        |                          |
| 1: SIN/COS encoder                                                                   |                                                                                   |        |                          |
| 2: UVW encoder                                                                       |                                                                                   |        |                          |

| Function code                                                                                   | Instruction        | Setting range [default value] | Remarks                     |
|-------------------------------------------------------------------------------------------------|--------------------|-------------------------------|-----------------------------|
| P3_01                                                                                           | Encoder resolution | 1~10000【2048】                 | Not<br>modify in<br>running |
| Set the pulse number of the encoder. The incorrect parameter make the master not work normally. |                    |                               |                             |

| Function<br>code                                                                     | Instruction       | Setting range 【default<br>value】 | Remarks                     |
|--------------------------------------------------------------------------------------|-------------------|----------------------------------|-----------------------------|
| P3_02                                                                                | Encoder direction | 0-1【0】                           | Not<br>modify in<br>running |
| The magnetic position will be changed as the changing of master angle, please modify |                   |                                  |                             |

the parameter.

| Function code | Instruction                                                     | Setting range [default value] | Remarks                     |
|---------------|-----------------------------------------------------------------|-------------------------------|-----------------------------|
| P3_03         | Disconnection detection<br>time of the encoder at low<br>speed  | 0.0∼10.0s【1.0】                |                             |
| P3_04         | Disconnection detection<br>time of the encoder at high<br>speed | 0.0~10.0s【1.0】                | Not<br>modify in<br>running |
| P3_05         | Reverse detection time of the encoder                           | 0.0~10.0s【1.0】                |                             |

Above parameters are the detection time of the encoder fault. Setting 0 can cancel the fault protection. Ensure the braking is open or not when reporting the encoder fault and ensure whether the elevator is slipping when reverse fault occurs to the encoder.

| Function code | Instruction                           | Setting range [default value] | Remarks          |
|---------------|---------------------------------------|-------------------------------|------------------|
| P3_06         | Magnetic pole position amplitude gain | 0.50~1.50【1.00】               |                  |
| P3_07         | Magnetic pole position of C phase     | 0~9999【385】                   | Not<br>modify in |
| P3_08         | Magnetic pole position of D phase     | 0~9999【385】                   | running          |

The setting of above parameters is relative to the static autotuning of synchronous master.

Generally, the magnetic pole position amplitude gain of P3\_07 is 0.99. Please se the value between 0.98 and 1.02. Power on after plugging the encoder. Write the sample value of U1.08 C phase and U1.09 D phase in the magnetic pole position of P3\_08 C phase and P3\_09 D phase to ensure the correction of static autotuning.

| Function code                                                                       | Instruction                           | Setting range [default value] | Remarks                     |
|-------------------------------------------------------------------------------------|---------------------------------------|-------------------------------|-----------------------------|
| P3_09                                                                               | Initial position of the magnetic pole | 0.00~360.00【0.00】             | Not<br>modify in<br>running |
| This parameter will update automatically after autotuning. It is the most important |                                       |                               |                             |
| parameter of master running and can not be modified.                                |                                       |                               |                             |

| Function code                                                                                                    | Instruction                   | Setting range 【default value】 | Remarks                     |
|----------------------------------------------------------------------------------------------------|-------------------------------|-------------------------------|-----------------------------|
| P3_10                                                                                                    | Static identification current | 10.0-150.0% 【50】              | Not<br>modify in<br>running |
| The reference value of static autotuning. This parameter is used to set the percentage of the identification current to the rated current of the motor. According to the master, it |                               |                               |                             |
| can be set $40\%$ $\sim$ 60%.                                                                                                    |                               |                               |                             |

| Function code | Instruction              | Setting range 【default<br>value】                                                                          | Remarks                     |
|---------------|--------------------------|----------------------------------------------------------------------------------------------------|-----------------------------|
| P3_11         | Pulse counting direction | 0:Do not change<br>2:reverse for the<br>synchronous motor<br>4: reverse for the<br>asynchronous motor 【0】 | Not<br>modify in<br>running |

When the elevator go upstairs, if the height of the floor is decreasing, please change the value of P3\_11.

| u | Please judge the counting direction when hoistway     |
|---|-------------------------------------------------------|
|   | autotuning. The real-time height of the elevator will |
|   | increase when the elevator is raising.                |

#### 6.5.5 Parameters setting –running comportability

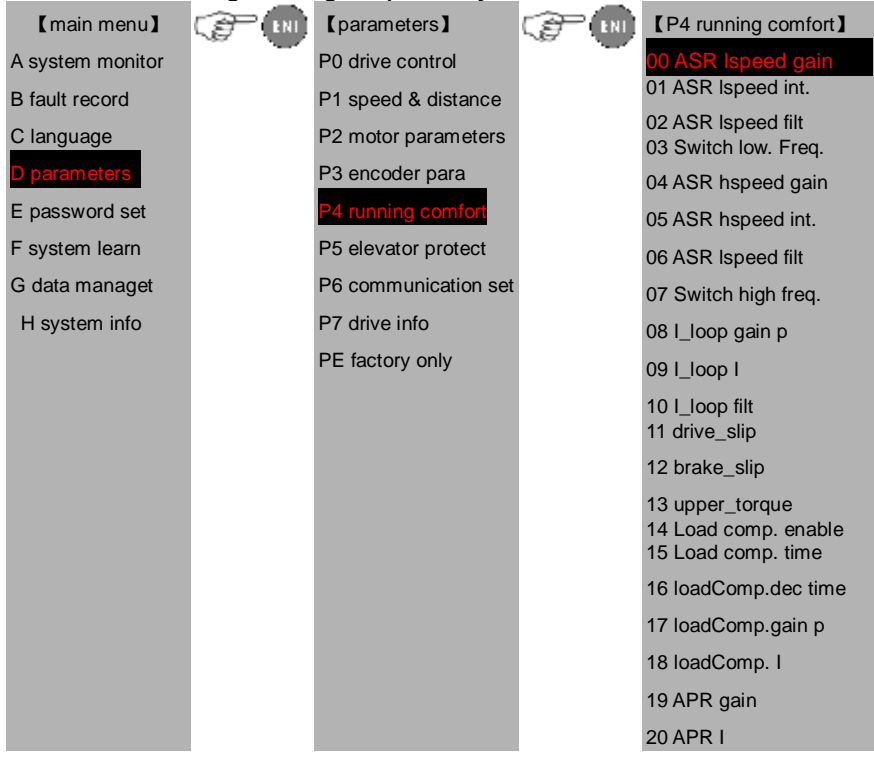

| 21 I_loop comp.gain   |
|-----------------------|
| 22 ASP lowspeed gain  |
| 23 rated load         |
| 24 Weit_input select  |
| 25 Pre-torque bias    |
| 26 brake Bias & gain  |
| 27 drive Bias & gain  |
| 28 CarAnalog filter   |
| 29 Room Analog filter |
| 30 CurveSmooth filter |

| Function code | Instruction                                                                      | Setting range [default value] | Remarks          |  |  |
|---------------|----------------------------------------------------------------------------------|-------------------------------|------------------|--|--|
| P4_00         | ASR low speed proportion                                                         | 0∼100【40】                     |                  |  |  |
|               | gain                                                                             |                               |                  |  |  |
| P4_01         | ASR low speed integral                                                           | 0.01~10.00s【0.50】             |                  |  |  |
|               | ume                                                                              |                               |                  |  |  |
| P4_02         | Speed detection low speed                                                        | 0∼8【0】                        |                  |  |  |
|               | filtrate times                                                                   |                               |                  |  |  |
| P4_03         | Switch low point frequency                                                       | 0.00Hz~10.00Hz【2.00】          | Not<br>modify in |  |  |
| P4_04         | ASR high speed proportion                                                        | 0∼100【40】                     | running          |  |  |
|               | gain                                                                             |                               |                  |  |  |
| P4_05         | ASR high speed integral                                                          | 0.01~10.00s【0.60】             |                  |  |  |
|               | time                                                                             |                               |                  |  |  |
| P4_06         | Speed detection high speed                                                       | 0~8【0】                        |                  |  |  |
|               | filtrate times                                                                   |                               |                  |  |  |
| P4_07         | Switch high point frequency                                                      | 0∼400【5.00】                   |                  |  |  |
| The above pa  | The above parameters are only valid for vector control. When under the low point |                               |                  |  |  |

The above parameters are only valid for vector control. When under the low point switch frequency (P4\_03), speed loop parameter PI is P4\_00 and P4\_01, when over the high low point switch frequency (P4\_07), speed loop parameter PI is P4\_04 and P4\_05. Please refer to following figure for details.

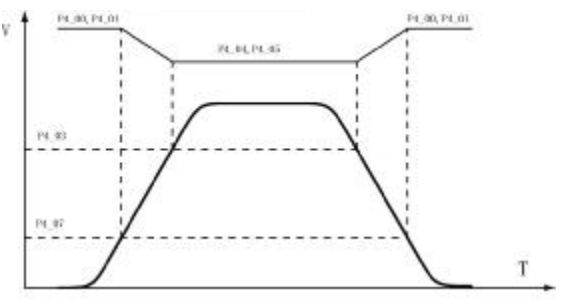

Figure 6-2 Parameters of speed loop PI

The system's dynamic response can be faster if the proportion gain KBpB is increased or the integral time KBiB is decreased; however, if KBpB is too large or KBiB is too small, the system becomes overshoot and tends to oscillate. If KBpB is too small, may cause the system steady-state-oscillation, and maybe the speed static will occur.

Speed loop parameter PI has strong relationship with the system's inertia, in order to meet the requirement of any situation; the PI should be adjusted based on the default set when the load of the system changed.

P4\_02 and P4\_06 are filter times of motor speed detection which need not to be adjusted, increase the values if there is current noise when motor is running.

| Function                                                                             | Instruction             | Setting range[ default value ] | Remarks    |  |  |  |
|--------------------------------------------------------------------------------------|-------------------------|--------------------------------|------------|--|--|--|
| coue                                                                                 |                         |                                |            |  |  |  |
| P4_08                                                                                | ACR proportional gain P | 0∼65535【2000】                  | Not modify |  |  |  |
| P4_09                                                                                | ACR integral gain I     | 0∼65535【1000】                  | in running |  |  |  |
| Note: The above parameters are related to the ACR adjustment, which directly affects |                         |                                |            |  |  |  |
| the dynamic response and control accuracy if the system. Generally, the user can not |                         |                                |            |  |  |  |
| modify the val                                                                       | modify the value.       |                                |            |  |  |  |

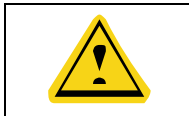

U Incorrect parameters will make vibration to the system.

| Function code                                                                    | Instruction                     | Setting range [default value] | Remarks                     |  |
|----------------------------------------------------------------------------------|---------------------------------|-------------------------------|-----------------------------|--|
| P4_10                                                                            | Current loop filter coefficient | 0-65535【1】                    | Not<br>modify in<br>running |  |
| This parameter is used to set the current loop filter tims in the whole running. |                                 |                               |                             |  |

| Function code                                                                        | Instruction                               | Setting range [default value] | Remarks |  |
|--------------------------------------------------------------------------------------|-------------------------------------------|-------------------------------|---------|--|
| P4_11                                                                                | Slip compensation rate of drive side      | 50~200%【100】                  | Not     |  |
| P4_12                                                                                | Slip compensation rate of<br>braking side | 50~200%【100】                  | running |  |
| The parameter is used to adjust the slip frequency of vector control and improve the |                                           |                               |         |  |

precision of speed control. Properly adjusting this parameter can effectively restrain the steady-state error.

| Function code                                          | Instruction        | Setting rang          | e 🕻 defau | lt value | Remarks                     |
|--------------------------------------------------------|--------------------|-----------------------|-----------|----------|-----------------------------|
| P4_13                                                  | Torque upper limit | 0.0~200.0%<br>【150.0】 | (rated    | current) | Not<br>modify in<br>running |
| 100.0% corresponds with the rated current of inverter. |                    |                       |           |          |                             |

| Function code | Instruction                    | Setting range [default value]    | Remarks          |
|---------------|--------------------------------|----------------------------------|------------------|
| P4_14         | Load compensation              | 0~1【1】                           |                  |
|               | enabling                       |                                  |                  |
| P4_15         | Load compensation time         | 0.000~5.000s【0.700】              |                  |
| P4_16         | Reducing time of load          | 0.000~5.000s【0.300】              |                  |
|               | compensation                   |                                  | NL               |
| P4_17         | ASR proportional gain          | 0~100【30】                        | Not<br>modify in |
| P4_18         | ASR integral time              | 0.01~10.00s【0.16】                | running          |
| P4_19         | APR proportional gain          | 0∼100【0】                         |                  |
| P4_20         | APR integral time              | 0.01~10.00s【0.01】                |                  |
| P4_21         | Current compensation           | 0∼4000【1500】                     |                  |
|               | coefficient                    |                                  |                  |
| Above param   | eters are used to set the non- | weighting compensation function. |                  |

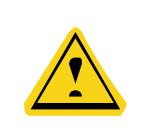

Only when set P4\_14 to be 1 to enable the non-weighting compensation function, P4\_15, P4\_16, P4\_17, P4\_18, P4\_19, P4\_20, P4\_21 are valid. And P4\_17, P4\_18, P4\_19, P4\_20 and P4\_21 are valid in the time set by P4\_15.

| Function code | Instruction                             | Setting range [default value] | Remarks          |
|---------------|-----------------------------------------|-------------------------------|------------------|
| P4_22         | Rated load (rated load of the elevator) | 0∼10000kG【1000】               | Not<br>modify in |
| P4_23         | Weighing input selection                | 0~1【0】                        | running          |

P4\_23: Weighing input selection

Set the signal input of light load, full load and overload.

0: Light load, full load and overload correspond to LL, FL and OL.

1: Select the analog input of the car. Install analog weighting sensor of DC0 $\sim$ 10V and set after weighting autotuning.

| Function code | Instruction                         | Setting range 【default value】 | Remarks              |
|---------------|-------------------------------------|-------------------------------|----------------------|
| P4_24         | Weighing compensation input channel | 0-2【0】                        |                      |
| P4_25         | Pre-torque bias                     | 0.0~100.0% 【45】               | Not                  |
| P4_26         | Bias and gain at the braking side   | 0.000~5.000【2.000】            | modify in<br>running |
| P4_27         | Bias and gain at the drive side     | 0.000~5.000 【2.000】           |                      |

The parameter is used to set the weighing compensation input channel.

0: no compensation

1: CAN communication. Install analog weighting sensor in the bottom of the car. Send the load signal to the main board after autotuning.

2: terminal input. Need analog weighting signal of DC0 $\sim$ 10V output

P4\_25 can improve the comfortability when starting. Usually set to the balance coefficient of the elevator.

When the drive is in the power generation state, adjust P4\_26.

When the drive is in the motoring state, adjust P4\_27.

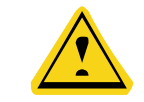

U P4\_25, P4\_26 and P4\_27 are only valid when set P4\_24 to be non-zero.

| Function code | Instruction                | Setting range 【default value】 | Remarks          |
|---------------|----------------------------|-------------------------------|------------------|
| P4_28         | Analog input filter of car | 0.00~0.50s【0.1】               |                  |
|               | weighting                  |                               |                  |
| P4_29         | Analog input filter of     | 0.00~0.50s【0.1】               | Not<br>modify in |
|               | engine room                |                               | running          |
| P4_30         | Smooth filter time of the  | 0~20ms【6】                     |                  |
|               | curve                      |                               |                  |

#### 6.5.6 Parameters setting - Elevator protection parameters

| 【main menu】      |                | [parameters]         |            | [P5 Elevator protect] |
|------------------|----------------|----------------------|------------|-----------------------|
| A system monitor | ~ <del>•</del> | P0 drive control     | ~ <b>\</b> | 00 Input phase loss   |
| B fault record   |                | P1 speed & distance  |            | 01 Output phase loss  |
| C language       |                | P2 motor parameters  |            | 02 Motoroverload sel  |
| D parameters     |                | P3 encoder para      |            | 03 Motor overload cur |
| E password set   |                | P4 running comfort   |            | 04 OL pre-warning th  |
| F system learn   |                | P5 elevator protect  |            | 05 OL pre-warning se  |
| G data manage    |                | P6 communication set |            | 06 OL pre-warning de  |
| H system info    |                | P7 drive info        |            | 07 fault reset times  |
|                  |                | PE factory only      |            | 08 Fault reset inter  |
|                  |                |                      |            | 09 over speed dev     |
|                  |                |                      |            | 10 over speed time    |
|                  |                |                      |            | 11 Braking v.thresh   |

| Function code | Instruction                     | Setting range 【default value】 | Remarks              |
|---------------|---------------------------------|-------------------------------|----------------------|
| P5_00         | Input phase loss protection     | 0-2【0】                        | Not                  |
| P5_01         | Output phase loss<br>protection | 0-1【1】                        | modify in<br>running |

Above function codes select input/output phase loss protection enabling.

0: Prohibit

1: Enabling

2: Only enabling in running

| Function code | Instruction               | Setting range 【default value】 | Remarks                     |
|---------------|---------------------------|-------------------------------|-----------------------------|
| P5_02         | Motor overload protection | 0-2 【2】                       | Not<br>modify in<br>running |

## 0: Disabled

1: Normal motor. For normal motor (within the function of low speed compensation), the lower the speed, the poorer the cooling effect. Based on this reason, if output frequency is lower than 30Hz, inverter will reduce the motor overload protection threshold to prevent normal motor from overheat.

2: Variable frequency motor. For variable frequency motor (without the function of low speed compensation), As the cooling effect of variable frequency motor has nothing to do with running speed, it is not required to adjust the motor overload protection threshold.

| Function code                                                                       | Instruction               | Setting range [default value] | Remarks          |
|-------------------------------------------------------------------------------------|---------------------------|-------------------------------|------------------|
| P5 03                                                                               | Motor overload protection | 20.0%~120.0%(rated current    | Not<br>modify in |
| F5_03                                                                               | current                   | of the motor) 【100.0】         | running          |
| Motor overload protection current = (motor rated current / machine rated current) * |                           |                               |                  |
| 100%                                                                                |                           |                               |                  |

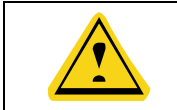

**U** This parameter is normally used when rated power of the machine is greater than rated power of motor.

| Function code | Inst      | ruction     | Setting range 【default value】 | Remarks          |
|---------------|-----------|-------------|-------------------------------|------------------|
| P5_04         | Overload  | pre-warning | 20.0%~150.0%【130.0】           | Not<br>modify in |
|               | threshold |             |                               | running          |

| P5_05 | Overload selection | pre-warning | 0-3【0】          |
|-------|--------------------|-------------|-----------------|
| P5_06 | Overload           | pre-warning | 0.0~30.0s 【5.0】 |
|       | delay time         |             |                 |

The value of P5\_04 determines the pre-warning threshold, 100% corresponds to the rated current of the machine.

P5\_05: Overload pre-warning selection, determine the overload type.

0: corresponds to the rated current of the motor, detecting

1: corresponds to the rated current of the motor, detecting when constant speed

2: : corresponds to the rated current of the machine, detecting

3: : corresponds to the rated current of the machine, detecting when constant speed

When the output current is more than the pre-warning threshold, the system will report fault.

| Function code | Instruction                 | Setting range 【default value】 | Remarks |
|---------------|-----------------------------|-------------------------------|---------|
| P5_07         | Automatic fault reset times | 0∼10【3】                       | Not     |
| P5_08         | Fault reset interval        | 0.1~100.0s 【5.0】              | running |

When P5\_07 is set to non-zero, the drive fault is allowed to reset after the interval time set by P5\_08, when the time is more than, the system will stop and need to reset after powering off.

| Function code | Instruction                            | Setting range [default value] | Remarks              |
|---------------|----------------------------------------|-------------------------------|----------------------|
| P5_09         | Threshold of over speed deviation      | 0.1%~50.0% 【20.0】             | Not                  |
| P5_10         | Detection time of over speed deviation | 0.000~10.000s【0.500】          | modify in<br>running |
| P5_11         | Braking threshold voltage              | 320~750【700】                  |                      |

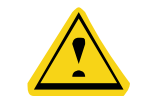

The speed detection is set to the rated speed of the elevator, pulley diameter and gear ratio.

## 6.5.7 Parameters setting – Communication setting

[main menu]

```
[parameters]
```

| A system monitor | P0 drive control     | 00 Local com address |
|------------------|----------------------|----------------------|
| B fault record   | P1 speed & distance  | 01 baud rate         |
| C language       | P2 motor parameters  | 02 bit-check         |
| D parameters     | P3 encoder para      | 03 response enable   |
| E password set   | P4 running comfort   | 04 response delay    |
| F system learn   | P5 elevator protect  | 05 timeout fault set |
| G data manage    | P6 communication set | 06 reserved          |
| H system info    | P7 drive info        | 07 reserved          |
|                  | PE factory only      | 08 Ethernet speed    |
|                  |                      | 09 IP address 1      |
|                  |                      | 10 IP address 2      |
|                  |                      | 11 IP address 3      |
|                  |                      | 12 IP address 4      |
|                  |                      | 13 IP mask 1         |
|                  |                      | 14 IP mask 2         |
|                  |                      | 15 IP mask 3         |
|                  |                      | 16 IP mask 4         |

| Function code | Instruction                 | Setting range 【default value】 | Remarks                     |
|---------------|-----------------------------|-------------------------------|-----------------------------|
| P6_00         | Local communication address | 1-247【1】                      | Not<br>modify in<br>running |

When the master is writing the frame, if the communication address of the slave is set to be 0 (that is the broadcast communication address), all slaves on the MODBUS bus will receive the frame, but the slaves will not make any response.

The local communication address is a unique address in the communication network. This is the basis for point-to-point communications between the upper computer and the inverter.

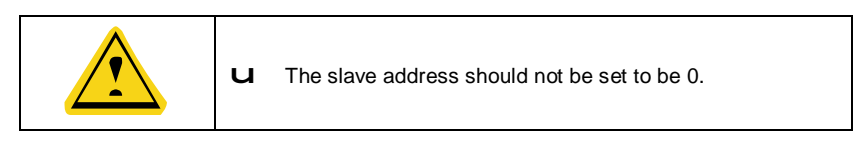

| Function Instruction | Setting range 【default value】 | Remarks |
|----------------------|-------------------------------|---------|
|----------------------|-------------------------------|---------|
| P6_01         | Communication baud rate selection | 0-5【4】                           | Not<br>modify in<br>running |
|---------------|-----------------------------------|----------------------------------|-----------------------------|
| This paramete | er is used to set the data transr | nission rate between the upper o | computer                    |
| and the machi | ne                                |                                  |                             |
| 0: 1200E      | BPS                               |                                  |                             |
| 1: 2400E      | BPS                               |                                  |                             |
| 2: 4800E      | BPS                               |                                  |                             |
| 3: 9600E      | BPS                               |                                  |                             |
| 4: 19200      | BPS                               |                                  |                             |
| 5: 38400      | BPS                               |                                  |                             |
|               |                                   |                                  |                             |

|  | The baud rate setting of the upper computer should be the same |
|--|----------------------------------------------------------------|
|  | as that of the machine. Otherwise, communications cannot be    |
|  | implemented. The higher the baud rate, the faster the          |
|  | communication speed is.                                        |

| Function code | Instruction | Setting range 【default value】 | Remarks                     |
|---------------|-------------|-------------------------------|-----------------------------|
| P6_02         | Data format | 0-2【1】                        | Not<br>modify in<br>running |

The data format setting of the upper computer should be the same as that of the machine. Otherwise, communications cannot be implemented.

0: No parity (N, 8, 1) for RTU

1: Even parity (E, 8, 1) for RTU

2: Odd parity (O, 8, 1) for RTU

| Function code            | Instruction                        | Setting range 【default value】 | Remarks                     |
|--------------------------|------------------------------------|-------------------------------|-----------------------------|
| P6_03                    | Communication response<br>enabling | 0-1【0】                        | Not<br>modify in<br>running |
| 0: enabled<br>1:disabled |                                    |                               |                             |

| Function code | Instruction | Setting range 【default value】 | Remarks |  |  |
|---------------|-------------|-------------------------------|---------|--|--|
|               |             |                               |         |  |  |

| P6_04                                                                                   | Communication response delay | 0-20ms【0】 | Not<br>modify in<br>running |  |  |
|-----------------------------------------------------------------------------------------|------------------------------|-----------|-----------------------------|--|--|
| Reply delay: refers to the interval time between the end of data receiving of the       |                              |           |                             |  |  |
| machine and the reply data sending of the upper computer. If the reply delay time is    |                              |           |                             |  |  |
| less than the system processing time, take the system processing time as reply delay    |                              |           |                             |  |  |
| reference. If the reply delay is longer than the system processing time, after data     |                              |           |                             |  |  |
| processing, the system has to wait until the reply delay time is reached before sending |                              |           |                             |  |  |
| data to the upper computer.                                                             |                              |           |                             |  |  |

| P6_05 Communication timeout fault 0-100.0s [0] Not modify in running | Function code | Instruction                    | Setting range 【default value】 | Remarks                     |
|----------------------------------------------------------------------|---------------|--------------------------------|-------------------------------|-----------------------------|
|                                                                      | P6_05         | Communication timeout<br>fault | 0-100.0s【0】                   | Not<br>modify in<br>running |

If the functional code is set to 0.0s, the communication delay time parameter is disabled.

When the functional code is set to be a valid value, if the interval between the current communication and the next communication exceeds the communication delay time, the system will send a communication fault error (Err18).

Normally, it is set to be "disabled". If this parameter is set in a consecutive

communication system, communication state can be monitored.

| Function code       | Instruction                             | Setting range 【default value】 | Remarks                     |  |  |
|---------------------|-----------------------------------------|-------------------------------|-----------------------------|--|--|
| P6_08               | Communication speed setting of Ethernet | 0-4【0】                        | Not<br>modify in<br>running |  |  |
| 0: 10M full du      | plex                                    |                               |                             |  |  |
| 1: 10M semi d       | luplex                                  |                               |                             |  |  |
| 2: 100M full duplex |                                         |                               |                             |  |  |
| 3: 100M semi duplex |                                         |                               |                             |  |  |
| 4: Self-adaption    |                                         |                               |                             |  |  |

| Function code                                                                   | Instruction            | Setting range 【default value】                         | Remarks                     |  |  |
|---------------------------------------------------------------------------------|------------------------|-------------------------------------------------------|-----------------------------|--|--|
| P6_09~<br>P6_12                                                                 | IP address of Ethernet | 0-255 [192]<br>0-255 [168]<br>0-255 [5]<br>0-255 [60] | Not<br>modify in<br>running |  |  |
| Set the IP address of Ethernet.                                                 |                        |                                                       |                             |  |  |
| IP address: P6.09.P6.10.P6.11.P6.12。<br>For example: IP address is 192.168.5.60 |                        |                                                       |                             |  |  |

| Function code                                                                                         | Instruction         | Setting range 【default value】                          | Remarks                     |  |
|----------------------------------------------------------------------------------------------------|---------------------|--------------------------------------------------------|-----------------------------|--|
| P6_13~<br>P6_16                                                                                       | Set the subnet mask | 0-255 [255]<br>0-255 [255]<br>0-255 [254]<br>0-255 [0] | Not<br>modify in<br>running |  |
| Set the subnet mask of the Ethernet.<br>The format of IP subnet mask format: P6.13.P6.14.P6.15.P6.16. |                     |                                                        |                             |  |

# For example: the subnet mask is 255.255.254.0. 6.5.8 Parameters setting—Drive information

| [main menu]      | [parameters]         | 【P7 Drive info】      |
|------------------|----------------------|----------------------|
| A system monitor | <br>P0 drive control | <br>00 year          |
| B fault record   | P1 speed & distance  | 01 month & date      |
| C language       | P2 motor parameters  | 02 hour & minute     |
| D parameters     | P3 encoder para      | 03 Rectifier temp.   |
| E password set   | P4 running comfort   | 04 Invt.module temp. |
| F system learn   | P5 elevator protect  | 05 DSP ver           |
| G data manage    | P6 communication set | 06 MCU ver           |
| H system info    | P7 drive info        | 07 FPGA ver          |
|                  | PE factory only      | 08 Car ver           |
|                  |                      | 09 GCL ver           |
|                  |                      | 10 run time          |
|                  |                      | 11 rated power       |
|                  |                      | 12 rated current     |

| 5.5.9 Parameters setting—Floor setting |       |                      |       |                    |  |
|----------------------------------------|-------|----------------------|-------|--------------------|--|
| [main menu]                            | (F DI | [parameters]         | (F IN | 【A1 floor setting】 |  |
| A system monitor                       |       | P0 drive control     |       | 00 Collective mode |  |
| B fault record                         |       | P1 speed & distance  |       | 01 total floor     |  |
| C language                             |       | P2 motor parameters  |       | 02 Base floor      |  |
| D parameters                           |       | P3 encoder para      |       | 03 Fire land floor |  |
| E password set                         |       | P4 running comfort   |       | 04 Park floor      |  |
| F system learn                         |       | P5 elevator protect  |       | 05 reserved        |  |
| G data manage                          |       | P6 communication set |       | 06 reserved        |  |
| H system info                          |       | P7 drive info        |       |                    |  |
|                                        |       | PE factory only      |       |                    |  |
|                                        |       | A0 reserved          |       |                    |  |
|                                        |       | A1 floor setting     |       |                    |  |
|                                        |       | A2 floor displaying  |       |                    |  |
|                                        |       | A3 I0 logic          |       |                    |  |
|                                        |       | H1 car logic         |       |                    |  |
|                                        |       | H2 front door floor  |       |                    |  |
|                                        |       | H3 rear door floor   |       |                    |  |
|                                        |       | H4 front&rear all    |       |                    |  |
|                                        |       | L0 group model       |       |                    |  |

| Function code   | Instruction                       | Setting range【default<br>value】 | Remarks                     |
|-----------------|-----------------------------------|---------------------------------|-----------------------------|
| A1_00           | Collective selective control mode | 0-2【0】                          | Not<br>modify in<br>running |
| Select the call | ing control mode.                 |                                 |                             |

0: full selective;

1: up selective;

2: down selective;

| Function code | Instruction          | Setting range[ default value ] | Remarks          |
|---------------|----------------------|--------------------------------|------------------|
| A1_01         | Total floor setting  | 2~64【16】                       |                  |
| A1_02         | Basement setting     | 0∼10【0】                        | Not<br>modify in |
| A1_03         | Fire landing setting | 1~64【1】                        | running          |
| A1_04         | Park floor           | 1~64【1】                        |                  |

|                                                  | Function<br>code | Instruc       | tion            | Setting   | range <b>(</b> defau | It value】 | Remarks        |
|--------------------------------------------------|------------------|---------------|-----------------|-----------|----------------------|-----------|----------------|
|                                                  | A1_05            |               | Base            | 1~64      | (1]                  |           |                |
|                                                  |                  |               | floor           |           |                      |           |                |
|                                                  |                  |               | setting         |           |                      |           |                |
| Above parameters are corresponding floor setting |                  |               |                 |           |                      |           |                |
| 6.5                                              | .10 Parameters   | setting—Floor | displaying s    | setting   |                      |           |                |
|                                                  | main menu        | C S - INI     | [parameters     | :]        |                      | A2 Floo   | r displaying ] |
| A                                                | system monitor   |               | P0 drive cont   | rol       |                      | 1 floor   |                |
| в                                                | fault record     |               | P1 speed & d    | istance   |                      | 2 floor   |                |
| С                                                | language         |               | P2 motor para   | ameters   |                      | 3 floor   |                |
| D                                                | parameters       |               | P3 encoder p    | ara       |                      | 4 floor   |                |
| Е                                                | password set     |               | P4 running co   | omfort    |                      | 5 floor   |                |
| F                                                | system learn     |               | P5 elevator p   | rotect    |                      | 6 floor   |                |
| G                                                | data manage      |               | P6 communic     | ation set |                      | 7 floor   |                |
| н                                                | system info      |               | P7 drive info   |           |                      | 8 floor   |                |
|                                                  |                  |               | PE factory on   | ly        |                      | 9 floor   |                |
|                                                  |                  |               | A0 reserved     |           |                      |           |                |
|                                                  |                  |               | A1 floor settir | ng        |                      |           |                |
|                                                  |                  |               | A2 floor displa | aying     |                      |           |                |
|                                                  |                  |               | A3 I0 logic     |           |                      | 64 floor  |                |
|                                                  |                  |               | H1 car logic    |           |                      |           |                |
|                                                  |                  |               | H2 front door   | floor     |                      |           |                |
|                                                  |                  |               | H3 rear door    | floor     |                      |           |                |
|                                                  |                  |               | H4 front&rear   | all       |                      |           |                |
|                                                  |                  |               | L0 group mod    | lel       |                      |           |                |

| Function code | Instruction        | Setting range 【default value】 | Remarks   |
|---------------|--------------------|-------------------------------|-----------|
| A2_00         | 1 floor displaying | 0∼9090【1617】                  |           |
| A2_01         | 2 floor displaying | 0∼9090【1618】                  |           |
| A2_02         | 3 floor displaying | 0∼9090【1619】                  | Not       |
| A2_03         | 4 floor displaying | 0∼9090【1620】                  | modify in |
| A2_04         | 5 floor displaying | 0∼9090【1621】                  | running   |
| A2_05         | 6 floor displaying | 0∼9090【1622】                  |           |

| Function code | Instruction         | Setting range 【default value】 | Remarks |
|---------------|---------------------|-------------------------------|---------|
| A2_06         | 7 floor displaying  | 0∼9090【1623】                  |         |
| A2_07         | 8 floor displaying  | 0∼9090【1624】                  |         |
| A2_08         | 9 floor displaying  | 0∼9090【1625】                  |         |
| A2_09         | 10 floor displaying | 0∼9090【1716】                  |         |
| A2_10         | 11 floor displaying | 0∼9090【1717】                  |         |
| A2_11         | 12 floor displaying | 0∼9090【1718】                  |         |
| A2_12         | 13 floor displaying | 0∼9090【1719】                  |         |
| A2_13         | 14 floor displaying | 0∼9090【1720】                  |         |
| A2_14         | 15 floor displaying | 0∼9090【1721】                  |         |
| A2_15         | 16 floor displaying | 0∼9090【1722】                  |         |
| A2_16         | 17 floor displaying | 0∼9090【1723】                  |         |
| A2_17         | 18 floor displaying | 0∼9090【1724】                  |         |
| A2_18         | 19 floor displaying | 0∼9090【1725】                  |         |
| A2_19         | 20 floor displaying | 0∼9090【1816】                  |         |
| A2_20         | 21 floor displaying | 0∼9090【1817】                  |         |
| A2_21         | 22 floor displaying | 0∼9090【1818】                  |         |
| A2_22         | 23 floor displaying | 0∼9090【1819】                  |         |
| A2_23         | 24 floor displaying | 0∼9090【1820】                  |         |
| A2_24         | 25 floor displaying | 0∼9090【1821】                  |         |
| A2_25         | 26 floor displaying | 0∼9090 <b>【</b> 1822 <b>】</b> |         |
| A2_26         | 27 floor displaying | 0∼9090【1823】                  |         |
| A2_27         | 28 floor displaying | 0∼9090 <b>【</b> 1824 <b>】</b> |         |
| A2_28         | 29 floor displaying | 0∼9090 <b>【</b> 1825 <b>】</b> |         |
| A2_29         | 30 floor displaying | 0∼9090【1916】                  |         |
| A2_30         | 31 floor displaying | 0∼9090【1917】                  |         |
| A2_31         | 32 floor displaying | 0∼9090【1918】                  |         |
| A2_32         | 33 floor displaying | 0∼9090 <b>【</b> 1919 <b>】</b> |         |
| A2_33         | 34 floor displaying | 0∼9090 <b>【</b> 1920 <b>】</b> |         |
| A2_34         | 35 floor displaying | 0∼9090【1921】                  |         |
| A2_35         | 36 floor displaying | 0∼9090【1922】                  |         |

| Function code | Instruction         | Setting range 【default value】 | Remarks |
|---------------|---------------------|-------------------------------|---------|
| A2_36         | 37 floor displaying | 0∼9090【1923】                  |         |
| A2_37         | 38 floor displaying | 0∼9090【1924】                  |         |
| A2_38         | 39 floor displaying | 0∼9090【1925】                  |         |
| A2_39         | 40 floor displaying | 0∼9090【2016】                  |         |
| A2_40         | 41 floor displaying | 0∼9090【2017】                  |         |
| A2_41         | 42 floor displaying | 0∼9090【2018】                  |         |
| A2_42         | 43 floor displaying | 0∼9090【2019】                  |         |
| A2_43         | 44 floor displaying | 0∼9090【2020】                  |         |
| A2_44         | 45 floor displaying | 0∼9090【2021】                  |         |
| A2_45         | 46 floor displaying | 0∼9090【2022】                  |         |
| A2_46         | 47 floor displaying | 0∼9090【2023】                  |         |
| A2_47         | 48 floor displaying | 0∼9090【2024】                  |         |
| A2_48         | 49 floor displaying | 0∼9090【2025】                  |         |
| A2_49         | 50 floor displaying | 0∼9090【2116】                  |         |
| A2_50         | 51 floor displaying | 0∼9090【2117】                  |         |
| A2_51         | 52 floor displaying | 0∼9090【2118】                  |         |
| A2_52         | 53 floor displaying | 0∼9090【2119】                  |         |
| A2_53         | 54 floor displaying | 0∼9090【2120】                  |         |
| A2_54         | 55 floor displaying | 0∼9090【2121】                  |         |
| A2_55         | 56 floor displaying | 0∼9090【2122】                  |         |
| A2_56         | 57 floor displaying | 0∼9090【2123】                  |         |
| A2_57         | 58 floor displaying | 0∼9090【2124】                  |         |
| A2_58         | 59 floor displaying | 0∼9090【2125】                  |         |
| A2_59         | 60 floor displaying | 0∼9090【2216】                  |         |
| A2_60         | 61 floor displaying | 0~9090【2217】                  |         |
| A2_61         | 62 floor displaying | 0∼9090【2218】                  |         |
| A2_62         | 63 floor displaying | 0~9090【2219】                  |         |
| A2_63         | 64 floor displaying | 0∼9090【2220】                  |         |

| Setting         00         01         02         03         04         05         06         07         08         09         10         11         12         13         14         15 |
|----------------------------------------------------------------------------------------------------|
|----------------------------------------------------------------------------------------------------|

Operational manual for EC100 elevator intelligent integrated machine

| value            |    |    |    |    |    |    |    |    |    |    |    |     |        |       |       |    |
|------------------|----|----|----|----|----|----|----|----|----|----|----|-----|--------|-------|-------|----|
| Displaying       |    | !  | "  | #  | \$ | %  | &  | '  | (  | )  | *  | +   | ,      | -     |       | /  |
| Setting<br>value | 16 | 17 | 18 | 19 | 20 | 21 | 22 | 23 | 24 | 25 | 26 | 27  | 28     | 29    | 30    | 31 |
| Displaying       | 0  | 1  | 2  | 3  | 4  | 5  | 6  | 7  | 8  | 9  | :  | ;   | <      | =     | >     | ?  |
| Setting<br>value | 32 | 33 | 34 | 35 | 36 | 37 | 38 | 39 | 40 | 41 | 42 | 43  | 44     | 45    | 46    | 47 |
| Displaying       | @  | А  | В  | С  | D  | Е  | F  | G  | Н  | I  | J  | к   | L      | М     | Ν     | 0  |
| Setting<br>value | 48 | 49 | 50 | 51 | 52 | 53 | 54 | 55 | 56 | 57 | 58 | 59  | 60     | 61    | 62    | 63 |
| Displaying       | Р  | Q  | R  | s  | т  | U  | V  | W  | х  | Y  | z  | [   | ١      | ]     | ^     | _  |
| Setting<br>value | 64 | 65 | 66 | 67 | 68 | 69 | 70 | 71 | 72 | 73 | 74 | 75  | 76     | 77    | 78    | 79 |
| Displaying       | `  | а  | b  | с  | d  | е  | f  | g  | h  | i  | j  | k   | I      | m     | n     | ο  |
| Setting<br>value | 80 | 81 | 82 | 83 | 84 | 85 | 86 | 87 | 88 | 89 | 90 | Flo | or dis | playi | ng    |    |
| Displaying       | р  | q  | r  | s  | t  | u  | v  | w  | x  | у  | z  | Cor | respo  | ondin | g tab | le |

6.5.11 Parameters setting-I/O control board logic setting

| 【main menu】      | (F) (NI | [parameters]         | (F INI | [A3 IO I/O logic]  |
|------------------|---------|----------------------|--------|--------------------|
| A system monitor |         | P0 drive control     |        | 00 logic setting 1 |
| B fault record   |         | P1 speed & distance  |        | 01 logic setting 2 |
| C language       |         | P2 motor parameters  |        | 02 logic setting 3 |
| D parameters     |         | P3 encoder para      |        | 03 logic setting 4 |
| E password set   |         | P4 running comfort   |        | 04 logic setting 5 |
| F system learn   |         | P5 elevator protect  |        | 05 logic setting 6 |
| G data manage    |         | P6 communication set |        | 06 I/O board set   |
| H system info    |         | P7 drive info        |        | 07 reserved        |
|                  |         | PE factory only      |        | 08 reserved        |
|                  |         | A0 reserved          |        |                    |
|                  |         | A1 floor setting     |        |                    |
|                  |         | A2 floor displaying  |        |                    |
|                  |         | A3 I0 logic          |        |                    |
|                  |         | H1 car logic         |        |                    |
|                  |         | H2 front door floor  |        |                    |

H3 rear door floor H4 front&rear all L0 group model

Logic setting 1 is the logic setting of the following signals:

| Termi                                                   | P8                      | P7                 | P6             | P5                     | P4            | P3            | P2            | P1            |
|---------------------------------------------------------|-------------------------|--------------------|----------------|------------------------|---------------|---------------|---------------|---------------|
| nal                                                     |                         |                    |                |                        |               |               |               |               |
| Definiti                                                | Up                      | Do                 | High           | High                   | Medium        | Medium        | LOW           | LOW           |
| on                                                      | limit                   | wn                 | speed          | speed                  | speed         | speed         | speed         | speed         |
|                                                         |                         | limit              | up             | down                   | up            | down          | up            | down          |
|                                                         |                         |                    | forced         | forced                 | forced        | forced        | forced        | forced        |
|                                                         |                         |                    | decelera       | decelera               | decelera      | decelera      | decelera      | decelera      |
|                                                         |                         |                    | tion           | tion                   | tion          | tion          | tion          | tion          |
|                                                         |                         |                    | signal         | signal                 | signal        | signal        | signal        | signal        |
|                                                         |                         |                    |                |                        |               |               |               |               |
| NO/N                                                    |                         | _                  | -              |                        |               | -             | -             | -             |
| C                                                       | •                       | •                  | •              | •                      | •             | •             | •             | •             |
| C<br>Binary                                             | •                       | •                  | •              | •                      | •             | •             | •             | •             |
| Binary<br>Decim                                         | •<br>1<br>1×1           | •<br>1<br>1×6      | •              | •                      | •             | •             | •             | •             |
| C<br>Binary<br>Decim<br>al                              | •<br>1<br>1×1<br>28     | •<br>1<br>1×6<br>4 | •<br>1<br>1×32 | •<br>1<br>1×16         | •<br>1<br>1×8 | •<br>1<br>1×4 | •<br>1<br>1×2 | •<br>1<br>1×1 |
| C<br>Binary<br>Decim<br>al<br>A3_00                     | •<br>1×1<br>28          | •<br>1<br>1×6<br>4 | •<br>1<br>1×32 | •<br>1<br>1×16         | •<br>1<br>1×8 | •<br>1<br>1×4 | •<br>1<br>1×2 | •<br>1<br>1×1 |
| C<br>Binary<br>Decim<br>al<br>A3_00<br>Logic            | •<br>1×1<br>28          | •<br>1<br>1×6<br>4 | •<br>1<br>1×32 | •<br>1<br>1×16         | •<br>1<br>1×8 | •<br>1<br>1×4 | •<br>1<br>1×2 | •<br>1<br>1×1 |
| C<br>Binary<br>Decim<br>al<br>A3_00<br>Logic<br>setting | •<br>1×1<br>28<br>128+6 | •<br>1×6<br>4      | •<br>1<br>1×32 | •<br>1<br>1×16<br>=255 | •<br>1<br>1×8 | •<br>1<br>1×4 | •<br>1<br>1×2 | •<br>1<br>1×1 |

1 to 8 (form low bit to high bit) are shown in binary numbers. The corresponding bit of NO points set to be 0 and the NC to be 1. Write the convertering decimal result to logic 1. Above switches are NC, which can be shown in binary 11111111, converted into decimal (1+2+4+8+16+32+64+128) =255.

Logic setting 2 is the logic setting of the following signals:

| Termina   | P16      | P15   | P14  | P13  | P12       | P11       | P10       | P9         |
|-----------|----------|-------|------|------|-----------|-----------|-----------|------------|
| Ι         |          |       |      |      |           |           |           |            |
| Definitio | Safety   | Middl | Dow  | Up   | Inspectio | Inspectio | Inspectio | Emergen    |
| n         | contact  | е     | n    | door | n down    | n up      | n signal  | су         |
|           | or       | door  | door | area | signal    | signal    |           | electrical |
|           | detectio | area  | area |      |           |           |           | action     |
|           | n        |       |      |      |           |           |           |            |

Operational manual for EC100 elevator intelligent integrated machine

| NO/NC                          | 0     | 0    | 0    | 0        | 0   | 0   | •   | •   |
|--------------------------------|-------|------|------|----------|-----|-----|-----|-----|
| Binary                         | 0     | 0    | 0    | 0        | 0   | 0   | 1   | 1   |
| Decimal                        | 0×128 | 0×64 | 0×32 | 0×1<br>6 | 0×8 | 0×4 | 2×2 | 1×1 |
| A3_01<br>Logic<br>setting<br>2 | 2+1=3 |      |      |          |     |     |     |     |

9 to 16 (form low bit to high bit) are shown in binary numbers. The corresponding bit of NO points set to be 0 and the NC to be 1. Write the convertering decimal result to logic 2. Above switches 9 and 10 are NC, and others are NO, which can be shown in binary 00000011, converted into decimal (1+2) = 003.

| Termina   | P24      | P23   | P22   | P21       | P20      | P19      | P18      | P17      |
|-----------|----------|-------|-------|-----------|----------|----------|----------|----------|
| 1         |          |       |       |           |          |          |          |          |
| Definitio | Safety   | UPS   | Fire  | Motor     | Braking  | Braking  | Drive    | Door     |
| n         | relay    | input | actio | thermal   | travel   | contact  | output   | lock     |
|           | detectio | sign  | n     | protectio | switch   | or       | contact  | contact  |
|           | n        | al    | signa | n         | detectio | detectio | or       | or       |
|           |          |       | I     |           | n        | n        | detectio | detectio |
|           |          |       |       |           |          |          | n        | n        |
| NO/NC     | 0        | 0     | 0     | 0         | •        | •        | •        | 0        |
| Binary    | 0        | 0     | 0     | 0         | 1        | 1        | 1        | 0        |
| Decimal   | 0×128    | 0×64  | 0×32  | 0×16      | 1×8      | 1×4      | 1×2      | 0×1      |
| A3_02     |          |       |       |           |          |          |          |          |
| Logic     | 8+4+2=14 | ł     |       |           |          |          |          |          |
| setting 3 |          |       |       |           |          |          |          |          |

Logic setting 3 is the logic setting of the following signals:

17 to 24 (form low bit to high bit) are shown in binary numbers. The corresponding bit of NO points set to be 0 and the NC to be 1. Write the convertering decimal result to logic 3. Above switches 18-20 are NC, and others are NO, which can be shown in binary 00001110, converted into decimal (2+4+8) = 014.

Logic setting 4 is the logic setting of the following signals:

| -       |            |            |            |       |       |       |      |     |
|---------|------------|------------|------------|-------|-------|-------|------|-----|
| Termi   | P32        | P31        | P30        | P29   | P28   | P27   | P26  | P25 |
| nal     |            |            |            |       |       |       |      |     |
| Definit | Self-defin | Self-defin | Self-defin | Advan | Advan | Hardw | Hall | Car |
|         |            |            |            |       |       |       |      |     |

| ion     | ition input | ition input | ition input | ced    | ced    | are    | door   | door   |
|---------|-------------|-------------|-------------|--------|--------|--------|--------|--------|
|         | 3           | 2           | 1           | openin | openin | enabli | lock   | lock   |
|         |             |             |             | g      | g      | ng     | high   | high   |
|         |             |             |             | adhesi | feedba |        | voltag | voltag |
|         |             |             |             | on     | ck     |        | е      | е      |
|         |             |             |             |        |        |        | detect | detect |
|         |             |             |             |        |        |        | ion    | ion    |
| NO/N    |             |             |             |        |        |        |        |        |
| С       | 0           | 0           | 0           | 0      | 0      | 0      | 0      | 0      |
| Binary  | 0           | 0           | 0           | 0      | 0      | 0      | 0      | 0      |
| Decim   | 0.400       |             | 0.00        | 0.40   |        |        |        |        |
| al      | 0×128       | 0×64        | 0×32        | 0×16   | 0×8    | 0×4    | 0×2    | 0×1    |
| A3_03   |             |             |             |        |        |        |        |        |
| Logic   |             |             |             |        |        |        |        |        |
| setting | 0           |             |             |        |        |        |        |        |
| 4       |             |             |             |        |        |        |        |        |

25 to 32 (form low bit to high bit) are shown in binary numbers. The corresponding bit of NO points set to be 0 and the NC to be 1. Write the convertering decimal result to logic 1. Above input are NO, which can be shown in binary 00000000, converted into decimal 000. The single logic setting of I/O board is the logic setting of each point on I/O board. It can be modified associated with logic setting 1-6:

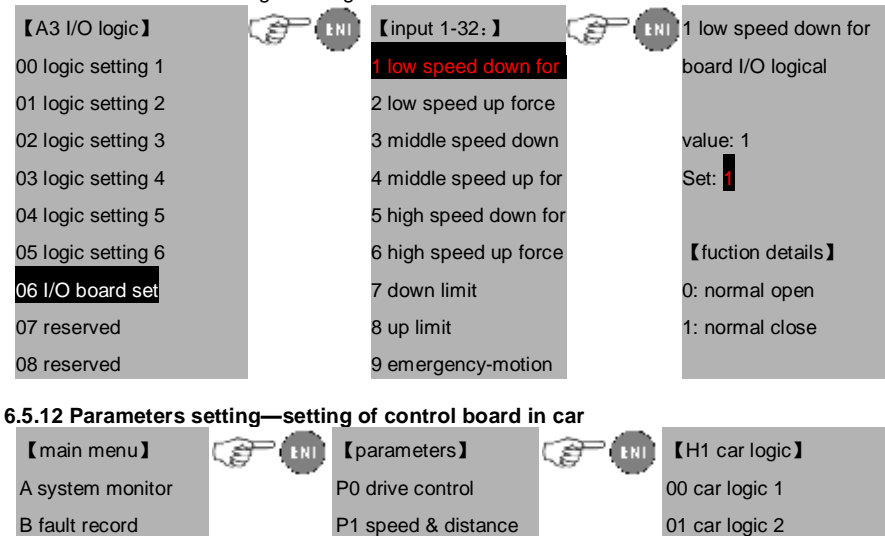

| C language     | P  | 2 motor parameters  | 02 car logic 3          |
|----------------|----|---------------------|-------------------------|
| D parameters   | P  | 3 encoder para      | 03 car logic 4          |
| E password set | P  | 4 running comfort   | 04 single car logic set |
| F system learn | P  | 5 elevator protect  | 05 reserved             |
| G data manage  | P  | 6 communication set | 06 reserved             |
| H system info  | P  | 7 drive info        | 07 reserved             |
|                | P  | E factory only      | 08 reserved             |
|                | A  | 0 reserved          |                         |
|                | A  | 1 floor setting     |                         |
|                | A  | 2 floor displaying  |                         |
|                | A  | 3 I0 logic          |                         |
|                | H  | 1 car logic         |                         |
|                | H  | 2 front door floor  |                         |
|                | H  | 3 rear door floor   |                         |
|                | н  | 4 front&rear all    |                         |
|                | LC | 0 group model       |                         |

Logic setting 1 is the logic setting of below signal points:

| Terminal   | C8     | C7      | C6      | C5    | C4   | C3  | C2  | C1        |
|------------|--------|---------|---------|-------|------|-----|-----|-----------|
| Definition | Safety | Closing | Opening | Door  | Door | OL  | DD  | Attendant |
|            | edge   | input   | input   | close | open |     |     |           |
|            |        | signal  | signal  | d     |      |     |     |           |
| NO/NC      | 0      | 0       | 0       | 0     | 0    | 0   | 0   | 0         |
| Binary     | 0      | 0       | 0       | 0     | 0    | 0   | 0   | 0         |
| Decimal    | 0×128  | 0×64    | 0×32    | 0×16  | 0×8  | 0×4 | 0×2 | 0×1       |
| H1_00      |        |         |         |       |      |     |     |           |
| Logic      | 0      |         |         |       |      |     |     |           |
| setting 1  |        |         |         |       |      |     |     |           |

Input point 1 to 8 (form low bit to high bit) are shown in binary numbers. The corresponding bit

of NO points set to be 0 and the NC to be 1. Write the convertering decimal result to logic 1. The parameter is set to 004 if the OL switch is NC.

The parameter is set to (16+8) =24 if the Door closed/open is NC.

The parameter is set to 128 if the front door beam is NC.

The parameter is set to 4+8+16+128) =156 if the OL, Door closed/open and beam are NC and others are NO.

| Terminal   | C16      | C15    | C14  | C13         | C12        | C11  | C10  | C9    |
|------------|----------|--------|------|-------------|------------|------|------|-------|
| Definition | Closing  | Rear   | Rear | Independent | Front/rear |      | Full | Light |
|            | button   | door   | door | running     | door       | Deem | load | load  |
|            | for fire | closed | open |             | switching  | веат |      |       |
|            | fighters |        |      |             |            |      |      |       |
| NO/NV      | 0        | 0      | 0    | 0           | 0          | 0    | 0    | 0     |
| Binary     | 0        | 0      | 0    | 0           | 0          | 0    | 0    | 0     |
| Decimal    | 0×128    | 0×64   | 0×32 | 0×16        | 0×8        | 0×4  | 0×2  | 0×1   |
| H1_01      |          |        |      |             |            |      |      |       |
| Logic      | 0        |        |      |             |            |      |      |       |
| setting 2  |          |        |      |             |            |      |      |       |

Logic setting 2 is the logic setting of below signal points:

The single logic setting of car is the logic setting of each point of main controller in car. It can be modified associated with logic setting 1-4:

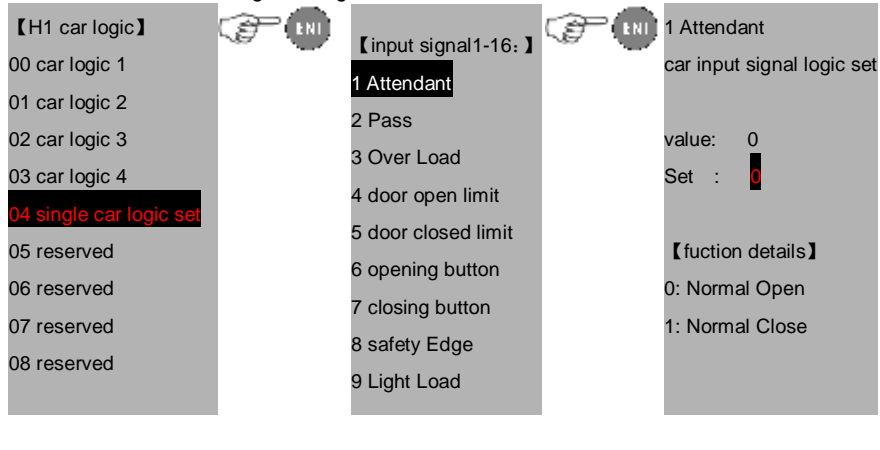

#### 6.5.13 Parameters setting – front door stopping floor

| 【main menu】      | (F) (BI | [parameters]         | C P ( INI | 【H2 front door 】       |
|------------------|---------|----------------------|-----------|------------------------|
| A system monitor | -       | P0 drive control     | -         | 00 front door enable 1 |
| B fault record   |         | P1 speed & distance  |           | 01 front door enable 2 |
| C language       |         | P2 motor parameters  |           | 02 front door enable 3 |
| D parameters     |         | P3 encoder para      |           | 03 front door enable 4 |
| E password set   |         | P4 running comfort   |           | 04 front door enable 5 |
| F system learn   |         | P5 elevator protect  |           | 05 front door enable 6 |
| G data manage    |         | P6 communication set |           | 06 front door enable 7 |

#### Operational manual for EC100 elevator intelligent integrated machine

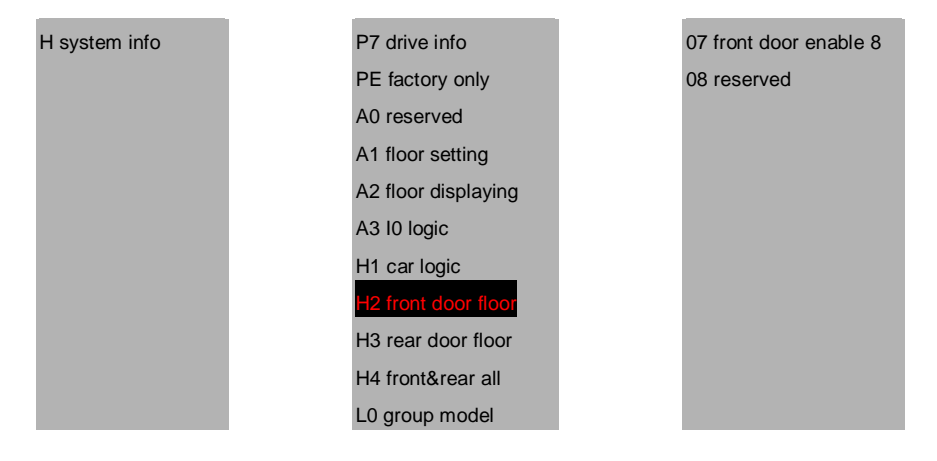

| Function code | Instruction                   | Setting range 【default value】 | Remarks                  |
|---------------|-------------------------------|-------------------------------|--------------------------|
| H2_00         | Front door 1~8 floor          | 000~255【255】                  |                          |
| H2_01         | Front door 9~16 floor         | 000~255【255】                  |                          |
| H2_02         | Front door 17~24 floor        | 000~255【255】                  |                          |
| H2_03         | Front door 25 $\sim$ 32 floor | 000~255【255】                  |                          |
| H2_04         | Front door 33~40 floor        | 000~255【255】                  | Not modify<br>in running |
| H2_05         | Front door 41~48 floor        | 000~255【255】                  | J                        |
| H2_06         | Front door 49 $\sim$ 56 floor | 000~255【255】                  |                          |
| H2_07         | Front door 57~64 floor        | 000~255【255】                  |                          |
| H2_08         | Reserved                      |                               |                          |

Set the front door stopping floor which is shown by binary numbers.

1: valid

0: invalid

For example, if the elevator stops at 1, 3, 6, and 8 floor and does not stop at other floors. Then  $H2_00=(1+4+32+128)=165$ . see the figure below for detailed calculation:

| 【H2_00 1-8 stopping<br>floor】 | NO | NC | 【H2_00 1-8 1-8<br>stopping floor】 | NO | NC  |
|-------------------------------|----|----|-----------------------------------|----|-----|
| 1floor                        | 0  | 1  | 5 floor                           | 0  | 16  |
| 2 floor                       | 0  | 2  | 6 floor                           | 0  | 32  |
| 3 floor                       | 0  | 4  | 7 floor                           | 0  | 64  |
| 4 floor                       | 0  | 8  | 8 floor                           | 0  | 128 |

# 6.5.14 Parameters setting – rear door stopping floor

| 【main menu】      | I (P) | [parameters]         | (F) (N) | 【H3 rear door】        |
|------------------|-------|----------------------|---------|-----------------------|
| A system monitor |       | P0 drive control     |         | 00 rear door enable 1 |
| B fault record   |       | P1 speed & distance  |         | 01 rear door enable 2 |
| C language       |       | P2 motor parameters  |         | 02 rear door enable 3 |
| D parameters     |       | P3 encoder para      |         | 03 rear door enable 4 |
| E password set   |       | P4 running comfort   |         | 04 rear door enable 5 |
| F system learn   |       | P5 elevator protect  |         | 05 rear door enable 6 |
| G data manage    |       | P6 communication set |         | 06 rear door enable 7 |
| H system info    |       | P7 drive info        |         | 07 rear door enable 8 |
|                  |       | PE factory only      |         | 08 reserved           |
|                  |       | A0 reserved          |         |                       |
|                  |       | A1 floor setting     |         |                       |
|                  |       | A2 floor displaying  |         |                       |
|                  |       | A3 I0 logic          |         |                       |
|                  |       | H1 car logic         |         |                       |
|                  |       | H2 front door floor  |         |                       |
|                  |       | H3 rear door floor   |         |                       |
|                  |       | H4 front&rear all    |         |                       |
|                  |       | L0 group model       |         |                       |

| Function code                                                          | Instruction                  | Setting range 【default value】 | Remarks   |  |  |  |
|------------------------------------------------------------------------|------------------------------|-------------------------------|-----------|--|--|--|
| H3_00                                                                  | Rear door 1~8 floor          | 000~255【0】                    |           |  |  |  |
| H3_01                                                                  | Rear door 9~16 floor         | 000~255【0】                    |           |  |  |  |
| H3_02                                                                  | Rear door 17~24 floor        | 000~255【0】                    |           |  |  |  |
| H3_03                                                                  | Rear door 25 $\sim$ 32 floor | 000~255【0】                    | Not       |  |  |  |
| H3_04                                                                  | Rear door 33~40 floor        | 000~255【0】                    | modify in |  |  |  |
| H3_05                                                                  | Rear door 41~48 floor        | 000~255【0】                    | running   |  |  |  |
| H3_06                                                                  | Rear door 49 $\sim$ 56 floor | 000~255【0】                    |           |  |  |  |
| H3_07                                                                  | Rear door 57 $\sim$ 64 floor | 000~255【0】                    |           |  |  |  |
| H3_08                                                                  | Reserved                     |                               |           |  |  |  |
| Set the rear door stopping floor with the same method mentioned above. |                              |                               |           |  |  |  |

6.5.15 Parameters setting –front/rear door stopping floor

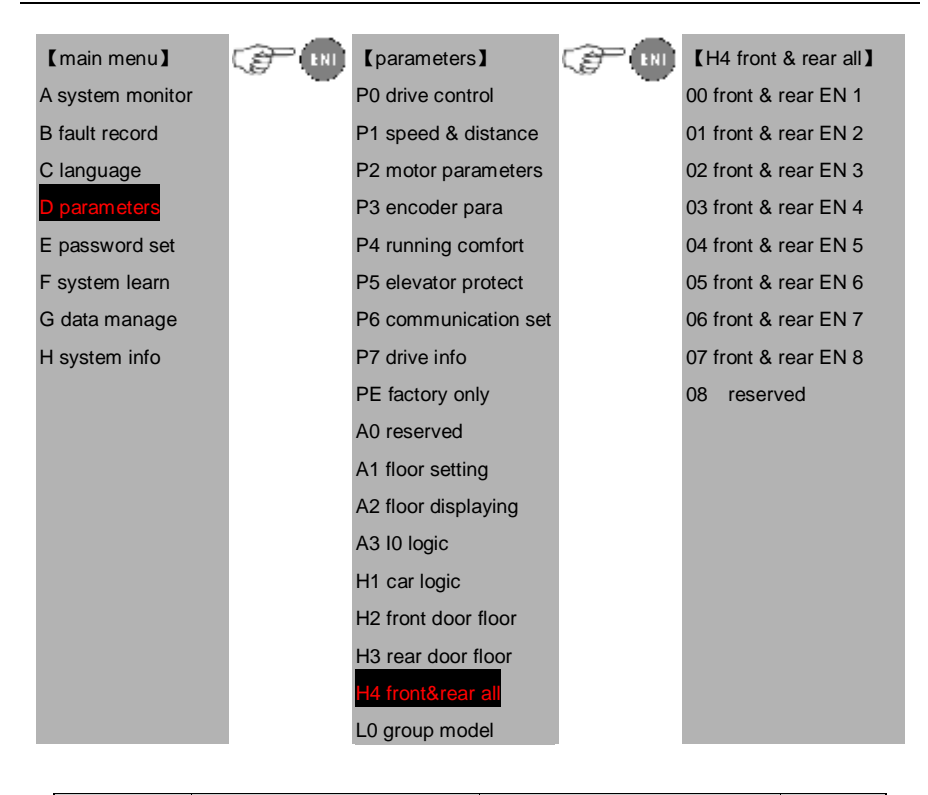

| Function code   | Instruction                                                                  | Setting range 【default<br>value】 | Remarks   |  |  |  |  |
|-----------------|------------------------------------------------------------------------------|----------------------------------|-----------|--|--|--|--|
| H4_00           | Front/rear door 1 $\sim$ 8 floor                                             | 000~255【0】                       |           |  |  |  |  |
| H4_01           | Front/rear door 9 $\sim$ 16 floor                                            | 000~255【0】                       |           |  |  |  |  |
| H4_02           | Front/rear door 17~24 floor                                                  | 000~255【0】                       |           |  |  |  |  |
| H4_03           | Front/rear door 25~32 floor                                                  | 000~255【0】                       | Not       |  |  |  |  |
| H4_04           | Front/rear door 33~40 floor                                                  | 000~255【0】                       | modify in |  |  |  |  |
| H4_05           | Front/rear door 41~48 floor                                                  | 000~255【0】                       | running   |  |  |  |  |
| H4_06           | Front/rear door 49 $\sim$ 56 floor                                           | 000~255【0】                       |           |  |  |  |  |
| H4_07           | Front/rear door 57~64 floor                                                  | 000~255【0】                       |           |  |  |  |  |
| H4_08           | Reserved                                                                     |                                  |           |  |  |  |  |
| Set the front/r | Set the front/rear door stopping floor with the same method mentioned above. |                                  |           |  |  |  |  |

6.5.16 Parameters setting – Parallel and group control setting

Operational manual for EC100 elevator intelligent integrated machine

| 【main menu】      | (F | [parameters]         | (F) | 【L0 group model】   |
|------------------|----|----------------------|-----|--------------------|
| A system monitor | -  | P0 drive control     | -   | 00 Group number    |
| B fault record   |    | P1 speed & distance  |     | 01 Up bias floor   |
| C language       |    | P2 motor parameters  |     | 02 Down bias floor |
| D parameters     |    | P3 encoder para      |     | 03 home floor      |
| E password set   |    | P4 running comfort   |     |                    |
| F system learn   |    | P5 elevator protect  |     |                    |
| G data manage    |    | P6 communication set |     |                    |
| H system info    |    | P7 drive info        |     |                    |
|                  |    | PE factory only      |     |                    |
|                  |    | A0 reserved          |     |                    |
|                  |    | A1 floor setting     |     |                    |
|                  |    | A2 floor displaying  |     |                    |
|                  |    | A3 I0 logic          |     |                    |
|                  |    | H1 car logic         |     |                    |
|                  |    | H2 front door floor  |     |                    |
|                  |    | H3 rear door floor   |     |                    |
|                  |    | H4 front&rear all    |     |                    |
|                  |    | L0 group model       |     |                    |

| Function code | Instruction         | Setting range 【default value】 | Remarks   |
|---------------|---------------------|-------------------------------|-----------|
| L0_00         | Group number of the | 0∼8【0】                        |           |
|               | elevator            |                               | Not       |
| L0_01         | Up bias floor       | 0∼64【0】                       | modify in |
| L0_02         | Down bias floor     | 0∼64【0】                       | running   |
| L0_03         | Parallel home floor | 0∼64【0】                       |           |
|               |                     |                               |           |

#### 6.5.17 Parameters setting - time setting

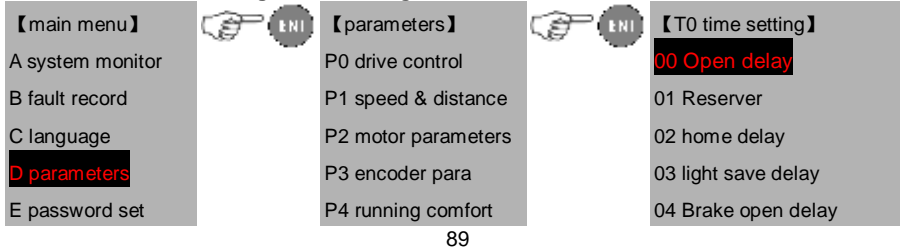

| F system learn | P5 elevator protect  | 05 brake close delay      |
|----------------|----------------------|---------------------------|
| G data manage  | P6 communication set | 06 start shake prevent    |
| H system info  | P7 drive info        | 07 direction cancle dly   |
|                | PE factory only      | 08 insp.stop delay        |
|                | A0 reserved          | 09 fireman delay          |
|                | A1 floor setting     | 11 arrival gang           |
|                | A2 floor displaying  | 12 pre_ open delay        |
|                | A3 I0 logic          | 13 leveling overtime      |
|                | H1 car logic         | 14 speed given delay      |
|                | H2 front door floor  | 15 brake volt shift       |
|                | H3 rear door floor   | 16 door keep delay        |
|                | H4 front&rear all    | 17 entire protection time |
|                | L0 group model       | 18 single protection time |
|                | T0 time setting      |                           |
|                | F0 function set      |                           |
|                | U0 cal signal        |                           |
|                | U1 system monitor    |                           |
|                | U2 hoistway info     |                           |

| Function code                                           | Instruction | Setting range 【default | value ] Remarks             |  |
|---------------------------------------------------------|-------------|------------------------|-----------------------------|--|
| T0_00                                                   | Open delay  | 0∼500s【3】              | Not<br>modify in<br>running |  |
| T0_00 set the time from door open to automatic closing. |             |                        |                             |  |

| Function code                                                             | Instruction                       | Setting range 【default value】 | Remarks                     |
|---------------------------------------------------------------------------|-----------------------------------|-------------------------------|-----------------------------|
| T0_02                                                                     | Return to the home floor<br>delay | 0∼500s【20】                    | Not<br>modify in<br>running |
| T0_02 set the time from the free elevator to returning to the home floor. |                                   |                               |                             |

| Function code                                                                      | Instruction                 | Setting range 【default value】 | Remarks                     |
|------------------------------------------------------------------------------------|-----------------------------|-------------------------------|-----------------------------|
| T0_03                                                                              | Free emergency-saving delay | 0∼500s【60】                    | Not<br>modify in<br>running |
| T0 03 set the time from free elevator to entering into the emergency-saving state. |                             |                               |                             |

| Function code                                                      | Instruction                                             | Setting range 【default value】 | Remarks   |  |  |
|--------------------------------------------------------------------|---------------------------------------------------------|-------------------------------|-----------|--|--|
| T0_04                                                              | Brake opening delay                                     | 0~5.000s【0.2】                 | Not       |  |  |
| T0_05                                                              | Brake closing delay                                     | 0∼5.000s【0.4】                 | modify in |  |  |
|                                                                    |                                                         |                               | running   |  |  |
| Above param                                                        | Above parameters set the braking control sequence.      |                               |           |  |  |
| T0_04: the time from running direction given to the output braking |                                                         |                               |           |  |  |
| T0_05: the tin                                                     | T0 05: the time form speed cancel to the braking cancel |                               |           |  |  |

| Function code                                                                           | Instruction                     | Setting range 【default value】 | Remarks                     |  |  |
|-----------------------------------------------------------------------------------------|---------------------------------|-------------------------------|-----------------------------|--|--|
| T0_06                                                                                   | Starting shake prevention delay | 0∼5.000s 【0.2】                | Not<br>modify in<br>running |  |  |
| T0_06 set the time from lock connection to the running contactor output. It can not set |                                 |                               |                             |  |  |

A CAUTION

Adjust the parameter when the door shakes when door closed.

| Function code                                           | Instruction            | Setting range [default value] | Remarks                     |  |
|---------------------------------------------------------|------------------------|-------------------------------|-----------------------------|--|
| T0_07                                                   | Direction cancel delay | 0~5.000s 【0.2】                | Not<br>modify in<br>running |  |
| T0_00 set the time from door open to automatic closing. |                        |                               |                             |  |

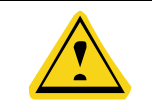

Adjust the parameter when the braking travel switch is not sensitive.

| Function code                                                         | Instruction               | Setting range 【default value】 | Remarks                     |
|-----------------------------------------------------------------------|---------------------------|-------------------------------|-----------------------------|
| T0_08                                                                 | Inspection stopping delay | 0∼5.000s【0.300】               | Not<br>modify in<br>running |
| Set the time from speed cancel to braking cancel in inspection state. |                           |                               |                             |

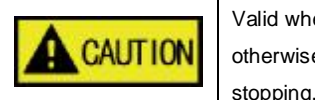

Valid when the parameter is more than or equal to 0.300, otherwise the braking and speed will cancel in inspection stopping.

| Function code                                                                          | Instruction        | Setting range 【default value】 | Remarks                     |
|----------------------------------------------------------------------------------------|--------------------|-------------------------------|-----------------------------|
| T0_09                                                                                  | Fire running delay | 0∼5.000s【0.000】               | Not<br>modify in<br>running |
| Set the time form elevator forced stop to the fire floor entering into the fire state. |                    |                               |                             |

| Function code                                                            | Instruction        | Setting range 【default value】 | Remarks                     |
|--------------------------------------------------------------------------|--------------------|-------------------------------|-----------------------------|
| T0_10                                                                    | Arrival gang delay | 0∼5.000s【0.000】               | Not<br>modify in<br>running |
| Set the time from the arrival gang output to canceling the arrival gang. |                    |                               |                             |

| Function code    | Instruction                                                                     | Setting range 【default value】 | Remarks                     |  |
|------------------|---------------------------------------------------------------------------------|-------------------------------|-----------------------------|--|
| T0_11            | Thermal protection reset delay                                                  | 0~5000s【600】                  | Not<br>modify in<br>running |  |
| Set the time for | Set the time form thermal protection switch reset to rerunning of the elevator. |                               |                             |  |

| Function code                                                                      | Instruction            | Setting range 【default value】 | Remarks                     |
|------------------------------------------------------------------------------------|------------------------|-------------------------------|-----------------------------|
| T0_12                                                                              | Advanced opening delay | 0∼5.000s【0.000】               | Not<br>modify in<br>running |
| Set the advanced opening delay time. And set T0_12 to be 0 to cancel the function. |                        |                               |                             |

| Function code                                                                             | Instruction             | Setting range 【default value】 | Remarks                     |
|-------------------------------------------------------------------------------------------|-------------------------|-------------------------------|-----------------------------|
| T0.13                                                                                     | Creep leveling overtime | 0~5.000s【0】                   | Not<br>modify in<br>running |
| Set the protection time of creep leveling running and set it to 0 to cancel the function. |                         |                               |                             |

| Function code                                                                       | Instruction       | Setting range 【default value】 | Remarks                     |
|-------------------------------------------------------------------------------------|-------------------|-------------------------------|-----------------------------|
| T0_14                                                                               | Speed given delay | 0~5.000s 【0000】               | Not<br>modify in<br>running |
| Set the time from the braking output and receiving the feedback to the given speed. |                   |                               |                             |

| Function code | Instruction                       | Setting range 【default value】 | Remarks                     |
|---------------|-----------------------------------|-------------------------------|-----------------------------|
| T0_15         | Braking voltage shifting<br>delay | 0∼5.000s【0.000】               | Not<br>modify in<br>running |
| The time from | output braking to output brak     | ing shifting.                 |                             |

| Function code | Instruction                   | Setting range 【default value】 | Remarks                     |
|---------------|-------------------------------|-------------------------------|-----------------------------|
| T0_16         | Keeping time of opening delay | 0∼500s【0.000】                 | Not<br>modify in<br>running |

Press the opening delay button, and the system will close the door automatically after the set time. Press closing button can close the door in advance.

| Function code                                                                         | Instruction                    | Setting range 【default value】 | Remarks                     |
|---------------------------------------------------------------------------------------|--------------------------------|-------------------------------|-----------------------------|
| T0_17                                                                                 | Entire running protection time | 0∼100s 【45】                   | Not<br>modify in<br>running |
| This parameter is used to limit the running time of the motor. The elevator will stop |                                |                               |                             |

immediately when the time is arrived. Need manual or power off reset.

| Function code                                                                         | Instruction                          | Setting range 【default value】 | Remarks                     |
|---------------------------------------------------------------------------------------|--------------------------------------|-------------------------------|-----------------------------|
| T0_18                                                                                 | Single floor running protection time | 0∼100s【45】                    | Not<br>modify in<br>running |
| This parameter is used to set the single floor running protection time for the higher |                                      |                               |                             |

6.5.18 Parameters setting – function setting

floors.

| 【main menu】      | (P IN | [parameters]         | (F IN | [F0 special function] |
|------------------|-------|----------------------|-------|-----------------------|
| A system monitor |       | P0 drive control     |       | 00 F000               |
| B fault record   |       | P1 speed & distance  |       | 01 F001               |
| C language       |       | P2 motor parameters  |       | 02 F002               |
| D parameters     |       | P3 encoder para      |       | 03 F003               |
| E password set   |       | P4 running comfort   |       | 04 F004               |
| F system learn   |       | P5 elevator protect  |       | 05 F005               |
| G data manage    |       | P6 communication set |       | 06 F006               |
| H system info    |       | P7 drive info        |       | 07 F007               |
|                  |       | PE factory only      |       | 08 F008               |
|                  |       | A0 reserved          |       | 09 F009               |
|                  |       | A1 floor setting     |       | 10 F010               |
|                  |       | A2 floor displaying  |       | 11 F011               |
|                  |       | A3 I0 logic          |       | 12 F012               |
|                  |       | H1 car logic         |       | 13 F013               |

### Operational manual for EC100 elevator intelligent integrated machine

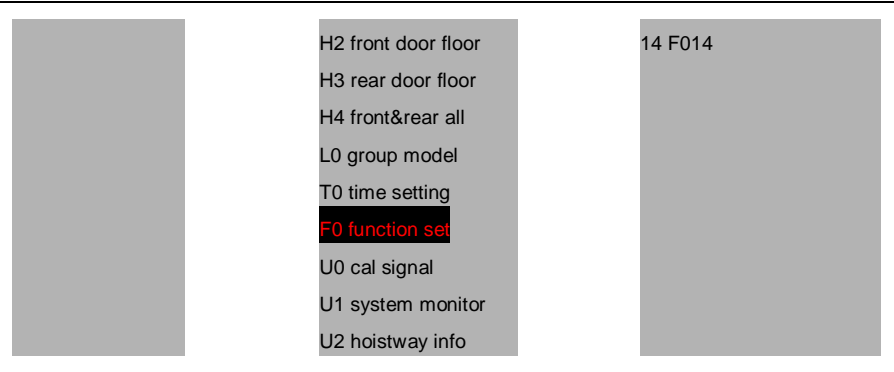

| Function code                                                | Instruction                                                    | Setting range | 【default value】 | Remarks                     |  |  |
|--------------------------------------------------------------|----------------------------------------------------------------|---------------|-----------------|-----------------------------|--|--|
| F0_00                                                        | High/low voltage detection                                     | 0~2【2】        |                 | Not<br>modify in<br>running |  |  |
| Select for the                                               | Select for the safety circuit, hall lock and car lock circuit. |               |                 |                             |  |  |
| 0: only detect                                               | 0: only detect high voltage, detect the BJ4 terminal           |               |                 |                             |  |  |
| 1: only detect low voltage, detect the 1KSAF and 1KDL in AJ2 |                                                                |               |                 |                             |  |  |
| 2: detect high/                                              | /low voltage                                                   |               |                 |                             |  |  |

| Function code                                                                                          | Instruction        | Setting range 【default value】 | Remarks                     |  |
|----------------------------------------------------------------------------------------------------|--------------------|-------------------------------|-----------------------------|--|
| F0_01                                                                                                  | Hand door enabling | 0~1【0】                        | Not<br>modify in<br>running |  |
| 0: invalid<br>1: arrival without open/closed detection. The elevator continues to run after switch off |                    |                               |                             |  |

the door lock.

| Function code | Instruction          | Setting range | 【default value】 | Remarks                     |
|---------------|----------------------|---------------|-----------------|-----------------------------|
| F0_02         | Closing output delay | 0∼600【0.5】    | unit: 1s        | Not<br>modify in<br>running |

0: do not output closing signal after the door is closed

1-599 is the closing keeping time after the door is closed

600: continuous closing signal output

| Function code            | Instruction      | Setting range 【default value】 | Remarks                     |  |  |
|--------------------------|------------------|-------------------------------|-----------------------------|--|--|
| F0_03                    | Fire safety mode | 0~2【0】                        | Not<br>modify in<br>running |  |  |
| 0:China fire safety      |                  |                               |                             |  |  |
| 1: Australia fire safety |                  |                               |                             |  |  |
| 2: Britain fire safety   |                  |                               |                             |  |  |

| Function code                                                    | Instruction                               | Setting range 【default value】 | Remarks                     |  |
|------------------------------------------------------------------|-------------------------------------------|-------------------------------|-----------------------------|--|
| F0_04                                                            | Closing output condition of<br>dual doors | 0∼1【0】                        | Not<br>modify in<br>running |  |
| 0: dual door output closing signal when the door lock is blocked |                                           |                               |                             |  |
| 1: end the closing command after the door closed                 |                                           |                               |                             |  |

| Function code                                     | Instruction                                    | Setting range | 【default value】 | Remarks                     |
|---------------------------------------------------|------------------------------------------------|---------------|-----------------|-----------------------------|
| F0_05                                             | Floor opening mode of parallel outside calling | 0~2【0】        |                 | Not<br>modify in<br>running |
| 0: main and sub elevator opening at the same time |                                                |               |                 |                             |
| 1: main elevator opening                          |                                                |               |                 |                             |
| 2: sub elevator opening                           |                                                |               |                 |                             |

| Function<br>code | Setting range 【default value】 | Remarks |
|------------------|-------------------------------|---------|
|------------------|-------------------------------|---------|

| F0_06                                  | Reset mode of running fault overtime | 0~1【0】 | Not<br>modify in<br>running |  |
|----------------------------------------|--------------------------------------|--------|-----------------------------|--|
| 0: manual reset                        |                                      |        |                             |  |
| 1: returning to leveling automatically |                                      |        |                             |  |

| Function code          | Instruction          | Setting range 【default value】 | Remarks                     |  |
|------------------------|----------------------|-------------------------------|-----------------------------|--|
| F0_07                  | MF definition of IND | 0∼3【0】                        | Not<br>modify in<br>running |  |
| 0: original definition |                      |                               |                             |  |
| 1:keep opening delay   |                      |                               |                             |  |
| 2: Half load input     |                      |                               |                             |  |
| 3:Fire fighter input   |                      |                               |                             |  |

| Function code                                                    | Instruction                  | Setting range | 【default value】 | Remarks                     |
|------------------------------------------------------------------|------------------------------|---------------|-----------------|-----------------------------|
| F0_08                                                            | Internal command limit times | 0∼5【0】        |                 | Not<br>modify in<br>running |
| 0: without LL function<br>1-5: record signal times limit when LL |                              |               |                 |                             |

| Function code                                                                             | Instruction            | Setting range | 【default value】 | Remarks                     |
|-------------------------------------------------------------------------------------------|------------------------|---------------|-----------------|-----------------------------|
| F0_09                                                                                     | Dual door control mode | 0~1【1】        |                 | Not<br>modify in<br>running |
| 0: independent calling operational panel for front/rear door / two set of outside calling |                        |               |                 |                             |

system. configure two sets for car main controller and command board.

1: independent operational panel for dual-door machine. Set the front/rear door through the main board.

| Function code                  | Instruction                           | Setting range 【default value】 | Remarks                     |
|--------------------------------|---------------------------------------|-------------------------------|-----------------------------|
| F0_10                          | Output landing of fire forced landing | 0∼1【0】                        | Not<br>modify in<br>running |
| 0: output after forced landing |                                       |                               |                             |

1: output only in the home floor after forced landing

| Function code | Instruction                             | Setting range 【default value】 | Remarks                     |
|---------------|-----------------------------------------|-------------------------------|-----------------------------|
| F0_11         | Floor internal command opening enabling | 0∼1【0】                        | Not<br>modify in<br>running |
| 0: disabled   |                                         |                               |                             |

| Function code              | Instruction                        | Setting range 【default value】                 | Remarks          |
|----------------------------|------------------------------------|-----------------------------------------------|------------------|
| F0_12                      | LINE1 multi-function<br>definition | 0~30【28】                                      |                  |
| F0_13                      | LINE2 multi-function<br>definition | 0~30【29】                                      | Not<br>modify in |
| F0_14                      | LINE3 multi-function<br>definition | 0~30【30】                                      | running          |
| Definition of F0_12—F0_14: |                                    |                                               |                  |
| 0 self-definition          |                                    | 16 no definition                              |                  |
| 1 no definition            |                                    | 17 contact point of the door lock             | contactor        |
| 2 no definition            |                                    | 18 contact point of the drive or<br>contactor | utput            |
| 3 medium speed down forced |                                    | 19 contact point of the braking contactor     |                  |
| speed-changing switch      |                                    | to contact point of the braining t            | Jontaotor        |
| 4 medium speed up forced   |                                    | 20 braking travel switch detection            | on               |
| speed-changing switch      |                                    |                                               |                  |

| 5 high speed down forced speed-changing switch | 21 motor thermal protection    |
|------------------------------------------------|--------------------------------|
| 6 high speed up forced speed-changing switch   | 22 fire action input           |
| 7 down limit                                   | 23 UPS input signal inspection |
| 8 up limit                                     | 24 no definition               |
| 9 emergency electric running                   | 25 no definition               |
| 10 inspection signal                           | 26 no definition               |
| 11 inspection up button signal                 | 27 no definition               |
| 12 inspection down button signal               | 28 advanced opening feedback   |
| 13 up door area (rear door opening inspection) | 29 advanced opening adhesion   |
| 14 down door area                              | 30 Earthquake                  |
| 15 no definition                               |                                |

# 6.5.19 Parameters setting – calling signal

| 【main menu】      | (FRI | [parameters]         | (Freedow) | 【U0 call signal】     |
|------------------|------|----------------------|-----------|----------------------|
| A system monitor |      | P0 drive control     | -         | 00 callsignal enable |
| B fault record   |      | P1 speed & distance  |           |                      |
| C language       |      | P2 motor parameters  |           |                      |
| D parameters     |      | P3 encoder para      |           |                      |
| E password set   |      | P4 running comfort   |           |                      |
| F system learn   |      | P5 elevator protect  |           |                      |
| G data manage    |      | P6 communication set |           |                      |
| H system info    |      | P7 drive info        |           |                      |
|                  |      | PE factory only      |           |                      |
|                  |      | A0 reserved          |           |                      |
|                  |      | A1 floor setting     |           |                      |
|                  |      | A2 floor displaying  |           |                      |
|                  |      | A3 I0 logic          |           |                      |
|                  |      | H1 car logic         |           |                      |
|                  |      | H2 front door floor  |           |                      |
|                  |      | H3 rear door floor   |           |                      |

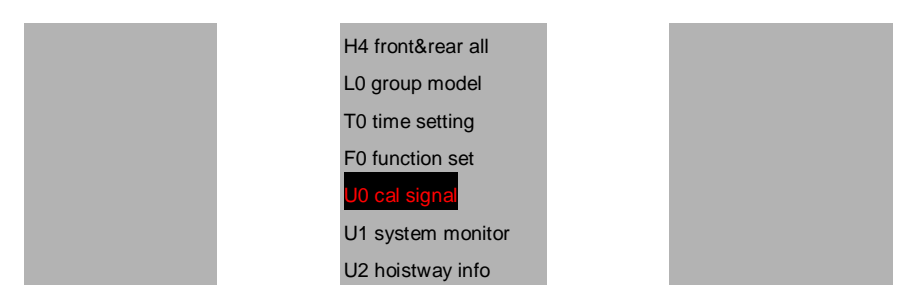

Set U0\_00 to 65 to go to the random running state and set it to 0 to cancel the random running.

# 6.5.20 Parameters setting-system monitoring

| 【main menu】      | (PR | [parameters]         | (F IN | 【U1 system monitor】 |
|------------------|-----|----------------------|-------|---------------------|
| A system monitor |     | P0 drive control     |       | Reserved            |
| B fault record   |     | P1 speed & distance  |       | Reserved            |
| C language       |     | P2 motor parameters  |       | Reserved            |
| D parameters     |     | P3 encoder para      |       | Reserved            |
| E password set   |     | P4 running comfort   |       | Reserved            |
| F system learn   |     | P5 elevator protect  |       | Reserved            |
| G data manage    |     | P6 communication set |       | Reserved            |
| H system info    |     | P7 drive info        |       | Reserved            |
|                  |     | PE factory only      |       | Reserved            |
|                  |     | A0 reserved          |       | Reserved            |
|                  |     | A1 floor setting     |       | Reserved            |
|                  |     | A2 floor displaying  |       | Reserved            |
|                  |     | A3 I0 logic          |       | Reserved            |
|                  |     | H1 car logic         |       | Reserved            |
|                  |     | H2 front door floor  |       | Reserved            |
|                  |     | H3 rear door floor   |       | Reserved            |
|                  |     | H4 front&rear all    |       | Reserved            |
|                  |     | L0 group model       |       | Reserved            |
|                  |     |                      |       | Reserved            |
|                  |     | F0 function set      |       | Reserved            |
|                  |     | U0 cal signal        |       | Reserved            |
|                  |     | U1 system monitor    |       | Reserved            |
|                  |     | L12 hoistway info    |       |                     |
|                  | 1   | 02 hoistway into     |       |                     |

#### 6.5.21 Parameters setting – hoistway information

The parameters are used to watch the floor height and installation distance of the deceleration switch after the elevator autotuning.

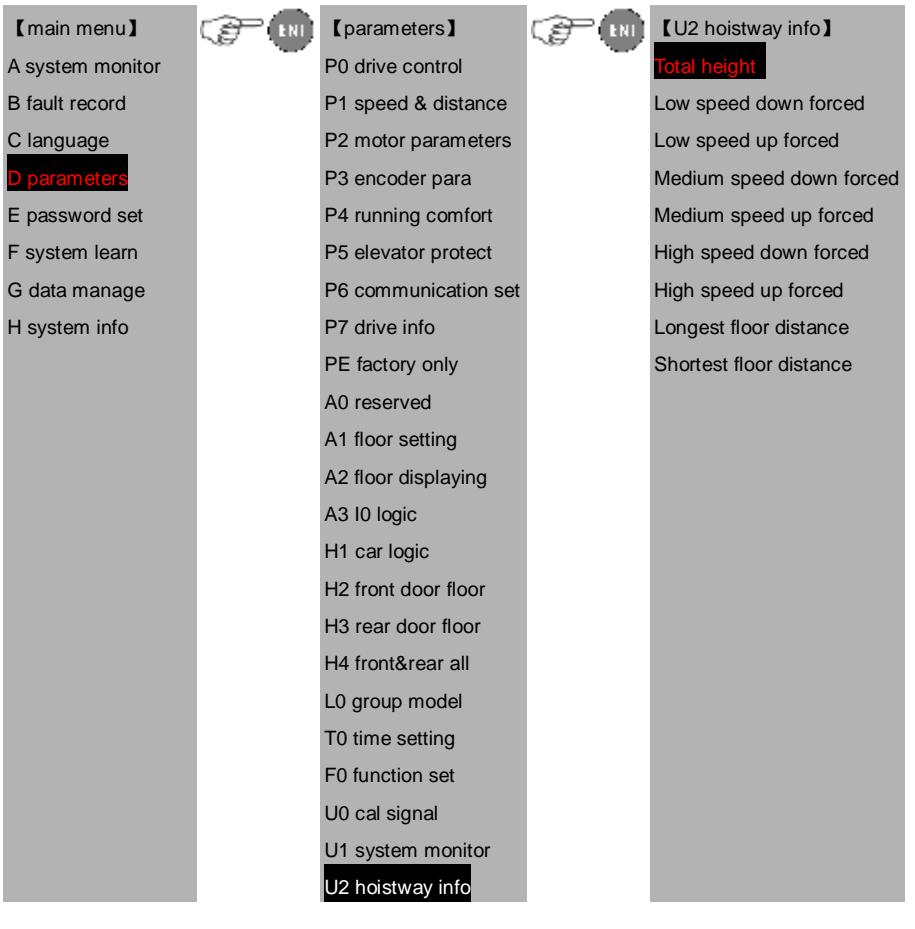

#### 6.6 Password setting

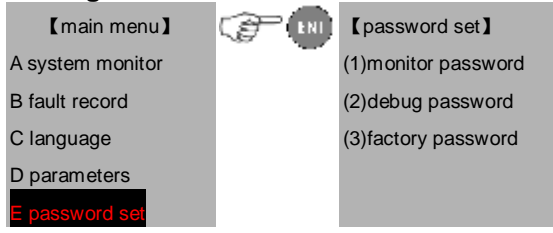

101

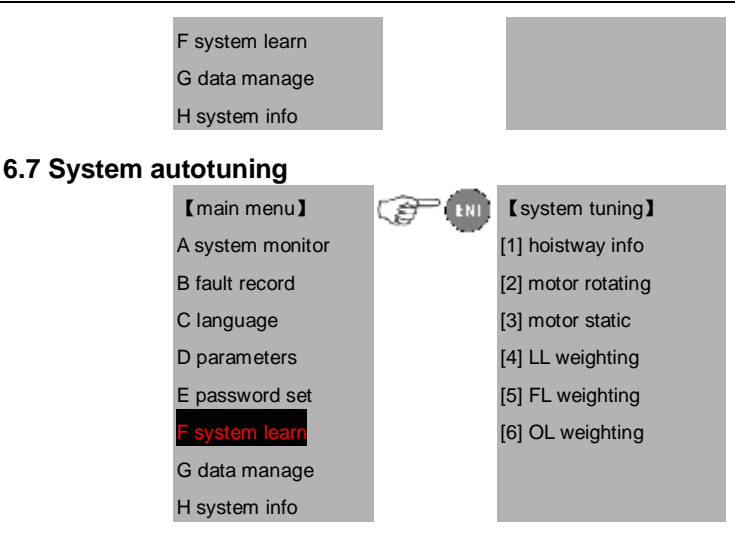

Refer to the debugging in slow speed running and fast speed running.

# 6.8 Data management

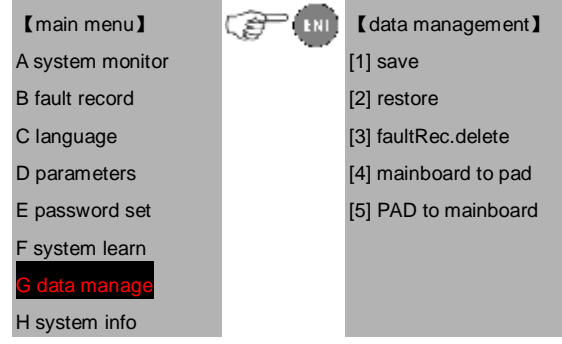

[1]Data storage of the controller: save the data after changing. If not, the data will restore to the original ones.

[2]Factory setting restore: restore the parameters of the controller to the factory setting.

[3]Fault history clearance: clear the fault history.

[4]Save the controller data to PAD.

[5] Download PAD data to the controller.

# 6.9 System information

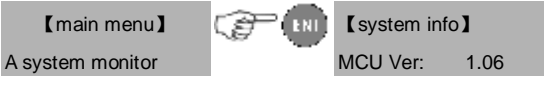

| B fault record | CAR Ver:   | 0.00      |
|----------------|------------|-----------|
| C language     | GCL Ver:   | 0.00      |
| D parameters   | DSP Ver:   | 1.01      |
| E password set | FPGA Ver   | : 1.00    |
| F system learn | PAD Ver:   | 9.13      |
| G data manage  | Invt power | : 015.0kw |
| H system info  | Run time:  | 0H        |
|                | 2011/09/27 | 7 14:36   |

The rated power is that of the integrated machine.

### The running time is the accumulative running time of the elevat

# Chapter 7 Low Speed/Inspection Run Adjustment

# 7.1 Inspection before power on

#### 7.1.1 Machinery assembly, inspection and confirmation

- Ø Bracket, rail, traction machine, car, rope, control cabinet, governor are installed according to the standards
- Ø Confirm all the assembly of the safety circuit are well installed and in the normal working state
- Ø Check the installation of all hall and car doors to ensure valid action and normal working state
- Ø Dismount all scaffolds and other obstacles in the hoistway.

#### 7.1.2 Electrical assembly, inspection and confirmation

- 1. check the connection of:
- I Three-phase wires between the power supply cabinet and the control cabinet
- I The connection between the braking coil of the master and the control cabinet.
- I The connection between U1, V1 and W1 of the control cabinet and the three-phase wires of the master motor.
- I The connection between the master encoder and the control cabinet.
- I The safety circuit
- I The door circuit
- I The car connection
- I ON-OFF logic of the inspection circuit
- I Power supply and signal connection of the door operator
- I CAN-BUS communication circuit connection of the car
- I CAN-BUS communication circuit connection of the hoistway
- 2. Connect the communication cables of the hoistway and car to the control cabinet
- I Confirm the connection of the terminal resistor on the DC-03A board in the car
- I Ensure the connection of the terminal resistor on the DC-03A board in the bottom hoistway module
- I Connect the hoistway communication module, the resistance is about  $60\Omega$ .
- I Connect the car communication module, the resistance is about  $60\Omega$ .
- 3. Check the resistance of three phase of the motor
- 4. Check the grounding

In the following inspection, the resistor between the measuring terminal/parts and PE closes to infinity.

I Between R, S, T and PE

- I Between the braking coil and PE
- I Between safety circuit and PE
- I Between door lock circuit and PE
- Between the control power supply and PE
- I Between the communication circuit and PE
- I Between motor U, V, W and PE
- I Between the rotating circuit of the encoder and PE
- I Between the unit signal terminal of the machine and the power terminal and PE
- I Between the terminal in the inspection circuit and PE

In above inspection, if the resistor is a little small, please check immediately and find the solution.

In the following inspection, the resistor between the measuring terminal/parts and PE closes to infinitesimal ( $0 \sim 3\Omega$ ):

- I Between mains power supply and PE
- I Between the motor contact and PE
- I Between the shield cable of the rotating encoder and PE
- I Between the external metal host of the rotating encoder and PE
- Between the contact of the machine and PE
- I Between the power contact and PE
- I Between the braking contact and PE
- I Between the control cabinet and door and PE
- I Between the coil end and PE
- I Between the governor and PE
- I Between the car and PE
- I Between the electrical door lock and PE
- I Between the connector of the safety switch and PE

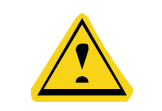

Ensure the connection of the grounding wires in the power supply meet the national standards before debugging.

#### 7.1.3 Inspection of the encoder assembly

- I Ensure the fixing of the encoder and the is tightened enough and the coupling between the motor shaft and the outrigger shaft of the master.
- I The connection of the encoder is brought into the control cabinet.
- I If the connection cable is not long enough, it is necessary to enlong the cables and the cables should be shield cables. It is recommended to meld

the connection wires and the wire should be isolated from each other with thr metal shield.

- I Connect according to the color of the connection diagram and the encoder.
- I The shield cables are connected to the grounding terminal in the control cabinet
- I The cable of the encoder should be arranged in the metal hose to the control cabinet. The ends should be connected with proper techniques and the end of the metal hose in the control cabinet should be grounded.

If the shield cable of the encoder is grounded, then it can not be connected, but ensure the cable is nor connected with any electrical terminal or grounding cassis.

# 7.2 Inspection after power on

- 1. Following steps is needed after the first inspection:
  - I Ensure all the switch and fuse are off
  - I Ensure the inspection/normal switch is in the right position, the emergence-stop switch is off.
  - I Ensure the inspection switch on and in the car is in the right position.
  - I Ensure there is nobody in the hoistway, car, on the top of the car and at the bottom of the hoistway and the elevator can run safely.
  - I Ensure the working outside the hoistway does not effect the running of the elevator.
- Check the site bus voltage, the 3-phase voltage is 380±7%VAC and the phase bias is no more than 15VAC. The single voltage between each phase and the N wire is 220±7%VAC. If N line and PE is connected, then the voltage between N-PE is no more than 30VAC.
- 3. Ensure the wire specification and the total switching capacity should reach the total requirements of the diagram.
- 4. Power on debugging if all inspections are correct.
- 5. Inspection after power on:
  - I Switch on the main power switch and check the phase sequence relay, if the green light is on, the phase is normal, otherwise, switch off the power and exchange any two-phase lines.
  - I Check the fault immediately if fault occurs.
    - A. Check the voltage between 24V+ and 4V- is 24.3V±0.3V.

| B. Check the relay in the control cabinet |
|-------------------------------------------|
|-------------------------------------------|

| Relay name           | Close/release |  |  |  |
|----------------------|---------------|--|--|--|
| Phase sequence relay | Action        |  |  |  |

Input the password on the manual controller and enter into the parameters menu. After

checking the parameters, set according to the actual debugging.

# 7.3 Static self-tuning of the synchronous motor

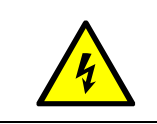

Autotuning is needed before the first slow running of synchronous master, otherwise damage to the machine and motor and physical injury or death may occur.

Steps:

Turn off the power supply of the elevator and press the emergency-stop switch on the control cabinet. And then, dial the auto-running/inspection switch in the control cabinet to the inspection position.

Ensure the main power cables and brake wires are properly connected to the terminals on the control cabinet.

Ensure the correct connection of the encoder.

Ensure the input parameters below are correct:

Ensure the input parameters below are correct:

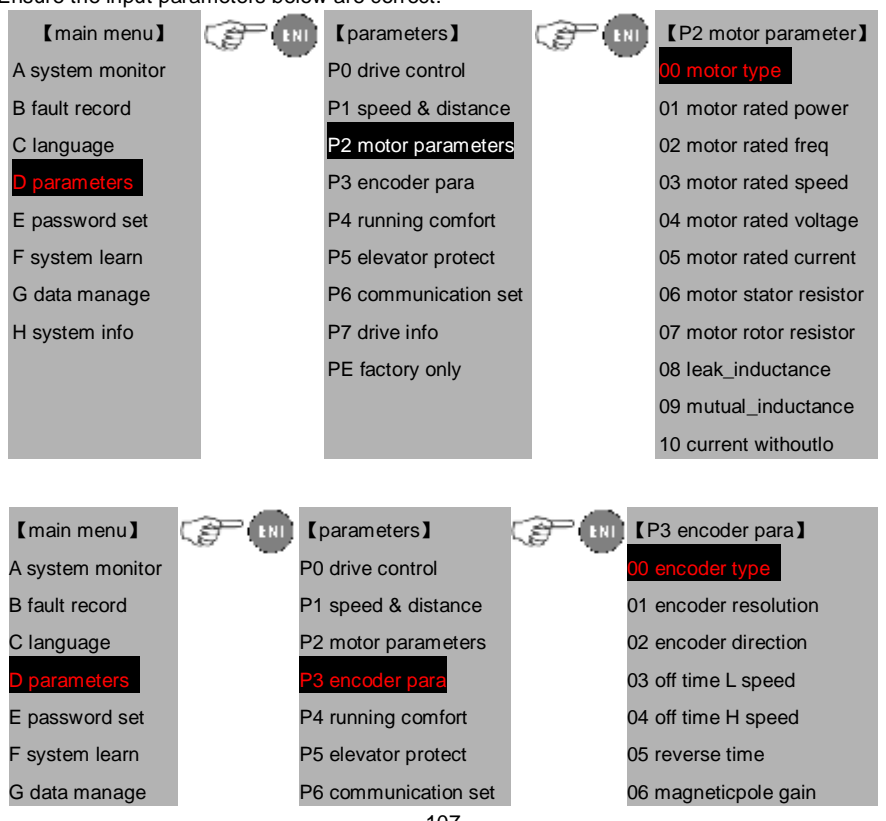

# H system info

P7 drive info PE factory only 07 c pole position

08 d pole position

| Function Instruction                                                        |                                                                                                    | Instruction                                |  |  |  |  |
|-----------------------------------------------------------------------------|----------------------------------------------------------------------------------------------------|--------------------------------------------|--|--|--|--|
| P0_00                                                                       | Speed control mode                                                                                                    | 0-2【1】                                     |  |  |  |  |
| P2_00                                                                       | Motor type                                                                                                    | 0: AM 1: SM                                |  |  |  |  |
| P2_01                                                                       | Rated power of the motor                                                                                                    | To the name plate To the name plate        |  |  |  |  |
| P2_02                                                                       | Rated frequency of the motor                                                                                                    |                                            |  |  |  |  |
| P2_03                                                                       | Rated speed of the motor                                                                                                    | To the name plate                          |  |  |  |  |
| P2_04                                                                       | Rated voltage of the motor                                                                                                    | To the name plate                          |  |  |  |  |
| P2_05                                                                       | Rated current of the motor                                                                                                    | To the name plate                          |  |  |  |  |
| P3_00                                                                       | _00 Encoder type 0: Incremental encoder (Asynchronous motor)<br>2:UVW encoder (synchronous 1387)<br>2:UVW encoder (synchronous 8192) |                                            |  |  |  |  |
| P3_01                                                                       | Resolution of the encoder                                                                                                    | 1~10000                                    |  |  |  |  |
| P3_06                                                                       | Magnetic pole<br>position amplitude<br>gain                                                                                          | $0.50{\sim}1.50$ is generally set to be 1  |  |  |  |  |
| P3_10                                                                       | Static identification current                                                                                                    | 50% of the rated current of the motor      |  |  |  |  |
| (1) Enter into the system autotuning menu to select the motor static autotu |                                                                                                    |                                            |  |  |  |  |
|                                                                             | 【main menu】 📿                                                                                                    | System tuning]                             |  |  |  |  |
|                                                                             | A system monitor                                                                                                    | [1] hoistway info                          |  |  |  |  |
|                                                                             | B fault record                                                                                                    | [2] motor rotating                         |  |  |  |  |
|                                                                             | C language                                                                                                    | [3] motor static                           |  |  |  |  |
|                                                                             | Dparameters                                                                                                    | [4] LL weighting                           |  |  |  |  |
|                                                                             | E password set                                                                                                    | [5] FL weighting                           |  |  |  |  |
|                                                                             | F system learn                                                                                                    | [6] OL weighting                           |  |  |  |  |
|                                                                             | G data manage                                                                                                    |                                            |  |  |  |  |
|                                                                             | H system info                                                                                                    |                                            |  |  |  |  |
| Steps of                                                                    | Check the connectio                                                                                                    | n of master UVW, connection wires, braking |  |  |  |  |

| Steps of C | Check the | connection | of | master | UVW, | connection | wires, | braking |
|------------|-----------|------------|----|--------|------|------------|--------|---------|
|------------|-----------|------------|----|--------|------|------------|--------|---------|
| static           | connection and encoder connection.                                                                                                    |
|------------------|----------------------------------------------------------------------------------------------------|
| autotuning       | Connect the safety and door lock circuit and check the parameters setting of master and encoder in the inspection state.                                                                                                    |
|                  | Enter into the static identification current menu, set P3_10 and enter<br>into the main menu—F system autotuning—[3] motor static<br>autotuning. Then the operational interface of the manual controller will<br>display "please confirm the inspection state?". If select [YES], then the<br>interface will display "please confirm the autotuning?". If confirmed,<br>master autotuning will begin. |
|                  | Reconfirm the brake is in the closing state, if select [YES], press the inspection up button, and then the running contactor will close automatically to begin the autotuning and the controller display the motor is autotuning. After about 0.3s, the motor will squeak to end the autotuning and the running release automatically.                                                                |
|                  | If the master autotuning succeed, the manual controller will display "autotuning succeed". Press ESC to retreat the interface, and then enter main menu—G data management—[1] data saving interface of controller to save the data. If the manual controller display "autotuning failed", find the fault reason.                                                                                      |
|                  | In the master autotuning, if any abnormality occurs, press the emergency-stop button or switch off the power supply to stop the autotuning.                                                                                                    |
| Precautions      | If the autotuning is failed, first confirm the brake is closed or not, and the connection of the encoder and the static identification current is in $40\%{\sim}60\%$                                                                                                    |
| in<br>autotuning | In the autotuning, the direction of the encoder is not detected. Repeat the autotuning twice and record the value of P3_09. if the three results are the same, the setting of P3_02 is correct, otherwise change the setting of P3_02 and reautotune.                                                                                                    |
|                  | Judge the direction of the elevator before the first trial running to avoid collision limit. if the inspection running direction is different form the actual direction, change the value of P0_08.                                                                                                    |

Try to inspect the up/down running elevator when enter into U1\_21. if the feedback current is in normal state, the motor autotuning is finished. Otherwise please check the parameters setting in P0, P2 and P3 group and the autotuning steps.

Enter in to the autotuning:

|                             | [motor statio         | autotuning        |
|-----------------------------|-----------------------|-------------------|
|                             | Whether in the insp   | ection state?     |
|                             | [Y]                   | [N]               |
|                             |                       |                   |
| Select [Yes] and enter:     |                       |                   |
|                             | [motor station        | autotuning        |
|                             | Whether begin the     | motor autotuning? |
|                             | [Y]                   | [N]               |
| Select [Yes] and enter, and | d press the up inspec | tion button:      |
|                             | [motor station        | autotuning        |
|                             | Motor autotuning      |                   |
| If succeeded, the           |                       |                   |
|                             | [motor statio         | autotuning]       |
|                             | Successful autotuni   | ng                |
| If failed, then             |                       |                   |
|                             | [motor statio         | autotuning]       |
|                             | Autotuning failed     |                   |
|                             |                       |                   |
|                             |                       |                   |

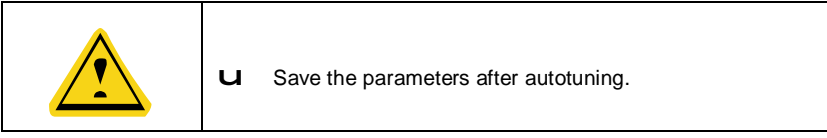

## 7.4 Rotating autotuning of the motor

Ensure the wire rope on the motor is removed before the rotating autotuning and the input parameters are correct.

| Function code | Instruction             | Instruction                 |
|---------------|-------------------------|-----------------------------|
| P2_00         | Motor type<br>selection | 0:AM 1:SM                   |
| P2_01         | Rated power of          | According to the name plate |

| Function<br>code | Instruction                                 | Instruction                                 |
|------------------|---------------------------------------------|---------------------------------------------|
|                  | the motor                                   |                                             |
| P2_02            | Rated frequency                             | According to the name plate                 |
|                  | of the motor                                |                                             |
| P2_03            | Rated speed of                              | According to the name plate                 |
|                  | the motor                                   |                                             |
| P2_04            | Rated voltage of                            | According to the name plate                 |
|                  | the motor                                   |                                             |
| P2_05            | Rated current of                            | According to the name plate                 |
|                  | the motor                                   |                                             |
|                  |                                             | 0: Incremental encoder (Asynchronous motor) |
| P3_00            | Encoder type                                | 1:SIN/COS encoder (synchronous1387)         |
|                  | 501001011                                   | 2:UVW encoder (synchronous 8192)            |
| P3_01            | Encoder resolution                          | 1~10000                                     |
| P3_06            | Magnetic pole<br>position amplitude<br>gain | $0.50{\sim}1.50$ is generally set to be 1   |
|                  | Magnetic pole                               | Read U1_08 in the monitoring                |
| P3_07            | position of C                               |                                             |
|                  | phase                                       |                                             |
|                  | Magnetic pole                               | Read U1_09 in the monitoring                |
| P3_08            | position of D                               |                                             |
|                  | phase                                       |                                             |
| P3 10            | Static identification                       | 40% of the rated current of the motor       |
|                  | current                                     |                                             |

Enter into the mian menu –F system autotuning --[2] motor autotunning interface. The manual controller will display"please confirm to enter into the inspection state?". Select [YES], and the manual controller will display "please confirm to begin autotuning"? Select [YES] to press the inspection up button and the running contactor and braking contactor will close aotumatically to begin the autotuning. After about 60s, the motor ends rotating and the contactors release automatically. Press ESC to retreat from the interface. Then enter into the main menu—G data

management-- [1] controller data saving interface to save the data. If the manual controller display "autotuning failed", return to the main menu to find the fault reason in the B record fault record.

Enter intot the autotuning:

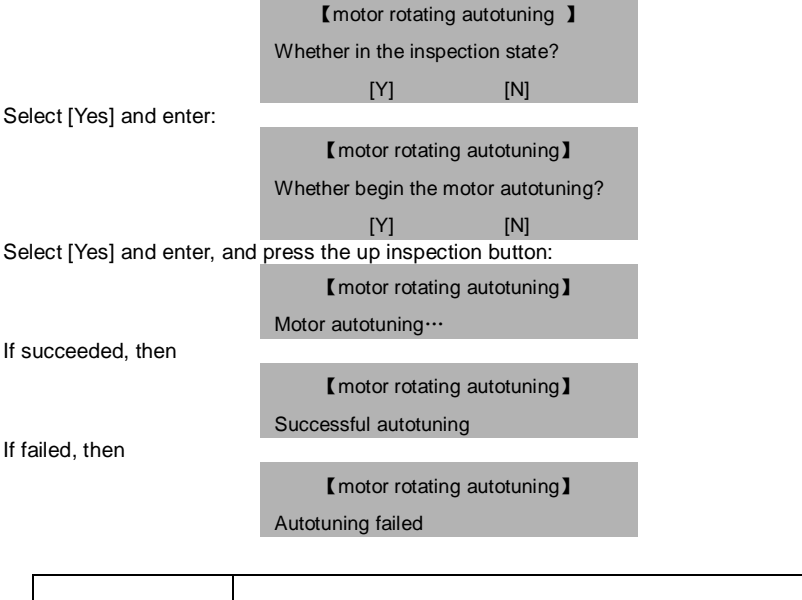

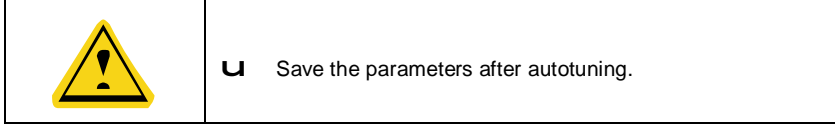

## 7.5 Inspection running

- 1. Switch on the general power and reset the emergency-stop switch of the control cabinet.
- Smooth safety circuit: normal phase sequence, emergency-stop button of the control cabinet reset.
- 3. Smooth door lock circuit: serial circuit of the car and hall
- 4. Smooth upper and lower bit circuit
- 5. The up/down forced deceleration circuit need to keep smooth, otherwise the actual running speed is the leveling speed when slow running.
- 6. Good connection of the inspection circuit
- 7. Press the UP/DOWN button to run UP/DOWN at slow speed in inspection:
  - (1) The manual controller can display the current running speed or frequency when the elevator is running.

- (2) Input the receiving and output state in the manual controller.
- (3) Enter into the parameters setting—drive control of the master—running direction selection to change the running direction if the running direction of the elevator is different form the direction of the button.
- (4) Check the displayed speed in the manual controller. The up running is the positive value and the down running is the negative value. If abnormal, enter into the parameters setting—encoder parameters—pulse counting direction to the change the value.
- (5) Check if the displayed speed in the manual controller corresponds to the set speed. If the fluctuation is large, check the grounding of the encoder and the motor.
- 8. Carry out the rest connection if the slow running of the engine room is normal.

## Chapter 8 Normal Adjustment

## 8.1 Inspection and confirmation of the electrical assembly

- 1. The connection of the engine room and beam are correct.
- 2. The connection and installation size of the door zone switch on the car top are correct.
- 3. All safety circuit in the hoistway can act validly.
- The installation position of the up/down limit switches in the hoistway is correct and can act validly.
- 5. The installation position of the up/down limit switches is correct and can act validly.
- The installation position of the up/down forced deceleration switches are correct and can act validly.

**Terminal deceleration switch: if the speed of the elevator is less than** 1. 5m/s, install two deceleration switches SDS1 and SUS1; **if the speed of the elevator is between** 1. 75 ~ 2 m/s, install up/down deceleration switch SDS2 and SUS2; **if the speed of the elevator is more than** 2 m/s, install 3 deceleration switches and add SDS3 and SUS3. the distance between the switch and the terminal leveling position corresponds to each deceleration distance in each stage.

- 7. The connection of the interphone is connection and can work normally.
- 8. The connection of the arrival gang is correct.
- 9. The connection of the calling communication board is reliable and correct.
- 10. Switch off the main power supply and check the communication wires.
- (1) check the connection of J3 on DC-03A board in the car.
- (2) measure the module cable of the hoistway communication to keep about  $60\Omega.$
- $^{(3)}$  measure the module cable of the car communication to keep about  $60\Omega.$
- 11. The connection of the car light and fan are correct.

## 8.2 Power on and check

- 1. Following steps need to be confirm and check after the action in section 1:
  - (1) Switch off the power supply.
  - (2) Ensure all switches are off.
  - (3) Ensure all inspection/automatic switches are in the inspection position and the emergency-stop switch is pressed.
  - (4) Ensure there is nobody in the hoistway and car and the elevator is in the safe condition.
  - (5) Ensure the running of the elevator is not affected by the outside.
- 2. Inspection and debugging of the door
  - (1) Switch on the power supply.

- (2) Restore the emergency-stop switch of the control cabinet.
- (3) Switch on the power supply of the door of the control cabinet and the inspection/automatic switch in the inspection position.
- (4) Ensure the voltage between the power terminal of the door is 220V±7%VAC.
- (5) Debug according to the instruction of the door.
- (6) Check the opening and closing of the door.
  - A. Set the door in the automatic state and the door is closed.
  - B. Press the opening relay and the door opens.
  - C. Press the closing relay and the door closes.
  - D. When the door is open totally, press the UP/DOWN button, the door closes automatically.
- (7) Check the door closed/open actions.
- (8) Stop the elevator in the leveling position and dial the inspection/automatic switch in the normal position and the door is closed.
  - A. Monitor the automatic state in the manual controller.
- 3. Inspection of the beam

Check and correct according to the installation of the beam. In the automatic mode, enter to monitor the input state:

- (1) Switch off the power supply of the elevator and connect the car communication, and then switch on the power supply.
- (2) Confirm the display screen of the car is correct and change with the displaying on the manual controller in the control cabinet.
- (3) Short circuit J3.
- 4. Connection inspection of the door zone switch
  - (1) Connect the door zone switch according to the diagram.
  - (2) Inspect the signal of door zone switch.
  - (3) Inspect the position of the limit switch.

The car runs up until to the up limit switch acts, then the sill of the car is above the sill of he hall about 50mm.

The car runs down until to the down limit switch acts, then the sill of the car is below the sill of he hall about 50mm.

Cross-circuit the up/down limit switch, and the car goes up/down until the safety switch acts, and then the sill of the car is above the sill of he hall about 250mm.

The car runs down until to the down limit safety switch acts, then the sill of the car is below the sill of he hall about 250mm.

After the adjustment, remove the cross-connection and restore the original connection.

- 5. Inspection and adjustment of the terminal forced deceleration switch
- 6. Check the installation position and quantity of each leveling plate.

#### 8.3 Parameter check

Check the controller parameters one by one according to the actual technical parameters. If there is non-stopping floor in site and the non-sopping floor has no magnet vane, please set the total floor as the actual stopping floor.

## 8.4 Autotuning of the hoistway position

- 1. Set the autotuning speed of the elevator is 0.20m/s and the elevator is in the state of engine room inspection state.
- Before autotuning, stop the elevator at the bottom with the position of more than 1 door zone switches action other than the position of down limit switch action. At the time, the single down terminal deceleration switch need to act and confirm the corresponding signal on the main board.
- 3. Keep the safety circuit normal.
- 4. Ensure the safety running of the elevator in the hoistway.
- 5. Begin the autotuning through the manual controller.
  - (1) Enter into the system autotuning menu and select the hoistway autotuning.

| 【main menu】         | COP (IN) [system tuning] | Correction [hoistway info] |
|---------------------|--------------------------|----------------------------|
| A system monitor    | [1] hoistway info        | Please ensure forced       |
| B fault record      | [2] motor rotating       | switch allright?           |
| C language          | [3] motor static         | [Y] [N]                    |
| D parameters        | [4] LL weighting         | [forced dec distance]      |
| E password set      | [5] FL weighting         | Low: 0 mm                  |
| F system learn      | [6] OL weighting         | Mid: 0 mm                  |
| G data manage       |                          | High: 0 mm                 |
| H system info       |                          |                            |
| Select [Y] to enter | Select [Y] to enter      | Select [Y] to enter        |
| 【hoistway info】     | 【hoistway info】          | [hoistway info]            |
| Please ensure car   | Please ensure begin      | hoistway tuning            |
| locate bottom?      | tunning?                 | Floor: 1                   |
| [Y] [N]             | [Y] [N]                  | Car : 87610mm              |
|                     |                          | V : 0mm/s                  |

After confirmation, press the inspection up button until the elevator leaves the door area and

release, and then the elevator will begin autotunign at the inspection speed and record the position of the leveling plate and the up/down terminal deceleration switches.

(2) The manual controller will display the relative information on floor and speed.

When the elevator runs to the top door area, the system will end the autotuning and the manual controller will display the following interface:

[ hoistway information autotuning of the elevator ] Succeeded.

(3) Save the autotunig data and retreat the displaying of the manual controller to the state interface.

If failed, then

【hoistway information autotuning of the elevator】 Failed.

| u | Adjust according to the precautions because the current height of the elevator is reducing when the elevator goes up. |
|---|----------------------------------------------------------------------------------------------------|
| u | The installation and quantity of the anti-magnetic / light board in the door area are not correct.                    |
| u | Low speed down forced deceleration switches does not reset or disconnection.                                          |
| u | Low speed up forced deceleration switch adhesive or install too high.                                                 |
| u | Reperform the hoistway autotuning when adjust the deceleration switch.                                                |

## 8.5 Run at fast speed

| u | Ensure the 3 safety switches are correct and reliable.        |
|---|---------------------------------------------------------------|
| u | Ensure there is no short circuit of the car and hall lock and |
|   | the locks can work normally.                                  |

|   | u | Ensure the forced deceleration switches and limit switched can work normally.                                                                                                    |  |
|---|---|----------------------------------------------------------------------------------------------------|--|
|   | u | Ensure the hoistway autotuning are succeeded. And the logic setting of the I/O board and car main controller is correct.                                                                                                    |  |
|   | u | The elevator runs at slow speed to the leveling of the terminal landing. Correct the floor displaying and inspect normally. The elevator will open and close the door automatically to ensure the outside/inside calling communication is normal. |  |
| 4 | u | Avoid terminal landing running in first running at fast speed.                                                                                                    |  |

Run at fast speed in the engine room after the hoistway autotuning, and monitor the feedback speed on the manual controller.

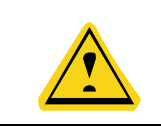

**U** Reperform the hoistway autotuning after adjust the up/down forced deceleration switch.

## 8.6 S Curve adjustment

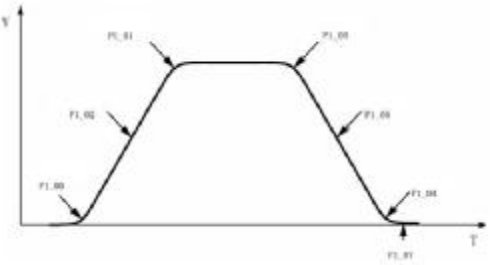

Figure 8-1 S Curve adjustment

## 8.7 Leveling adjustment

- 1. The leveling plate are plugged in the photoelectric switch or magnetic switch for about 2/3 and check the depth of each plate are the same and as vertical as possible.
- 2. Keep the center of the plate and sensor is in one line when installation.
- Record the distance between the car sill and hall sill when the elevator goes up/down to a floor.

#### 4. Leveling adjustment:

Adjust P1\_14 if the up/down leveling precision is not in the right position, the basic value is 50-x and 50+x.

5. Interference and bad quantity of the rotating encoder may affect the leveling precision.

Ensure the connection of the encoder is shield cable, and the shield layer needs to be grounded at the end of the control cabinet. The connection of the encoder and the power cables can not route in one trough.

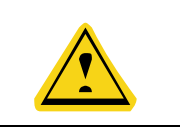

**U** Reperform the hoistway autotuning after adjust the leveling switch or magnet vane.

## 8.8 Comfortability

#### 8.8.1 Vector control of the sequence in fast-running

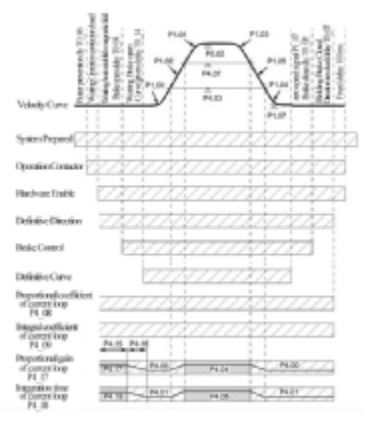

Figure 8-2 Sequence diagram

#### 8.8.2 Adjustment of non-weighting compensation starting

- 1. set P4\_14 to be 1, in the time set by P4\_15, P4\_17, P4\_18, P4\_19, P4\_20 and P4\_21 are valid.
- P4\_16 is the transition time from speed loop zero speed (load compensation) to the low speed.
- 3. if the motor shocks in starting, increase P4\_18 or P4\_21.
- 4. if the elevator slides in starting, reduce P4\_18 or increase P4\_17. Increase P4\_21 when adjust the load compensation speed loop to eliminate the vibration.
- 5. no need to set position loop parameters. Too high P4\_19 may cause motor vibration.

#### 8.8.3 Adjustment of the speed loop

Speed loop PI has a close relationship with the inertia of the system. Setting the proportional

gain and integration time can adjust the dynamic response of the speed loop in vector control.

Shifting of the speed loop gain: when the running frequency is below P4\_03, select P4\_00 and P4\_01; if the running frequency is above P4\_07, select P4\_04 and P4\_05; if the running frequency is between P4\_03 and P4\_07, select thorough the linear change of the parameters.

#### 8.8.4 Adjustment of the current loop

The adjustment of P4\_08 and P4\_09 has an effect on the dynamic response speed and control performance of the system.

The factory setting of the current loop meet the needs basically. Reduce P4\_08 and P4\_09 if high frequency noise occurs and increase P4\_08 and P4\_09 if low-speed vibration occurs.

P4\_08 is increasing with the sudden inductance of the motor and 4\_09 is increasing with the resistance of the rotor.

#### 8.8.5 Motor noise

Check and adjust P0\_07, P4\_08, P4\_09 and P4\_10 if the motor has noise in running.

#### 8.8.6 Relative parameters

| Fast running state                                   | Relative parameters                                      |
|------------------------------------------------------|----------------------------------------------------------|
| Slide at the heavy side when starting                | Adjust P4_14, set P4_15, reduce P4_18 and increase P4_17 |
| Starting shock                                       | Increase P4_18, reduce P4_17, adjust P4_21 or T0_14      |
| Rapid acceleration and deceleration                  | Reduce P1_02 and P1_05                                   |
| Vibration during<br>acceleration and<br>deceleration | Adjust P4_03 and P4_07                                   |
| Shock acceleration<br>and deceleration at<br>the end | Adjust P1_01 and 2 P1_04。                                |
| Shock acceleration<br>and deceleration at<br>the end | Reduce the acceleration and deceleration speed           |
| Stopping vibration                                   | Adjust T0_02 and P1_07                                   |

| Slide at the heavy side when stopping | Increase T0_07 and P4_00                             |
|---------------------------------------|------------------------------------------------------|
| Low-speed<br>vibration                | Adjust P4_00, P4_01。                                 |
| High-speed<br>vibration               | Adjust P4_04, P4_05                                  |
| Entire running<br>shock               | Reduce P4_08, P4_09 and increase P4_02, P4_06, P4_10 |

## Chapter 9 User-specific design—Programmable logic control

## 9.1 Introduction

EC100 elevator intelligent integrated machine provides two multi-function output signal used to provide secondary development platform. Users can use the existing basic input and output points to logical combination of output. The Max. program support is 300 steps, meeting the need of users.

## 9.2 Programming software

The program software of integrated machine can be installed in PC through programmable design, after that, connect it with EC100 with program cables, the user can download programs.

Software interface:

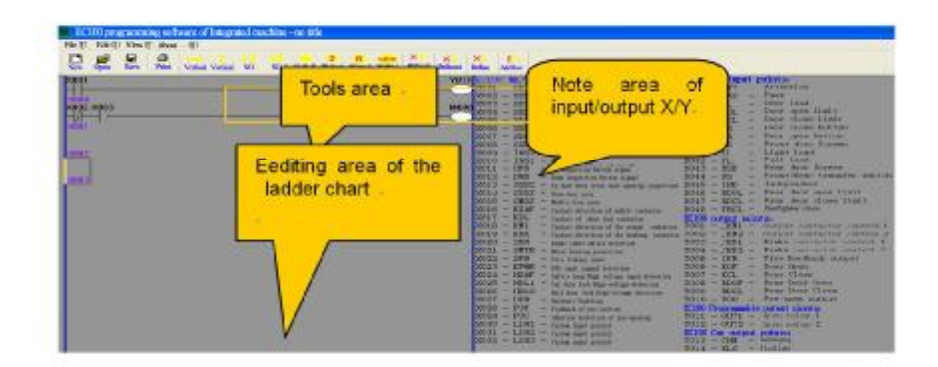

#### 9.2.1 Shifting between the ladder chart and the command table

Click the ladder chart to enter into the program editing state of the ladder chart:

Click the ladder command to enter into the command table button, the interface shift into the command table:

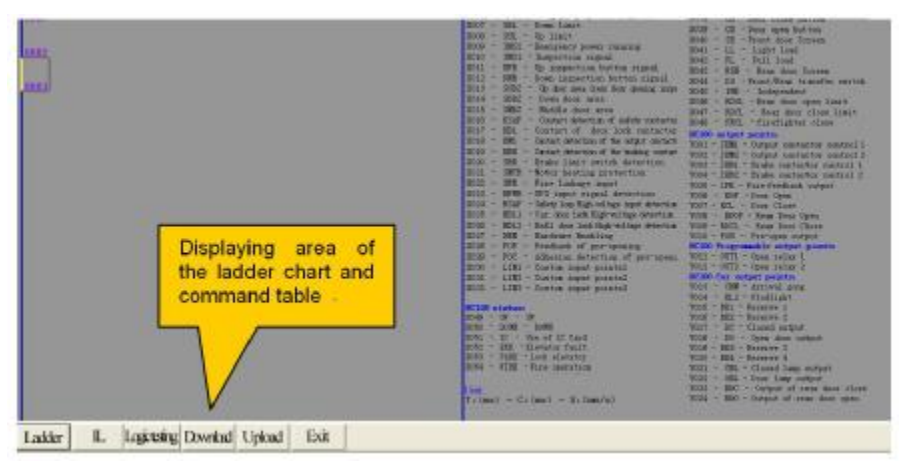

### 9.2.2 Logic test

Logic test is used on the logic simulation of the programs to solve the problems.

Operational manual for EC100 elevator intelligent integrated machine

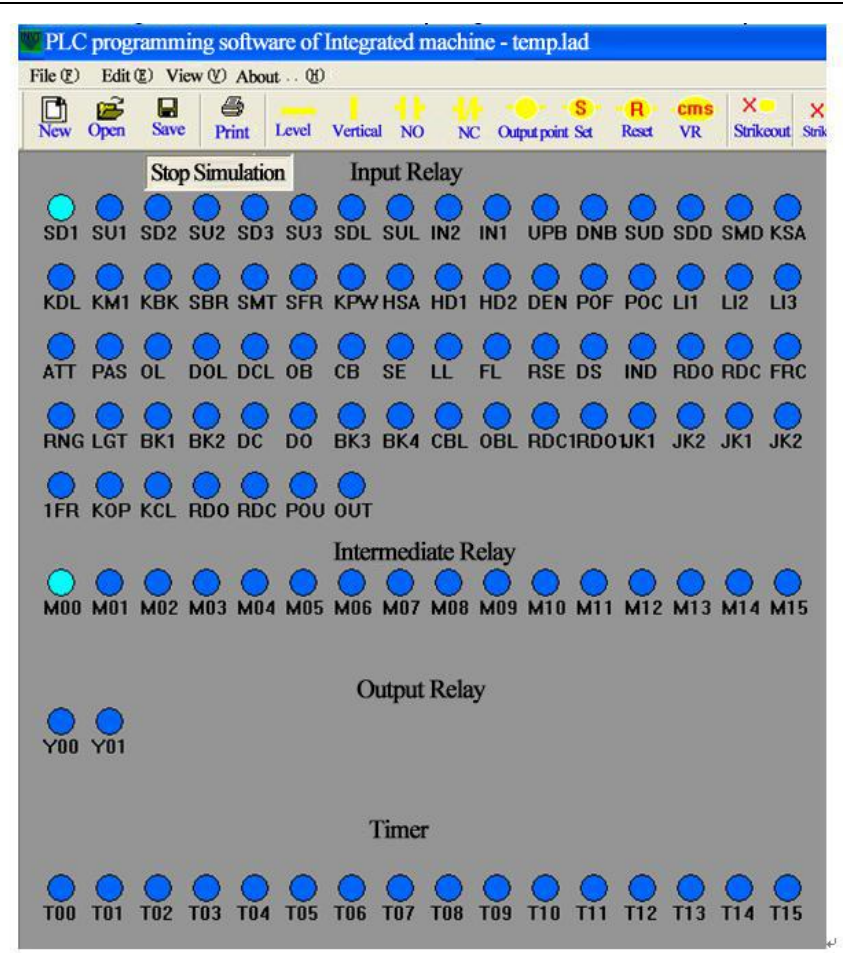

#### 9.2.3 Code upload

Upload the codes in the controller to PC.

#### 9.2.4 Code download

Download PC software to the controller.

## 9.3 Programming Introduction

The software support ladder program and not provide command table program.

For example:

901 SU3

There are many relay, timer and counter in the programmable controller with usual NO and NC contactor.

YNNN

The connection of contactor and coils compose the control circuit. Below is the introduction of some components.

#### 9.3.1 Input relay X

Input relay (X) is used to receive the signal of external switch .

The address of X:

| EC100 status:           X049 - UP - UP           X050 - DOWN - DOWN           X051 - LC - Use of IC Card           X052 - ERR - Elevator fault           K053 - DARK - Lock elevator           X054 - FIRE - Fire operation           X007 - SDL - Down limit           X008 - SUL - Up limit           X010 - INS2 - Emergency power running           X011 - UPB - Up inspection button signal           X011 - UPB - Up inspection button signal           X012 - DNB - Down inspection button signal           X013 - SUDZ - Up door area (rear door opening           X015 - SMD2 - Middle door area           X016 - KSAF - Contact detection of safety conta           X018 - KM - Contact detection of the output c           X019 - KBK - Contact detection of the obraking           X020 - SBR - Brake limit switch detection           X021 - SMTR - Motor heating protection           X022 - SFR - Fire Inkage input           X023 - KPWR - UPS input signal detection           X024 - SAF - Card ot lock High-voltage detect           X022 - SFR - Fire Inkage input           X023 - FIPL - L-ald door lock High-voltage detect           X024 - SAF - Safety loop High voltage input de           X025 - HDL - Cortact of lock High-voltage detect           X024 - SAF - Safety loop Figh voltage detect           X025 - | <ul> <li>130 - LIN1 - Custom input points1</li> <li>131 - LIN2 - Custom input points3</li> <li>133 - ATT - Attention</li> <li>134 - PAS - Pass</li> <li>135 - OL - Over load</li> <li>136 - DOL - Door copen limit</li> <li>137 - DCL - Door close button</li> <li>139 - CB - Door close button</li> <li>139 - CB - Door close button</li> <li>139 - CB - Door close button</li> <li>139 - CB - Door close button</li> <li>139 - CB - Door close button</li> <li>139 - CB - Door close button</li> <li>140 - SE - Front/Rear transfer switch</li> <li>141 - LL - Light load</li> <li>143 - RSE - Rear door close limit</li> <li>144 - BS - Front/Rear transfer switch</li> <li>145 - IND - Independent</li> <li>146 - RDOL - Rear door close limit</li> <li>147 - RDCL - Rear door close limit</li> <li>148 - FRCL - Iriefighter close</li> <li>149 - UP - UP</li> <li>150 - DOWN - DOWN</li> <li>151 - C - Use of IC Card</li> <li>152 - ERR - Elevator fault</li> <li>153 - PARK - Lock elevator</li> <li>154 - FIRE - Fire operation</li> </ul> |
|----------------------------------------------------------------------------------------------------|----------------------------------------------------------------------------------------------------|
|----------------------------------------------------------------------------------------------------|----------------------------------------------------------------------------------------------------|

9.3.2 Output relay Y

| EC100 output points;<br>Y001 - JKM1 - Output contactor control 1<br>Y002 - JKM2 - Output contactor control 2<br>Y003 - JKB1 - Brake contactor control 1<br>Y004 - JKB2 - Brake contactor control 2<br>Y005 - 1FR - Fire feedback output<br>Y006 - KOB - Door Coen |
|----------------------------------------------------------------------------------------------------|
| Y007 - KCL – Door Close                                                                                                    |
| Y008 – RDOP - Rear Door Open                                                                                                    |
| Y009 - RDCL – Rear Door Close                                                                                                    |
| Y010 - POU – Pre-open output                                                                                                    |
| EC100 Programmable output pionts:                                                                                                    |
| Y011 - OUT1 - Open relay 1                                                                                                    |
| Y012 - OUT2 - Open relay 2                                                                                                    |
| EC100 Car output points:                                                                                                    |
| Y013 – CHM - Arrival gong                                                                                                    |
| Y014 – KLS - Flodlight                                                                                                    |
| Y015 - BK1 - Reserve 1                                                                                                    |
| Y016 - BK2 - Reserve 2                                                                                                    |
| Y017 – DC - Closed output                                                                                                    |
| Y018 – DO – Open door output                                                                                                    |
| Y019 - BK3 - Reserve 3                                                                                                    |
| Y020 - BK4 - Reserve 4                                                                                                    |
| Y021 – CBL - Closed lamp output                                                                                                    |
| Y022 – OBL - Door lamp output                                                                                                    |
| Y023 – RDC – Output of rear door close                                                                                                    |
| Y024 – RDO - Output of rear door open                                                                                                    |

The main board provide two programmable output relay OUT1 and OUT2 for the sub-development. The others are unprogrammable.

#### 9.3.3 Assistant relay M

The assistant relay is the relay inside the controller.

Address configuration principle: 16 assistant relays M00-M15

| u | The relay is different from input/output relay. It is used in<br>the program, but can not receive the external output and<br>drive the external load directly. |
|---|----------------------------------------------------------------------------------------------------|
| u | Note that there is no power-off protection in the assistant relay.                                                                                             |

#### 9.3.4 Current speed comparison command CMS

It is used on the relay output at the regulated speed.

For example:

| Part types | Lib ref | Componen | tNO P | hameler |    |
|------------|---------|----------|-------|---------|----|
|            |         |          |       |         | Ok |

Speed Comparator S, when SXX is above the setting parameter (XX is any component code in 00-07), the unit of the parameter is mm/s

| Part funes | Libref   | Comment NO.     | Dammator. | 10 |
|------------|----------|-----------------|-----------|----|
| rangpes    | Lab rea: | composition NO: | ratariott | Ok |

For example:

| sm<br>T      | 8002        |
|--------------|-------------|
| <b>60</b> 00 | KUZUU       |
| S002         | Υ <u>υφ</u> |
|              |             |

#### 9.3.5 Timer T

Timer is used to add the pulse in the controller in 100ms, if reach the set value, output the contact action.

Address configuration principle: T00-T15 (16)

For example: when time reply is T00, the time is 为 200X0.1=20 second, max. setting value is 65535.

Operational manual for EC100 elevator intelligent integrated machine

| <b>B</b>   | T. 7. 10 |               |            |    |
|------------|----------|---------------|------------|----|
| Part types | Lib ref: | Component NO: | Parameter: | Ok |

For example:

| 301<br>      | Sints         |
|--------------|---------------|
| suuz         | KA2AA<br>1999 |
| UUU1<br>TAAA | K0200<br>5000 |
| 0002         |               |

If the elevator does not act deceleration at low speed, output Y000 in T000 when the speed is more than 0.2m/s.

The Mini. Unit of the timer is 0.1s. the counter is raiding edge and the Max. step is 300.

#### 9.3.6 Counter C

The counter can be classified according to the usage and application:

- Ø Internal counter (general use/ keep on using when power off)
- Ø 16-bit counter: increasing counting; counting range: 1~65535

C00-C09 general use, C10—C15is used on the internal signal of the controller. Its response speed is 10ms/time.

| C014  |
|-------|
|       |
| K0000 |
| Y001  |
|       |
|       |

The figure above stands for that output Y001 when the opening times of breaker is accumulated to 2000.

#### 9.3.7Setting command S

Function: used on step ladder chart

Force Y000 to output when SD1 is on.

| SD1        | MOOD |
|------------|------|
| 0003       |      |
| SD1<br>1/1 | Y000 |
|            |      |

#### 9.3.8 Reset Relay R

Function: used on step ladder chart

Force Y000 to reset when SD1 is off.

# Chapter 10 Complete product description 10.1 Main controller DC-01 of the car

DC-01 is the main control board of the elevator car, including 16 digital signal input, NO signal output of 4 relays, command signal input of the connection interface of command board DC-02 and 12 floors of the elevator. It has terminals to perform CAN communication with main control board.

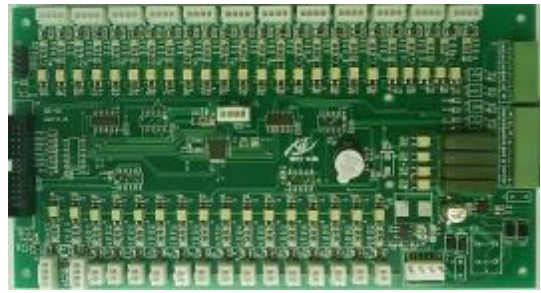

Figure 10-1 Car main controller DC-01

#### 10.1.1 Installation size

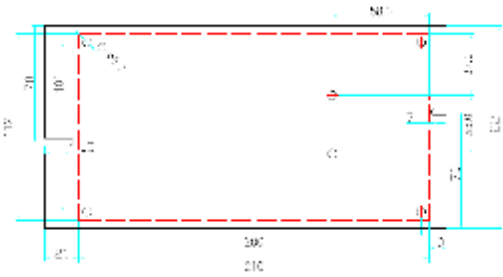

Figure 10-2 Installation size of car main controller DC-01(the red in the figure is the size of PCB board and the black is the size of shield)

| 10.1.2 Specific | cation of th | ne connectors |
|-----------------|--------------|---------------|
|-----------------|--------------|---------------|

| No            | Model                        |
|---------------|------------------------------|
| J20/J21       | 2EG3.81-3                    |
| J22           | 2EG3.81-8                    |
| J4-J5/J24-J35 | XH-4                         |
| J6-J19        | XH-2                         |
| J23           | 13 pin dual arrangement base |
| J1            | VH-4                         |

#### 10.1.3 Electrical specifications

#### 10.1.3.1 Power supply specifications:

| Fur                           | nction                | Instruction   |
|-------------------------------|-----------------------|---------------|
| Input vo                      | tage range            | 22~26VDC      |
| Recommend                     | ed input voltage      | 24VDC         |
|                               | Relay full output     | 24*0.03=0.07W |
| <b>1</b>                      | Main board control    | 24*0.03=0.72W |
|                               | the chip to run       |               |
| Max. power (U <sup>*1</sup> ) | Optical coupling full | 24*0.13=3.12W |
|                               | input valid           |               |
|                               | Key light             | 14*24*0.03    |

#### 10.1.3.2 Working environment:

| Environment                     | Condition                                 |
|---------------------------------|-------------------------------------------|
| Temperature                     | -10 degree $\sim$ +60 degree              |
| Humidity                        | <80%                                      |
| Soil fog                        | Soil fog: 0.13ug/m <sup>3</sup>           |
| Shock                           | Peak acceleration speed 100gn ; 100 times |
| Vibration                       | 10Hz-100Hz 50 times ; 100Hz-10Hz 50 times |
| Sudden pulse group interference | 2000V                                     |

### 10.1.4 Definition of the input/output interface

| Seria<br>I No. | Pin | Terminal code | Terminal definition |  |
|----------------|-----|---------------|---------------------|--|
| 1              | J6  | ATT           | Attention           |  |
| 2              | J7  | PAS           | Pass                |  |
| 3              | J8  | OL            | Over Load           |  |
| 4              | J9  | DOL           | Door Open limit     |  |
| 5              | J10 | DCL           | Door Close limit    |  |
| 6              | J11 | SE            | Safety Edge         |  |

|         | Terminal Code                                                                                                    | Terminal definition                                                                                                    |  |
|---------|----------------------------------------------------------------------------------------------------|----------------------------------------------------------------------------------------------------|--|
| J4      | V-, OB, V+, OBL                                                                                                    | Opening button and light                                                                                                    |  |
| J5      | V-, CB, V+, CBL                                                                                                    | Closing button and light                                                                                                    |  |
| J12     | LL                                                                                                    | Light Load                                                                                                    |  |
| J13     | FL                                                                                                    | Full Load                                                                                                    |  |
| J14     | RSE                                                                                                    | Rear Safety Edge                                                                                                    |  |
| J15     | DS                                                                                                    | Door Select Switch                                                                                                    |  |
| J16     | IND                                                                                                    | Independent                                                                                                    |  |
| J17     | RDOL                                                                                                    | Rear Door Open limit                                                                                                    |  |
| J18     | RDCL                                                                                                    | Rear Door Close limit                                                                                                    |  |
| J19     | FRCL                                                                                                    | Fire close limit                                                                                                    |  |
| J23     |                                                                                                    | Extension interface of command board                                                                                                    |  |
| J24     | DJ1, V+, AJ1, V-                                                                                                    | 1 floor Call and LED                                                                                                    |  |
| J25     | DJ2, V+, AJ2, V-                                                                                                    | 2 floor Call and LED                                                                                                    |  |
| J26     | DJ3, V+, AJ3, V-                                                                                                    | 3 floor Call and LED                                                                                                    |  |
| J27     | DJ4, V+, AJ4, V-                                                                                                    | 4 floor Call and LED                                                                                                    |  |
| J28     | DJ5, V+, AJ5, V-                                                                                                    | 5 floor Call and LED                                                                                                    |  |
| J29     | DJ6, V+, AJ6, V-                                                                                                    | 6 floor Call and LED                                                                                                    |  |
| J30     | DJ7, V+, AJ7, V-                                                                                                    | 7 floor Call and LED                                                                                                    |  |
| J31     | DJ8, V+, AJ8, V-                                                                                                    | 8 floor Call and LED                                                                                                    |  |
| J32     | DJ9, V+, AJ9, V-                                                                                                    | 9 floor Call and LED                                                                                                    |  |
| J33     | DJ10, V+, AJ10, V-                                                                                                    | 10 floor Call and LED                                                                                                    |  |
| J34     | DJ11, V+, AJ11, V-                                                                                                    | 11 floor Call and LED                                                                                                    |  |
| J35     | DJ12, V+, AJ12, V-                                                                                                    | 12 floor Call and LED                                                                                                    |  |
| J20/J21 | DC, DO, DCM,<br>RDO, RDC, RDCM                                                                                                    | Opening/closing output DC—Door Close<br>DO—Door Open<br>DCM—COM<br>Rear Open/Close Output<br>RDC—Rear Door Close<br>RDO—Rear Door Open                                                                                                    |  |
|         | J4<br>J5<br>J12<br>J13<br>J14<br>J15<br>J16<br>J17<br>J18<br>J23<br>J24<br>J25<br>J26<br>J27<br>J28<br>J22<br>J28<br>J22<br>J28<br>J22<br>J30<br>J31<br>J32<br>J33<br>J34<br>J33<br>J34 | J4         V-, OB, V+, OBL           J5         V-, CB, V+, CBL           J12         LL           J13         FL           J14         RSE           J15         DS           J16         IND           J17         RDOL           J18         RDCL           J23         -           J24         DJ1, V+, AJ1, V-           J25         DJ2, V+, AJ2, V-           J26         DJ3, V+, AJ3, V-           J27         DJ4, V+, AJ4, V-           J28         DJ5, V+, AJ5, V-           J29         DJ6, V+, AJ6, V-           J30         DJ7, V+, AJ7, V-           J31         DJ8, V+, AJ8, V-           J32         DJ9, V+, AJ9, V-           J33         DJ10, V+, AJ10, V-           J34         DJ11, V+, AJ11, V-           J35         DJ12, V+, AJ12, V-           J35         DJ12, V+, AJ12, V- |  |

| Seria<br>I No. | Pin | Terminal code                                    | Terminal definition                                             |  |
|----------------|-----|--------------------------------------------------|-----------------------------------------------------------------|--|
| 31             | J22 | CHM, COM6, KLS,<br>COM5, BK1, COM4,<br>BK2, COM3 | CHM—Chime<br>KLS—Light Saving<br>Arrival gang, lighting control |  |
| 32             | J1  | CANH, CANL, 24V-,<br>24V+                        | Serial communication interface                                  |  |

#### 10.1.5 Connection method

## 10.1.5.1 Car controller and the connection between the power supply and the communication bus

The power and communication of the car is brought in by J1.1-J1.4, of which , 24+, 24- are the communication wires of DC24V, CANH and CANL. The communication wires should be 4-core twist pairs.

| ltem                           | Requirement or remark                                                                                  |  |  |
|--------------------------------|----------------------------------------------------------------------------------------------------|--|--|
| Usage                          | J1 is the serial communication interface connecting the engine room and the landing display controller |  |  |
| Connector type                 | VH-4 connector                                                                                         |  |  |
| Interface<br>definition        | 4 pins 24+; 3 pins 24-; 2 pins CANL; 1 pin CANH                                                        |  |  |
| Connection wire<br>requirement | Connect the 4-core twist pairs<br>24+ and 24- are a pair; CANH and CANL are a pair                     |  |  |

The detailed connection:

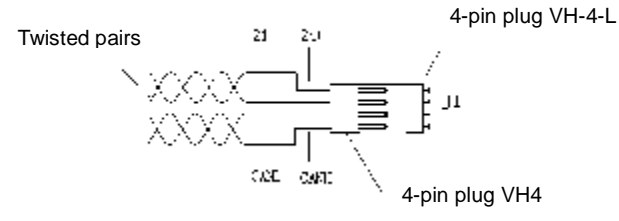

Figure 10-3 connection of the car main controller DC-01

#### 10.1.5.2 Connection of the input signal of the car controller

Car controller mainly apply parts switch signals on the top of the car, in the car and at the bottom of the car and send these signal, such as attention, pass, overload, safety edge to the main controller.

#### 10.1.5.2 Connection of the output signal of the car controller

The car controller controls the output of relay and transistor through the signal sent by main controller. The output of relay controls the arrival prediction and light through controlling the relay of the station clock and light. The output of the transistor controls the output of the button light.

#### 10.1.5.3 Connection of door button and indicator

Close door button Close door button Open door button Close door button

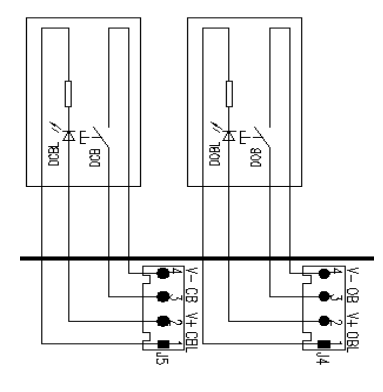

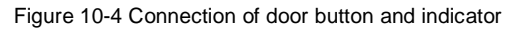

## 10.2 DC-02 command expander

#### 10.2.1 Overall picture

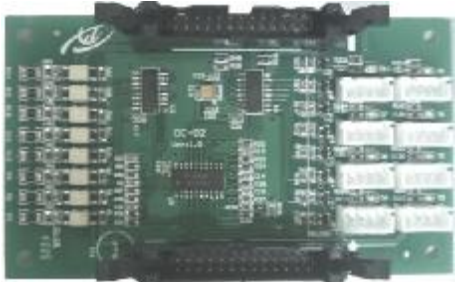

Figure 10-5 DC-02 command expander

#### 10.2.2 DC-02 interface instruction

#### 10.2.2.1 Installation size

Above parts are needed when the floor is higher than the 12<sup>th</sup> floor. Add 1 for additional 8 floors.(the red in the figure is the size of PCB board and the balck in the figure is the size of shield board).

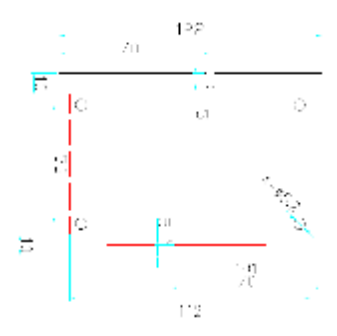

#### Figure 10-5 Installation size of the DC-02 command expander

| Serial | Code  | Name                                                               | Remark              |
|--------|-------|--------------------------------------------------------------------|---------------------|
| 1~8    | P1~P8 | Calling signal input and Registration instructions output terminal | XH-4 terminal       |
| 9      | J1    | Input connector of the command control bus                         | DC3-26PIN connector |
| 10     | J2    | Output connector of the command control bus                        | DC3-26PIN connector |

#### 10.2.2.2P1~8 terminal function of the car I/O controller DC-02

| Code | Instruction          | Code | Instruction          |
|------|----------------------|------|----------------------|
| 1    | Indicator output     | 3    | Calling input        |
| 2    | Positive pole of the | 4    | Negative pole of the |
|      | power 24V            |      | power 24V            |

The first controller P1~P8 corresponds to the command record and indication of the 1~8 floor; the second controller corresponds to the command record and indication of the 9~16 floor; the highest floor is the  $64^{th}$  floor.

#### 10.2.2.3 Electrical specification of P1~P8 terminal in car I/O controller DC-02

| Command | I/O | input |
|---------|-----|-------|
| Communa | " U | mput  |

| I/O input                   |                      | Optical isolation Open circuit input |
|-----------------------------|----------------------|--------------------------------------|
|                             | "0" electrical level | 0~2mA                                |
| Current signal              | "1" electrical level | 4.5~8mA                              |
|                             | "0" electrical level | 18~24V DC                            |
| Voltage signal              | "1" electrical level | 0~5V DC                              |
| Signal digital filter delay |                      | 20mS                                 |

| Signal respo         | nse frequency | 500Hz                 |  |  |
|----------------------|---------------|-----------------------|--|--|
| Indicator I/O output |               |                       |  |  |
| I/O o                | utput         | Open collector output |  |  |
| Load voltage DC      |               |                       |  |  |
| Loud Voltago         | 20            | <b>1007 DO</b>        |  |  |

#### 10.2.3 Connection method

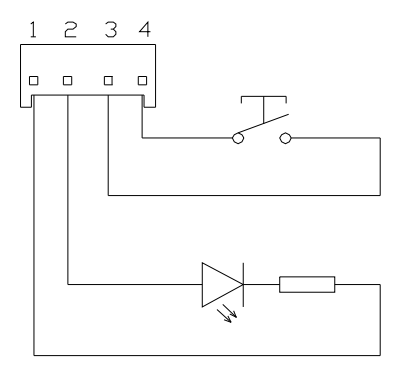

Figure 10-6 Connection of P1-P8 command button wires

10.2.3.1 Connection of P1-P8 command button wires

P1-P8 of the car command board is connected to the command, P1 is connected to the command in 13 floor; P2 is connected to the command in 14 floor and so on. If the floor number is more than 20, then P1 on 2# command board is connected to the command in 21 floor. The command on the corresponding board is connected to the plug-ins, of which, 1 pin is connected to the power supply "—" of command indicator; 2 pin is connected to "+" of the power supply and pin 3 and 4 are connected to buttons.

#### 10.2.3.2 Connection method of P9 and P10

P9 is the connector of car controller. If the floor is high, the command board needs to be expanded. P9 of the sub-command board is connected with P10 of the upper command.

## 10.3 Calling displaying board DC-03A

10.3.1 Overall picture and installation size of the calling displaying board

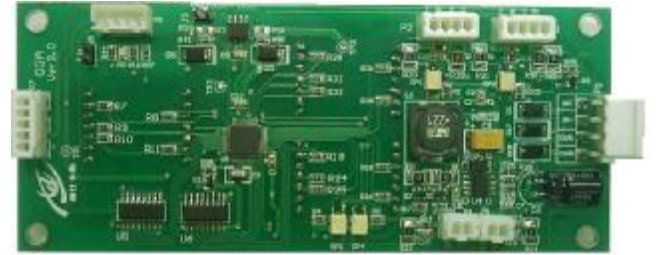

Figure 10-7 Calling displaying board DC-03A

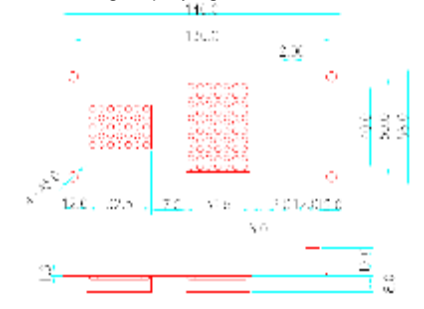

Figure 10-8 installation size of calling displaying board DC-03A (the screw is M3\*20)

10.3.2 Parts instruction of calling displaying board DC-03A

| Serial<br>No. | Code | Function                | Remark                         |
|---------------|------|-------------------------|--------------------------------|
|               |      | Power input and         |                                |
| 1             | P1   | communication bus       |                                |
|               |      | interface               |                                |
| 2             | DO   | Up calling button and   |                                |
| 2             | P2   | registration LED        |                                |
| 2             | Da   | Down calling button and |                                |
| 3 P3          |      | registration LED        |                                |
| 4             | P4   | Lock signal             |                                |
| 5             | P5   | Fire signal             |                                |
|               | D3   | Running communication   | Off when normal communication  |
| 6             |      | indicator               | Flashing when no communication |
| 7             | P6   | Program download port   |                                |

| Serial<br>No. | Code | Function                                        | Remark                                                                                                    |
|---------------|------|-------------------------------------------------|----------------------------------------------------------------------------------------------------|
| 8             | P7   | Spare function port                             |                                                                                                    |
| 9             | J3   | Across terminal of the communication terminator | Short circuit the corresponding<br>J3of the outside calling displaying<br>board at the bottom floor and the<br>displaying board in the car |
| 10            | J5   | Across terminal of<br>parameters setting        | Short circuit : setting state<br>Off: running state                                                                                        |

10.3.3 Communication interface of the calling displaying board DC-03A

10.3.3.1 P1 of the calling displaying board DC-03A

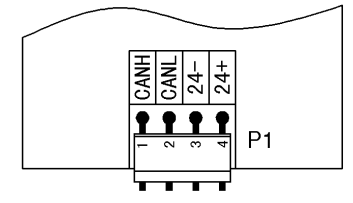

Figure 10-9 P1 of the calling displaying board DC-03A (terminal model: VH-4)

10.3.3.2 P1 of the calling displaying board DC-03A

| Code | Instruction                  | Code | Instruction                |
|------|------------------------------|------|----------------------------|
| 1    | Communication signal<br>CANH | 3    | Negative pole of power 24V |
| 2    | Communication signal<br>CANL | 4    | Positive pole of power 24V |

#### 10.3.4 P2~P5 terminal instruction of the calling displaying board DC-03A

#### 10.3.4.1 Electrical connection of the calling displaying board DC-03A:

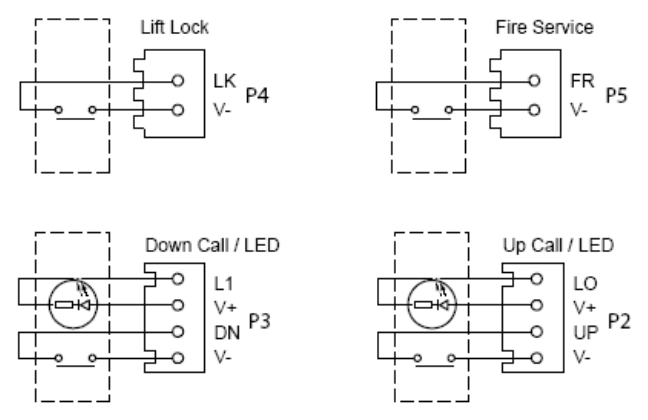

Figure 10-10 Electrical connection of the calling displaying board (terminal model of P2 and P3: XH-4; terminal model of P4 and P5: XH-2)

| 10.3.4.2 | P2~P5 terminal group of calling displaying board DC-03A |
|----------|---------------------------------------------------------|
|----------|---------------------------------------------------------|

| Code | Function                                 | Remark |
|------|------------------------------------------|--------|
| P2   | Up calling button and registration LED   |        |
| P3   | Down calling button and registration LED |        |
| P4   | Lock signal (LK)                         |        |
| P5   | Fire signal(FR)                          |        |

10.3.5 Electrical specification of P2~P5 terminal in calling displaying board DC-03A

#### 10.3.5.1 Button switch input

| Inpu           | t type               | Optical isolation Open circuit input |
|----------------|----------------------|--------------------------------------|
|                | "0" electrical level | 0~2mA                                |
| Current signal | "1" electrical level | 4.5~8mA                              |
|                | "0" electrical level | 18~24V DC                            |
| Voltage signal | "1" electrical level | 0~5V DC                              |
| Signal digit   | al filter delay      | 20mS                                 |
| Signal f respo | onse frequency       | 500Hz                                |

#### 10.3.5.2 Indicator output

| Outpu        | ıt type       | Open collector output |
|--------------|---------------|-----------------------|
| Load voltage | DC            | <30V DC               |
| Load current | Resistor load | <100m A               |

#### 10.3.6 Parameters setting of calling displaying board DC-03A

#### 10.3.6.1 setting operation

| Operation steps                                                                                                    | Lattice displaying | Instruction                                                                                  |  |  |
|----------------------------------------------------------------------------------------------------|--------------------|----------------------------------------------------------------------------------------------|--|--|
| (1):short circuit J5(SET)<br>for 2 seconds and enter<br>into the setting state                                                                                 |                    | "K" is the code of the<br>parameter of setting address<br>"12" is the set address            |  |  |
| (2):UP button of the<br>jogging calling; the setting<br>parameter is increasing<br>DOWN button of the<br>jogging calling; the setting<br>parameter is reducing |                    | After the parameters modification, remove the tag and the parameter will save automatically. |  |  |
| (3):jogging P5 or P4,<br>change the code for<br>setting parameters:<br>$H \rightarrow G \rightarrow K$ cycle shifting                                          |                    | H: function selection<br>G: spare function<br>K: address of displaying board                 |  |  |

| Operation steps                                                          | Lattice displaying | Instruction               |
|--------------------------------------------------------------------------|--------------------|---------------------------|
| (4):remove J5 (SET) to<br>run normally, and then the<br>setting is over. |                    | Normal running displaying |

#### 10.3.6.2 Parameters setting of the calling displaying board

| Code | Definition                                                           | Factory setting |
|------|----------------------------------------------------------------------|-----------------|
|      | Address of the displaying board                                      | 0               |
| ĸ    | Range: 0~64。                                                         |                 |
| н    | Function selection: lock enabling, fire enabling and arrow selection | 0               |
| G    | Spare parameter                                                      | 3               |

#### 10.3.6.3 Address setting of the hall displaying board

If the hall displaying board is DC-03A, set the value of 'K' to corresponds to the floor number. That is, the K value of the bottom floor is 1 and the maximum can not exceed 64.

When the button control of the back and front door is applied, the address of DC-03A board starts from K=33 and the maximum address can not exceed 64.

#### 10.3.6.2Address displaying of the displaying board in car

If the displaying board in car is DC-03A, 'K' is set to '0'.

#### 10.3.7 Function setting of the calling displaying board

#### 10.3.7.1 Definition of 'H'

'H' is a hex data composing of 8 binaries. 4 low bit can be transformed into low hex bit and 4 high bit can be transformed into high hex bit. Below are the definition:

| Data (X stands for any data: 0 or 1) |   |   |   |   |   | a: 0 o | r 1) | Definition                                                  |
|--------------------------------------|---|---|---|---|---|--------|------|-------------------------------------------------------------|
| 7                                    | 6 | 5 | 4 | 3 | 2 | 1      | 0    | Definition                                                  |
| x                                    | x | х | x | x | x | x      | 1    | Lock enabling, the lock signal act when the 0 position is 1 |
| х                                    | х | х | х | х | х | 1      | х    | Fire enabling, fire signal act when the 1 position is 1     |

#### 10.3.7.2 Lock enabling setting

Set lock enabling to be '1', the elevator is running automatically and when the lock signal close, the floor displaying outside the elevator is off, but the displaying in car is normal. When the elevator returns to the stopping floor and the door is closed, the elevator is locked.

#### 10.3.7.3 Fire enabling setting

Set the fire safety enabling to be '1', when the fire signal is off and the elevator is running, the elevator will be in the fire running state.

Note: the lock enabling and fire enabling is only one valid at the outside calling controller of the elevator, but the can be set on different outside calling controller.

#### 10.3.7.4 Value table of "H"

|   | <b>-</b>     |   |   |   |   |   |   |         | Function        |          |  |
|---|--------------|---|---|---|---|---|---|---------|-----------------|----------|--|
|   | Binary Value |   |   |   |   |   |   | Decimal | Fine en el line | Lock     |  |
| 7 | 6            | 5 | 4 | 3 | 2 | 1 | 0 | value   | Fire enabling   | enabling |  |
| 0 | 0            | 0 | 0 | 0 | 0 | 0 | 0 | 0       | No              | No       |  |
| 0 | 0            | 0 | 0 | 0 | 0 | 0 | 1 | 1       | No              | Yes      |  |
| 0 | 0            | 0 | 0 | 0 | 0 | 1 | 0 | 2       | Yes             | No       |  |
| 0 | 0            | 0 | 0 | 0 | 0 | 1 | 1 | 3       | Yes             | Yes      |  |

#### 10.3.8 Displaying table of elevator state

| Displaying in o       | Displaying in car             |                            |                                                    |            |                                                                                                    |                                                                 |  |
|-----------------------|-------------------------------|----------------------------|----------------------------------------------------|------------|----------------------------------------------------------------------------------------------------|-----------------------------------------------------------------|--|
| Station predict       | tation:no                     |                            |                                                    |            |                                                                                                    |                                                                 |  |
| Inspection            | þ normal<br>displaying        | <br>abnormal<br>displaying | <sup></sup> special<br>characterizes<br>other mode | or         | Display<br>number<br>leveling<br>when insp<br>in leveling<br>Display<br>number<br>inspection<br>leveling | floor<br>and<br>mark<br>bection<br>;<br>floor<br>when<br>not in |  |
| Power off<br>Leveling | <b>þ</b> normal<br>displaying | no<br>displaying           | ·· spec<br>characterizes<br>other mode             | cial<br>or |                                                                                                    |                                                                 |  |

| Independent           | <b>þ</b> normal<br>displaying    | no<br>displaying | ·· special characterizes or other mode             |              |
|-----------------------|----------------------------------|------------------|----------------------------------------------------|--------------|
| Fire                  | <b>þ</b> normal<br>displaying    | no<br>displaying | ·· special<br>characterizes or<br>other mode       |              |
| Safety<br>circuit off | þ normal<br>displaying           | no<br>displaying | ·· special characterizes or other mode             |              |
| Lock                  | <sup></sup> normal<br>displaying | no<br>displaying | <b>þ</b> special<br>characterizes or<br>other mode |              |
| Fault                 | normal<br>displaying             | no<br>displaying | <b>b</b> special characterizes or other mode       |              |
| Overload              | normal<br>displaying             | no<br>displaying | <b>þ</b> special<br>characterizes or<br>other mode | Display "oL" |
| Attention             | <b>þ</b> normal<br>displaying    | no<br>displaying | ·· special characterizes or other mode             |              |
| Full load             | <b>þ</b> normal<br>displaying    | no<br>displaying | ·· special characterizes or other mode             |              |

| Displaying outside the hall |                                            |                  |                                   |  |  |  |
|-----------------------------|--------------------------------------------|------------------|-----------------------------------|--|--|--|
| Station predict             | Station predictation:no                    |                  |                                   |  |  |  |
| Inspection                  | ··· normal ··· no<br>displaying displaying |                  | bspecialcharacterizesorother mode |  |  |  |
| Power off<br>Leveling       | <b>þ</b> normal<br>displaying              | no<br>displaying | bspecialcharacterizesorother mode |  |  |  |

| Displaying outside the hall |                                  |                           |                                                    |                                    |  |  |  |
|-----------------------------|----------------------------------|---------------------------|----------------------------------------------------|------------------------------------|--|--|--|
| Station predictation:no     |                                  |                           |                                                    |                                    |  |  |  |
| Independent                 | normal<br>displaying             | <b>þ</b> no<br>displaying | ·· special<br>characterizes or<br>other mode       |                                    |  |  |  |
| Fire                        | <b>þ</b> normal<br>displaying    | no<br>displaying          | ·· special<br>characterizes or<br>other mode       |                                    |  |  |  |
| Safety<br>circuit off       | <b>þ</b> normal<br>displaying    | no<br>displaying          | ·· special<br>characterizes or<br>other mode       |                                    |  |  |  |
| Lock                        | <sup></sup> normal<br>displaying | <b>þ</b> no<br>displaying | ·· special<br>characterizes or<br>other mode       |                                    |  |  |  |
| Fault                       | <sup></sup> normal<br>displaying | <b>þ</b> no<br>displaying | ·· special<br>characterizes or<br>other mode       |                                    |  |  |  |
| Overload                    | <b>þ</b> normal<br>displaying    | no<br>displaying          | ·· special<br>characterizes or<br>other mode       |                                    |  |  |  |
| Attention                   | <sup></sup> normal<br>displaying | no<br>displaying          | <b>þ</b> special<br>characterizes or<br>other mode | 1[F] , 2/3<br>normal<br>displaying |  |  |  |
| Full load                   | normal<br>displaying             | no<br>displaying          | <b>b</b> special characterizes or other mode       | 1[F] , 2/3<br>normal<br>displaying |  |  |  |

## 10.3.9 Displaying pictures

| Serial<br>No. | Picture | Meaning                                                         |
|---------------|---------|-----------------------------------------------------------------|
|               |         | Displaying in the inspection car                                |
| 1             |         | "=" means the elevator is in the leveling position of $12^{th}$ |
|               | 101000  | floor                                                           |

| 2  |           | Displaying outside the car means the inspection state                                                                                                    |
|----|-----------|----------------------------------------------------------------------------------------------------|
| 3  |           | Displaying outside the car<br>"F" means the elevator is full running                                                                                                    |
| 4  |           | Monitor inside the car<br>"OL" means overload                                                                                                    |
| 5  |           | Up arrow means the elevator is going to go up. Rolling<br>arrow means the elevator is going up. The quicker the<br>rolling speed is, the faster the elevator is running.          |
| 6  |           | Down arrow means the elevator is going to go down.<br>Rolling arrow means the elevator is going down. The<br>quicker the rolling speed is, the faster the elevator is<br>running. |
| 7  | <u>12</u> | The monitor is in the state of floor setting.                                                                                                    |
| 8  |           | The monitor is in the state of multiple-function displaying.                                                                                                    |
| 9  |           | "V" means the version of the elevator.<br>12 means version 1.2. Display when power on.                                                                                            |
| 10 |           | The elevator is locked.                                                                                                    |

#### 10.3.10 Connection method

10.3.10.1 Connection between the displaying board, power supply and the communication bus

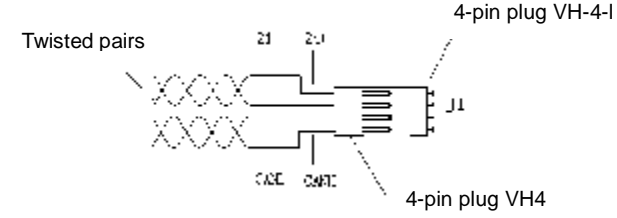

Figure 10-11 connection method

The power supply and communication of the displaying board is brought in by 4-hole plug, of which, 1 pin is 24+; 2 pins are 24-; input power supply is DC24V; 3 pins are CANL; 4 pins are CANH. The communication wires are twist pairs.

#### 10.3.10.2 Installation requirement

- Ø Do not install on the combustible materials, otherwise fire may occur.
- Ø Keep away from combustible items, otherwise fire may occur.
- Ø Do not install in the environment with explosive gas, otherwise fire may occur.
- Ø Do not remove any part on the protective plate. The plate is designed to protect all parts.
- Ø Do not put any force on the cover and panel, otherwise damage may occur to the controller.
- Ø Do not install in the situation with water drops, otherwise damage may occur to the controller.
- Ø Do not drop any metal objects, such as screw and so on into the controller, otherwise, damage may occur to the controller.
# Chapter 11 Maintenance and hardware diagnostics

## **11.1 Maintenance intervals**

If installed in an appropriate environment, the inverter requires very little maintenance. The table lists the routine maintenance intervals recommended by INVT.

| Che                 | ecking part    | Checking item                                                                                                    | Checking<br>method                              | Criterion                                         |
|---------------------|----------------|----------------------------------------------------------------------------------------------------|-------------------------------------------------|---------------------------------------------------|
| Ambient environment |                | Check the ambient<br>temperature, humidity<br>and vibration and<br>ensure there is no dust,<br>gas, oil fog and water<br>drop.                    | Visual<br>examination<br>and instrument<br>test | Conforming to the manual                          |
|                     |                | Ensure there are no<br>tools or other foreign or<br>dangerous objects                                                                             | Visual<br>examination                           | There are no<br>tools or<br>dangerous<br>objects. |
| Voltage             |                | Ensure the main circuit<br>and control circuit are<br>normal.                                                                                     | Measurement<br>by millimeter                    | Conforming to the manual                          |
| Kevpad              |                | Ensure the display is clear enough                                                                                                    | Visual<br>examination                           | The characters<br>are displayed<br>normally.      |
|                     |                | Ensure the characters                                                                                                    | Visual                                          | Conforming to                                     |
|                     |                | Ensure the screws are tightened securility                                                                                                    | Tighten up                                      | NA                                                |
| Main<br>circuit     | For public use | Ensure there is no<br>distortion, crackles,<br>damage or<br>color-changing caused<br>by overheating and<br>aging to the machine<br>and insulator. | Visual<br>examination                           | NA                                                |

| Che | ecking part                | Checking item                                                                                                    | Checking<br>method                                                                   | Criterion                                                                                                    |
|-----|----------------------------|----------------------------------------------------------------------------------------------------|--------------------------------------------------------------------------------------|----------------------------------------------------------------------------------------------------|
|     |                            | Ensure there is no dust<br>and dirtiness                                                                                                    | Visual<br>examination                                                                | NA<br>Note: if the<br>color of the<br>copper blocks<br>change, it does<br>not mean that<br>there is<br>something<br>wrong with the<br>features. |
|     | The lead of the conductors | Ensure that there is no<br>distortion or<br>color-changing of the<br>conductors caused by<br>overheating.<br>Ensure that there are<br>no crackles or<br>color-changing of the | Visual<br>examination<br>Visual<br>examination                                       | NA                                                                                                    |
|     | Terminals seat             | protective layers.<br>Ensure that there is no<br>damage                                                                                                    | Visual<br>examination                                                                | NA                                                                                                    |
|     | Filter capacitors          | Ensure that there is no<br>weeping,<br>color-changing,<br>crackles and cassis<br>expansion.                                                                                   | Visual<br>examination<br>Estimate the<br>usage time                                  | NA                                                                                                    |
|     |                            | Ensure the safety valve<br>is in the right place.<br>If necessary, measure                                                                                                    | according to the<br>maintenance or<br>measure the<br>static capacity.<br>Measure the | The static                                                                                                    |

| Ch                 | ecking part                     | Checking item                                                                     | Checking<br>method                                                                                 | Criterion                                                 |
|--------------------|---------------------------------|-----------------------------------------------------------------------------------|----------------------------------------------------------------------------------------------------|-----------------------------------------------------------|
|                    |                                 | the static capacity.                                                              | capacity by<br>instruments.                                                                        | capacity is<br>above or equal<br>to the original          |
|                    | Resistors                       | Ensure whether there is<br>replacement and<br>splitting caused by<br>overheating. | Smelling and<br>visual<br>examination                                                              | value *0.85.<br>NA                                        |
|                    |                                 | Ensure that there is no offline.                                                  | Visual<br>examination or<br>remove one<br>ending to<br>coagulate or<br>measure with<br>multimeters | The resistors<br>are in ±10% of<br>the standard<br>value. |
|                    | Transformers and reactors       | Ensure there is no<br>abnormal vibration,<br>noise and smelling,                  | Hearing,<br>smelling and<br>visual<br>examination                                                  | NA                                                        |
|                    | Electromagnetism contactors and | Ensure whether there is<br>vibration noise in the<br>workrooms.                   | Hearing                                                                                            | NA                                                        |
|                    | relays                          | Ensure the contactor is good enough.                                              | Visual<br>examination                                                                              | NA                                                        |
|                    |                                 | Ensure there is no loose screws and contactors.                                   | Fasten up                                                                                          | NA                                                        |
| Control<br>circuit | PCB and plugs                   | Ensure there is no<br>smelling and<br>color-changing.                             | Smelling and<br>visual<br>examination                                                              | NA                                                        |
|                    |                                 | Ensure there are no<br>crackles, damage<br>distortion and rust.                   | Visual<br>examination                                                                              | NA                                                        |

| Checking part     |                  | Checking item                                                                             | Checking<br>method                                                                                       | Criterion       |
|-------------------|------------------|-------------------------------------------------------------------------------------------|----------------------------------------------------------------------------------------------------|-----------------|
|                   |                  | Ensure there is no weeping and distortion to the capacitors.                              | Visual<br>examination or<br>estimate the<br>usage time<br>according to the<br>maintenance<br>information | NA              |
|                   |                  | Estimate whether there<br>is abnormal noise and<br>vibration.<br>Estimate there is no     | Hearing and<br>Visual<br>examination or<br>rotate with hand                                              | Stable rotation |
| Cooling<br>system | Cooling fan      | losses screw.<br>Ensure there is no<br>color-changing caused<br>by overheating.           | Visual<br>examination or<br>estimate the<br>usage time<br>according to the<br>maintenance<br>information | NA              |
|                   | Ventilating duct | Ensure whether there is<br>stuff or foreign<br>objection in the cooling<br>fan, air vent. | Visual<br>examination                                                                                    | NA              |

## 11.2 Cooling fan

The inverter's cooling fan has a minimum life span of 25,000 operating hours. The actual life span depends on the inverter usage and ambient temperature.

The operating hours can be found through parameters.

Fan failure can be predicted by the increasing noise from the fan bearings. If the inverter is operated in a critical part of a process, fan replacement is recommended once these symptoms appear. Replacement fans are available from INVT.

### 11.2.1 Replacing the cooling fan

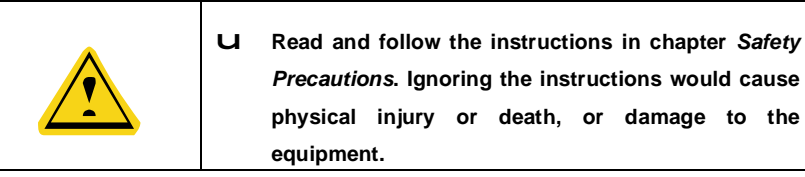

**1**. Stop the inverter and disconnect it from the AC power source and wait for at least the time designated on the inverter.

**2**. Lever the fan holder off the drive frame with a screwdriver and lift the hinged fan holder slightly upward from its front edge.

3. Free the fan cable from the clip.

- 4. Disconnect the fan cable.
- 5. Remove the fan holder from the hinges.
- 6. Install the new fan holder including the fan in reverse order.
- 7. Restore power.

### 11.3 Capacitors

### 11.3.1 Reforming the capacitors

The DC bus capacitors must be reformed according to the operation instruction if the inverter has been stored for a long time. The storing time is counted form the producing date other than the delivery data which has been marked in the serial number of the inverter.

| Time                           | Operational principle                                                                                                    |
|--------------------------------|----------------------------------------------------------------------------------------------------|
| Storing time less than 1 year  | Operation without charging                                                                                                    |
| Storing time 1-2<br>years      | Connect with the power for 1 hour before first ON command                                                                                                    |
| Storing time 2-3<br>years      | Use power surge to charge for the inverter<br>• Add 25% rated voltage for 30 minutes<br>• Add 50% rated voltage for 30 minutes<br>• Add 75% rated voltage for 30 minutes<br>• Add 100% rated voltage for 30 minutes |
| Storing time more than 3 years | Use power surge to charge for the inverter<br>• Add 25% rated voltage for 2 hours<br>• Add 50% rated voltage for 2 hours                                                                                            |

| Add 75% rated voltage for 2 hours  |
|------------------------------------|
| Add 100% rated voltage for 2 hours |

The method of using power surge to charge for the inverter:

The right selection of Power surge depends on the supply power of the inverter. Single phase 230V AC/2A power surge applied to the inverter with single/three-phase 230V AC as its input voltage. The inverter with single/three-phase 230V AC as its input voltage can apply Single phase 230V AC/2A power surge. All DC bus capacitors charge at the same time because there is one rectifier.

High-voltage inverter needs enough voltage (for example, 400V) during charging. The small capacitor power (2A is enough) can be used because the capacitor nearly does not need current when charging.

The operation method of inverter charging through resistors (LEDs):

The charging time is at least 60 minutes if charge the DC bus capacitor directly through supply power. This operation is available on normal temperature and no-load condition and the resistor should be serially connected in the 3-phase circuits of the power supply:

400V driven device: 1k/100W resistor. LED of 100W can be used when the power voltage is no more than 400V. But if used, the light may be off or weak during charging.

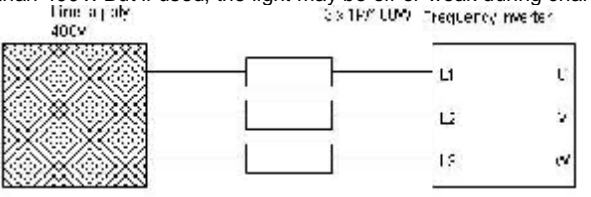

Figure 11-1 400V charging illustration of the driven device

### 11.3.2 Change electrolytic capacitors

u

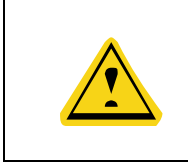

Read and follow the instructions in chapter *Safety Precautions*. Ignoring the instructions may cause physical injury or death, or damage to the equipment.

Change electrolytic capacitors if the working hours of electrolytic capacitors in the inverter are above 35000. Please contact with the local INVT offices or diall our national service hotline (400-700-9997) for detailed operation.

### 11.4 Power cable

| Read and follow the instructions in chapter Sate<br>Precautions. Ignoring the instructions may cau<br>physical injury or death, or damage to<br>equipment. | e <i>ty</i><br>ise<br>ihe |
|----------------------------------------------------------------------------------------------------|---------------------------|
|----------------------------------------------------------------------------------------------------|---------------------------|

1. Stop the drive and disconnect it from the power line. Wait for at least the time designated on the inverter.

2. Check the tightness of the power cable connections.

3. Restore power.

# Chapter 12 Fault code

| No | Fault<br>code of<br>controll<br>er | Fault code<br>of LED | Fault instruction              | Fault reason                                                                 | Solution                                                                                            | Method                                                       |  |  |  |  |  |                         |                              |     |
|----|------------------------------------|----------------------|--------------------------------|------------------------------------------------------------------------------|----------------------------------------------------------------------------------------------------|--------------------------------------------------------------|--|--|--|--|--|-------------------------|------------------------------|-----|
| 1  | 1                                  |                      | Main<br>control<br>board fault | Internal fault                                                               | Replace the main control board                                                                      | Stop<br>immediate<br>ly                                      |  |  |  |  |  |                         |                              |     |
| 2  | 2                                  |                      | Power fault<br>of IO board     | 1.Power damage<br>(external DC<br>24V)or offline<br>2.Cable<br>disconnection | 1.Check the cable<br>connection between<br>IO board and master<br>2.Check the power<br>supply (24V) | Stop<br>immediate<br>ly; fault<br>reset<br>automatic<br>ally |  |  |  |  |  |                         |                              |     |
| 3  | 5                                  | 5                    | No pulse<br>feedback           | 1.DSP<br>communication<br>fault                                              | 1.replace the main control board;                                                                   | Stop<br>immediate<br>ly; fault<br>reset                      |  |  |  |  |  |                         |                              |     |
|    |                                    | Ĩ                    |                                | 2.Corresponding speed is 0                                                   | 2.modify the parameter                                                                              | automatic<br>ally                                            |  |  |  |  |  |                         |                              |     |
|    |                                    |                      |                                | 1.Pulse direction parameters fault                                           | 1.modify the<br>parameter and<br>counting direction                                                 | Stop                                                         |  |  |  |  |  |                         |                              |     |
| 4  | 6                                  | 5                    | Pulse<br>reversion             | 2.Running<br>direction of the<br>elevator<br>reverses                        | 2.Set load compensation                                                                             | Immediate<br>ly; fault<br>reset<br>automatic                 |  |  |  |  |  |                         |                              |     |
|    |                                    |                      |                                |                                                                              |                                                                                                    |                                                              |  |  |  |  |  | 3.Elevator sliding down | 3.Reautotuning of the master | any |
| 5  | 9                                  | Q                    | Thermal                        | Thermal                                                                      | 1.Check whether the motor is damaged.                                                               | Preferred<br>stopping,<br>fault_reset                        |  |  |  |  |  |                         |                              |     |
|    |                                    |                      | protection                     | on protection                                                                | 2.Improve motor cooling                                                                             | automatic<br>ally                                            |  |  |  |  |  |                         |                              |     |
| 6  | 10                                 |                      | Communic                       | No                                                                           | 1.Check the                                                                                         | No impact                                                    |  |  |  |  |  |                         |                              |     |

| No | Fault<br>code of<br>controll<br>er | Fault code<br>of LED | Fault instruction                  | Fault reason                                                                                                    | Solution                                                                                                    | Method                                                       |
|----|------------------------------------|----------------------|------------------------------------|----------------------------------------------------------------------------------------------------|----------------------------------------------------------------------------------------------------|--------------------------------------------------------------|
|    |                                    |                      | ation fault<br>of group<br>control | communication<br>between<br>controller and<br>group control<br>board                                                                                                    | communication and<br>the plug-ins.<br>2.Check the power<br>supply (DC24V).                                                                                         | to the motor running, fault reset automatic ally             |
| 7  | 11                                 |                      | Car CAN<br>communica<br>tion fault | No<br>communication<br>between the<br>controller and<br>the car.                                                                                                    | 1.checkthecommunicationcablecircuitandplug-ins.3.Checksupply (DC24V).                                                                                              | Preferred<br>stopping,<br>fault reset<br>automatic<br>ally   |
| 8  | 30                                 | 30                   | Safety<br>circuit open             | 1.Safety circuit<br>disconnection<br>2.Bad<br>connection of the<br>contact of the<br>relay or damage<br>to the voltage<br>detection point                                      | 1.check the switch in<br>the safety circuit.2.replacethe<br>contractor of the<br>safetysafetycircuitchangetheIO<br>board.                                          | Stop<br>immediate<br>ly; fault<br>reset<br>automatic<br>ally |
| 9  | 31                                 | ][                   | Door Lock<br>open in<br>running    | 1.Misadjustment<br>of the position of<br>the door knife<br>2.Bad<br>connection of the<br>contact of the<br>door lock<br>3.Bad<br>connection of the<br>car lock or hall<br>lock | 1.adjust       the       door         lock.       2.replace       the         contactor of the door       lock.         3.check the circuit of       the door lock | Stop<br>immediate<br>ly; fault<br>reset<br>automatic<br>ally |

| No | Fault<br>code of<br>controll<br>er | Fault code<br>of LED | Fault instruction                               | Fault reason                                                                            | Solution                                                   | Method                                              |
|----|------------------------------------|----------------------|-------------------------------------------------|-----------------------------------------------------------------------------------------|------------------------------------------------------------|-----------------------------------------------------|
|    |                                    |                      |                                                 | 1.The lock signal<br>and opening<br>signal act at the<br>same time                      | 1.check the short<br>circuit of the foor<br>lock           | Preferred                                           |
| 10 | 32                                 | 32                   | Short<br>circuit fault<br>of door lock          | 2.Aftertheopeningsignaloutputfor5seconds,thelockstilldisconnect.                        | 2.check the<br>misaction of the<br>switch                  | stopping,<br>fault reset<br>automatic<br>ally       |
|    |                                    |                      |                                                 |                                                                                         | 3.Check the door                                           |                                                     |
| 11 | 33                                 |                      | Elevator<br>did not stop<br>in the door<br>zone | Elevator<br>protection<br>caused by other<br>faults                                     | Analyze with other<br>faults                               | Fault tips                                          |
|    |                                    |                      | Deceloratio                                     | The deceleration                                                                        | 1.sliding of the elevator ripe                             | Stop<br>immediate                                   |
| 12 | 34                                 |                      | n overtime                                      | time exceeds the time calculated in the parameter                                       | 2.wrong parameters setting                                 | ly; reset<br>automatic<br>ally                      |
|    |                                    |                      | Rupping                                         | 1.signal loss in the door zone                                                          | 1.check the signal door zone                               | Stop                                                |
| 13 | 37                                 |                      | overtime                                        | 2.motor stall or                                                                        | 2.Check the tractor                                        | ly; fault                                           |
|    |                                    | <b></b> '            | fault                                           | 3.decelerate                                                                            | 3. wrong parameters setting                                | reset<br>manually                                   |
| 14 | 40                                 |                      | Door signal incorrect                           | Elevator is still in<br>the door zone 2<br>seconds after<br>high speed run<br>commanded | 1.check the braking<br>devices<br>2.check the door<br>zone | Stop<br>immediate<br>ly; fault<br>reset<br>manually |

| No | Fault<br>code of<br>controll<br>er | Fault code<br>of LED | Fault instruction                                                                                 | Fault reason                                                                            | Solution                                                                                                    | Method                                                       |
|----|------------------------------------|----------------------|---------------------------------------------------------------------------------------------------|-----------------------------------------------------------------------------------------|----------------------------------------------------------------------------------------------------|--------------------------------------------------------------|
| 15 | 42                                 | 42                   | Deceleratio<br>n forced<br>switch of<br>the bottom<br>and top<br>floor act at<br>the same<br>time | Deceleration<br>forced switch of<br>the bottom and<br>top floor act at<br>the same time | 1.check the forced<br>switch<br>2.check the<br>corresponding logic<br>setting                               | Stop<br>immediate<br>ly; fault<br>reset<br>automatic<br>ally |
| 16 | 43                                 | Υï                   | Earthquake<br>motion                                                                              | The main board<br>detects the<br>earthquake                                             | 1.checkthecorrespondinglogicsetting2.correspondingdetectionpointdamage                                      | Function<br>tip s                                            |
| 17 | 46                                 | 45                   | Abnormal<br>speed of<br>the elevator                                                              | The running<br>speed of the<br>elevator exceed<br>115% of the<br>rated speed.           | 1.checkthespeedfeedbackoftheencoder2.checktheparameterssetting                                              | Stop<br>immediate<br>ly; fault<br>reset<br>automatic<br>ally |
| 18 | 47                                 |                      | Down<br>limit switch<br>action                                                                    | down limit switch<br>action                                                             | 1.checktheinstallationpositionof down limit switch2.checkthecorrespondinglogicsetting3.checktheswitchwiring | Stop<br>immediate<br>ly; fault<br>reset<br>automatic<br>ally |
| 19 | 48                                 | 48                   | Up limit<br>switch<br>action                                                                      | Up limit switch<br>action                                                               | 1.checktheinstallationpositionof the up limit switch2.checkthe                                              | Stop<br>immediate<br>ly; fault<br>reset                      |

| No | Fault<br>code of<br>controll<br>er | Fault code<br>of LED | Fault<br>instruction                                    | Fault reason                                                | Solution                                                                                                    | Method                                                       |
|----|------------------------------------|----------------------|---------------------------------------------------------|-------------------------------------------------------------|----------------------------------------------------------------------------------------------------|--------------------------------------------------------------|
|    |                                    |                      |                                                         |                                                             | corresponding logic<br>setting<br>3.check the switch<br>wiring                                                                                                    | automatic<br>ally                                            |
| 20 | 50                                 | 50                   | Overtime of<br>the running<br>contactor<br>closing      | No feedback<br>after the<br>running<br>contactor<br>closing | 1.replacethecontactor2.Checktheexternal wiring;3.checkthecorrespondinglogicsetting                                                                                                    | Stop<br>immediate<br>ly; fault<br>reset<br>automatic<br>ally |
| 21 | 51                                 | 51                   | Overtime of<br>the running<br>contactor<br>opening      | Feedback after<br>the running<br>contactor<br>releasing     | 1.replacethecontactor2.Checktheexternal wiring:3.checkcorrespondinglogicsetting                                                                                                    | Stop<br>immediate<br>ly; fault<br>reset<br>automatic<br>ally |
| 22 | 52                                 | 52                   | Brake<br>contactor<br>closed<br>feedback<br>past<br>due | No feedback<br>after the braking<br>contactor closing       | 1.replace       the         contactor       2.         2.       Check       the         external wiring:       3.       check       the         corresponding       logic       setting       logic | Stop<br>immediate<br>ly; fault<br>reset<br>automatic<br>ally |
| 23 | 53                                 | 53                   | Brake<br>contactor<br>opened<br>feedback<br>past<br>due | Feedback after<br>the braking<br>contactor<br>releasing     | 1.replacethecontactor2.Checktheexternal wiring;3.checkcorrespondinglogic                                                                                                    | Stop<br>immediate<br>ly; fault<br>reset<br>automatic<br>ally |

| No | Fault<br>code of<br>controll<br>er | Fault code<br>of LED | Fault instruction                             | Fault reason                                                         | Solution                                                                   | Method                                                       |
|----|------------------------------------|----------------------|-----------------------------------------------|----------------------------------------------------------------------|----------------------------------------------------------------------------|--------------------------------------------------------------|
|    |                                    |                      |                                               |                                                                      | setting                                                                    |                                                              |
|    |                                    | <sup>54</sup>        | Brake<br>travel<br>action<br>overtime         | 1.the brake does<br>not open totally<br>when the<br>elevator starts  | 1.check the brake opening devices                                          |                                                              |
| 24 | 54                                 |                      |                                               | 2. the brake<br>does not close<br>totally when the<br>elevator stops | 2.the brake travel<br>switch does not<br>contact well.                     | Stop<br>immediate<br>ly; fault<br>reset                      |
|    |                                    |                      |                                               |                                                                      | 3.check the<br>corresponding logic<br>setting                              | automatic<br>ally                                            |
|    |                                    |                      |                                               |                                                                      | 4.adjust the position<br>of the brake travel<br>switch                     |                                                              |
|    |                                    | 55                   | Brake<br>position<br>detection<br>past<br>due | 1. the brake<br>does not close<br>totally when the<br>elevator stops | 1. check the braking opening device                                        |                                                              |
| 25 | 55                                 |                      |                                               | 2.the brake<br>switch does not<br>install well                       | 2.bad connection of<br>the brake travel<br>switch                          | Stop<br>immediate<br>ly; fault<br>reset<br>automatic<br>ally |
|    |                                    |                      |                                               |                                                                      | 3.check the<br>corresponding logic<br>setting                              |                                                              |
|    |                                    |                      |                                               |                                                                      | <ol> <li>adjust the position<br/>of the brake travel<br/>switch</li> </ol> |                                                              |
|    |                                    |                      | Hardware                                      | No detection of                                                      | 1.check the                                                                | Stop                                                         |
| 26 | 58                                 | יהר                  | enabling                                      | the signal after                                                     | connection cables of                                                       | immediate                                                    |
|    |                                    |                      | adhesion                                      | the starting                                                         | the IO board                                                               | iy; fault                                                    |

| No | Fault<br>code of<br>controll<br>er | Fault code<br>of LED | Fault instruction                                     | Fault reason                                                                                                    | Solution                                                                                                    | Method                     |
|----|------------------------------------|----------------------|-------------------------------------------------------|----------------------------------------------------------------------------------------------------|----------------------------------------------------------------------------------------------------|----------------------------|
|    |                                    |                      |                                                       |                                                                                                    | 2.check the contractor and connection                                                                                                    | reset<br>automatic<br>ally |
| 27 | 60                                 | 50                   | Door Open<br>error                                    | Door open<br>operation<br>exceeding<br>10 sec but no<br>signal on door<br>limit switch                                                                          | <ol> <li>Clean the door sill</li> <li>enlargen the low</li> <li>speed torque of the</li> <li>door</li> <li>check the</li> <li>corresponding logic</li> <li>setting</li> <li>adjust the position</li> <li>of the open switch</li> </ol>                                       |                            |
| 28 | 61                                 | 51                   | Door Close<br>error                                   | 1. Door closing<br>operation<br>exceeding 10<br>sec but no<br>signal on door<br>limit switch<br>2. Door fully<br>closed but door<br>lock circuit still<br>open. | <ol> <li>Clean the door sill</li> <li>Clean the door sill</li> <li>enlarg the low<br/>speed torque of the<br/>door</li> <li>check the<br/>corresponding logic<br/>setting</li> <li>adjust the position<br/>of the open switch</li> <li>adjust the lock<br/>device</li> </ol> | Fault                      |
| 29 | 62                                 | 52                   | Door open<br>and<br>close limit<br>switches in<br>the | Limit switch of<br>door<br>closed/open act<br>at the same time                                                                                                  | 1.limit switch<br>damage<br>2.check the<br>corresponding logic<br>setting                                                                                                    | Fault                      |

| No | Fault<br>code of<br>controll<br>er | Fault code<br>of LED | Fault<br>instruction                                      | Fault reason                                          | Solution                                                                                                    | Method                                                       |
|----|------------------------------------|----------------------|-----------------------------------------------------------|-------------------------------------------------------|----------------------------------------------------------------------------------------------------|--------------------------------------------------------------|
|    |                                    |                      | same stage                                                |                                                       |                                                                                                    |                                                              |
| 30 | 64                                 | 54                   | Safety<br>edge/<br>light curtain<br>activated<br>time-out | Safety edge/light<br>curtain<br>activated<br>time-out | 1.human<br>obstruction:<br>2.detection point<br>damage,<br>disconnection or<br>short circuit<br>3. check the<br>corresponding logic<br>setting | Fault                                                        |
| 31 | 65                                 | 65                   | Auto aid                                                  | The main board<br>detect the auto<br>aid signal       | 1. check the<br>corresponding logic<br>setting<br>2.correspondingdete<br>ction point damage                                                    | Function<br>instruction                                      |
| 32 | 66                                 | 65                   | Door lock<br>block when<br>door closed                    | Door lock block<br>when door<br>closed                | <ol> <li>adjust the digital position of the door</li> <li>Exchange lock device;</li> <li>check the corresponding logic setting</li> </ol>      | Stop<br>immediate<br>ly; fault<br>reset<br>automatic<br>ally |
| 33 | 70                                 |                      | UP/DOWN<br>limit switch<br>act at the<br>same time        | UP/DOWN limit<br>switch act at the<br>same time       | 1.switch damage or<br>disconnection2.checkcorrespondinglogicsetting                                                                            | Stop<br>immediate<br>ly; fault<br>reset<br>automatic<br>ally |
| 34 | 71                                 |                      | Up and<br>down<br>forced                                  | The forced deceleration                               | 1. switch damage or disconnection                                                                                                    | Stop<br>immediate                                            |

| No | Fault<br>code of<br>controll<br>er | Fault code<br>of LED | Fault<br>instruction                                                                    | Fault reason                                                                                                    | Solution                                                                                                    | Method                                                       |
|----|------------------------------------|----------------------|-----------------------------------------------------------------------------------------|----------------------------------------------------------------------------------------------------|----------------------------------------------------------------------------------------------------|--------------------------------------------------------------|
|    |                                    |                      | deceleratio<br>n<br>switches<br>activated at<br>the same<br>time(moder<br>ate<br>speed) | switches act at the same time                                                                                                    | 2. check the<br>corresponding logic<br>setting                                                                                          | ly; fault<br>reset<br>automatic<br>ally                      |
| 35 | 72                                 | 72                   | Down<br>forced<br>deceleratio<br>n<br>limit switch<br>sticking<br>(low speed)           | DOWN speed<br>forced<br>deceleration<br>switch and the<br>terminal switch<br>do not reset<br>when the<br>elevator leaves<br>the ground floor<br>for 9 seconds | <ol> <li>switch damage or<br/>disconnection</li> <li>check the speed or<br/>deceleration/acceler<br/>ation curve setting</li> </ol>     | Stop<br>immediate<br>ly; fault<br>reset<br>automatic<br>ally |
| 36 | 73                                 | 73                   | Up forced<br>deceleratio<br>n<br>limit switch<br>sticking(low<br>speed)                 | UP speed forced<br>deceleration<br>switch and the<br>terminal switch<br>do not reset<br>when the<br>elevator leaves<br>the ground floor<br>for 9 seconds.     | <ol> <li>switch damage or<br/>disconnection</li> <li>check the speed<br/>or<br/>deceleration/acceler<br/>ation curve setting</li> </ol> | Stop<br>immediate<br>ly; fault<br>reset<br>automatic<br>ally |
| 37 | 74                                 |                      | Down<br>forced<br>deceleratio<br>n<br>limit switch<br>sticking(mo<br>der<br>ate speed)  | MEDIUM/DOWN<br>speed forced<br>deceleration<br>switch does not<br>reset when the<br>elevator leaves<br>the ground floor                                       | switch damage or<br>disconnection                                                                                                    | Stop<br>immediate<br>ly; fault<br>reset<br>automatic<br>ally |

| No | Fault<br>code of<br>controll<br>er | Fault code<br>of LED | Fault instruction                                                                 | Fault reason                                                                                                    | Solution                                                                              | Method                                                       |
|----|------------------------------------|----------------------|-----------------------------------------------------------------------------------|----------------------------------------------------------------------------------------------------|---------------------------------------------------------------------------------------|--------------------------------------------------------------|
|    |                                    |                      |                                                                                   | for 9 seconds.                                                                                                    |                                                                                       |                                                              |
| 38 | 75                                 |                      | Up forced<br>deceleratio<br>n<br>limit switch<br>sticking(mo<br>der<br>ate speed) | UP/MEDIUM<br>speed forced<br>deceleration<br>switch does not<br>reset when the<br>elevator leaves<br>the ground floor<br>for 9 seconds. | Switch damage or<br>disconnection                                                     | Stop<br>immediate<br>ly; fault<br>reset<br>automatic<br>ally |
|    |                                    |                      |                                                                                   | 1.the elevator is<br>in the terminal<br>station, but the<br>corresponding<br>low speed forced<br>deceleration<br>switch does not<br>act | 1.disconnection or<br>short circuit of the<br>low speed forced<br>deceleration switch |                                                              |
| 40 | 79                                 | <u>פר</u>            | Abnormal<br>elevator<br>position                                                  | 2.the<br>corresponding<br>low speed forced<br>deceleration<br>switch acts, but<br>the elevator is in<br>the terminal<br>station         | 2.high speed<br>counting pulse and<br>door area signal loss                           | Preferred<br>stopping,<br>fault reset<br>automatic<br>ally   |
|    |                                    |                      |                                                                                   | 3.information<br>loss of the<br>hoistway.                                                                                               | 3.check the wire rope                                                                 |                                                              |
|    |                                    |                      |                                                                                   | 4.floor error                                                                                                    | 4. check the corresponding logic                                                      |                                                              |

| No | Fault<br>code of<br>controll<br>er | Fault code<br>of LED | Fault<br>instruction                                      | Fault reason                                                                         | Solution                                                                                               | Method                                                    |
|----|------------------------------------|----------------------|-----------------------------------------------------------|--------------------------------------------------------------------------------------|----------------------------------------------------------------------------------------------------|-----------------------------------------------------------|
|    |                                    |                      |                                                           |                                                                                      | setting<br>5.the position of the<br>forced deceleration<br>switch changed after<br>hoistway autotuning |                                                           |
| 41 | 82                                 | 82                   | Contactor<br>adhesion<br>fault<br>exceeds<br>the setting  | No. 50, 52, 54<br>fault more than 5<br>times                                         | Replace the corresponding contactor                                                                    | Stop<br>immediate<br>ly; fault<br>reset<br>manully        |
| 42 | 83                                 | 83                   | Fault of<br>drive unit<br>exceeds<br>the setting<br>value | Drive unit fault<br>exceeds the<br>value of P5.07                                    |                                                                                                    | Stop<br>immediate<br>ly; fault<br>reset<br>manually       |
| 43 | 89                                 | 89                   | Maintenanc<br>e switch<br>action in<br>running            | Manual<br>maintenance<br>action or bad<br>connection of the<br>maintenance<br>switch | Check the circuit                                                                                      | Stop<br>immediate<br>ly                                   |
| 44 | 101                                | 81                   | Inverter<br>unit U<br>phase                               | 1.output of main<br>circuitgroundedgroundedorshort circuited2.too                    | 1.check the external<br>problems except the<br>connection                                              | Stop<br>immediate<br>ly; fault<br>restore,<br>fault reset |
|    |                                    |                      | protection                                                | connection wires of the tractor                                                      | or output filter                                                                                       | when<br>power off                                         |
| 45 | 102                                | 82                   | Inverter<br>unit V<br>phase<br>protection                 | 3.Internal<br>damage to IGBT                                                         | 3.contact with the manufacturer                                                                        | Stop<br>immediate<br>ly; fault<br>restore,                |

| No | Fault<br>code of<br>controll<br>er | Fault code<br>of LED | Fault instruction                         | Fault reason                                                                                                    | Solution                                                                                                 | Method                                                       |
|----|------------------------------------|----------------------|-------------------------------------------|----------------------------------------------------------------------------------------------------|----------------------------------------------------------------------------------------------------|--------------------------------------------------------------|
| 46 | 103                                |                      | Inverter<br>unit W<br>phase<br>protection | 4.Internal<br>connection of the<br>controller is<br>loose                                                                                                    | 4.check the internal problems                                                                            | fault reset<br>when<br>power off                             |
| 47 | 104                                | QŲ                   | Acceleratio<br>n<br>overcurrent           | 1.wrong<br>parameters<br>setting of the<br>name plate of<br>the master<br>2.too large load                                                                                        | 1.checktheparameterofthename plate2.check the encoder                                                    | Stop<br>immediate<br>ly; fault<br>reset<br>automatic<br>ally |
|    |                                    | ]                    |                                           | 3.wrong encoder<br>signal<br>4.too fast                                                                                                    | feedback3.enlargethedecelerationandacceleration time4.reautotuning of the                                |                                                              |
| 48 | 105                                | 85                   | Deceleratio<br>n<br>overcurrent           | acceleration<br>1.the output of<br>the main circuit<br>is grounded to<br>the earth or short<br>circuit<br>2. wrong<br>parameters<br>setting of the<br>name plate of<br>the master | motor<br>5.check the braking<br>device in elevator<br>running<br>6.check to avoid<br>mechanical seizure; | Stop<br>immediate<br>ly; fault<br>reset<br>automatic         |
|    |                                    |                      |                                           | 3. too large load                                                                                                    | 7.check the balance coefficients                                                                         | aiiy                                                         |
|    |                                    |                      |                                           | 4. wrong encoder signal                                                                                                    | 8.check the encoder<br>signal, the wires<br>routine and the                                              |                                                              |

| No | Fault<br>code of<br>controll<br>er | Fault code<br>of LED | Fault instruction                | Fault reason                                                                                                    | Solution                                                 | Method                                                       |
|----|------------------------------------|----------------------|----------------------------------|----------------------------------------------------------------------------------------------------|----------------------------------------------------------|--------------------------------------------------------------|
|    |                                    |                      |                                  | 5. too fast deceleration                                                                                                    | shield layer.                                            |                                                              |
| 47 | 106                                | 85                   | Constant<br>speed<br>overcurrent | 1.the output of<br>the main circuit<br>is grounded to<br>the earth or short<br>circuit<br>2. wrong<br>parameters<br>setting of the<br>name plate of<br>the master<br>3 too large load |                                                          | Stop<br>immediate<br>ly; fault<br>reset<br>automatic<br>ally |
|    |                                    |                      |                                  | 4.encoder signal interference                                                                                                    |                                                          |                                                              |
|    |                                    |                      |                                  | 1.too high input<br>voltage                                                                                                    | 1.adjust the input<br>voltage, monitoring<br>bus voltage |                                                              |
|    |                                    |                      | Acceleratio                      | 2.serious<br>counter EMF of<br>the tractor                                                                                                    | 2.check the balance coefficient                          | Stop<br>immediate                                            |
| 48 | 107                                | Ηi                   | n<br>overvoltage                 | 3.large braking<br>resistor and<br>abnormal<br>braking unit                                                                                                    | 3.select suitable<br>braking resistor                    | reset<br>automatic<br>ally                                   |
|    |                                    |                      |                                  | 4.acceleration curve is too swift                                                                                                    | 4.check the<br>connection of the<br>braking resistor     |                                                              |
| 49 | 108                                | $ \square\square $   | Deceleratio<br>n                 | 1. too high input<br>voltage                                                                                                    | 5.reduce the curve rate of acceleration                  | Stop<br>immediate                                            |

| No | Fault<br>code of<br>controll<br>er | Fault code<br>of LED | Fault instruction      | Fault reason                                                                                                    | Solution                                                                                             | Method                                  |
|----|------------------------------------|----------------------|------------------------|----------------------------------------------------------------------------------------------------|----------------------------------------------------------------------------------------------------|-----------------------------------------|
|    |                                    |                      | overvoltage            |                                                                                                    | and deceleration                                                                                     | ly; fault                               |
|    |                                    |                      |                        | <ol> <li>large braking<br/>resistor and<br/>abnormal<br/>braking unit</li> <li>acceleration<br/>curve is too swift</li> </ol> |                                                                                                    | reset<br>automatic<br>ally              |
|    |                                    |                      | Constant               | 1. too high input<br>voltage                                                                                                  |                                                                                                    | Stop<br>immediate                       |
| 50 | 109                                | ΗIJ                  | speed<br>overvoltage   | resistor and<br>abnormal<br>braking unit                                                                                      |                                                                                                    | reset<br>automatic<br>ally              |
|    |                                    |                      |                        | 1.sudden power<br>off                                                                                                    | 1.check the external<br>power supply and<br>whether the power is<br>off when the motor is<br>running | Stop<br>immediate                       |
| 51 | 110                                |                      | Undervolta<br>ge fault | 2.too low input<br>voltage                                                                                                    | 2.check the<br>contacting layer of<br>the input power<br>supply                                      | ly; fault<br>reset<br>automatic<br>ally |
|    |                                    |                      |                        | 3.abnoraml drive control board                                                                                                | 3.contact with the manufacturer                                                                      |                                         |
| 52 | 111                                |                      | Motor                  | 1.wrong<br>parameters<br>setting                                                                                              | 1.adjust the parameters                                                                              | Stop<br>immediate<br>ly; fault          |
| 02 |                                    |                      | overload               | 2.abnormal<br>braking circuit                                                                                                 | 2.check the braking<br>circuit                                                                       | reset<br>automatic<br>ally              |
| 53 | 112                                |                      | System                 | 1.braking circuit                                                                                                    | 1. check the braking                                                                                 | Stop                                    |

| No | Fault<br>code of<br>controll<br>er | Fault code<br>of LED | Fault<br>instruction           | Fault reason                                                  | Solution                                                                                     | Method                                       |
|----|------------------------------------|----------------------|--------------------------------|---------------------------------------------------------------|----------------------------------------------------------------------------------------------|----------------------------------------------|
|    |                                    |                      | overload                       | abnormal                                                      | circuit and braking devices                                                                  | immediate<br>ly; fault                       |
|    |                                    |                      |                                | 2.too large load                                              | 2.reduce the load                                                                            | reset                                        |
|    |                                    |                      |                                | 3.check the<br>encoder<br>feedback signal                     | 3.check the<br>feedback signal of<br>the encoder and the<br>original angle of the<br>encoder | automatic<br>ally                            |
|    |                                    |                      |                                | 4.check the parameters of the master                          | 4.check the parameter setting of the name plate of the master                                |                                              |
|    |                                    |                      |                                | 5.check the<br>power cable of<br>the master                   | 5.check the power cable of the master                                                        |                                              |
|    |                                    |                      |                                | 1. asymmetrical                                               | 1.set through the                                                                            | Stop                                         |
| 54 | 113                                | 63                   | Phase loss<br>in input<br>side | 2.abnormal drive<br>control board                             | 2.check the 3 phase<br>power supply in<br>input side and the<br>power voltage                | immediate<br>ly; fault<br>reset<br>automatic |
|    |                                    |                      |                                |                                                               | 3. contact with the manufacturer                                                             | ally                                         |
| 55 | 114                                | 64                   | Phase loss<br>in output        | 1.loose<br>connection of the<br>output of the<br>main circuit | 1.check the<br>contactor in input<br>side                                                    | Stop<br>immediate<br>ly; fault<br>reset      |
|    |                                    |                      | SIDE                           | 2.damage to the master                                        | 2.slove the master fault                                                                     | automatic<br>ally                            |
| 56 | 115                                | 74                   | Overheat of the reticifier     | 1.sudden<br>overcurrent                                       | 1.refer to the overcurrent                                                                   | Stop<br>immediate                            |

| No | Fault<br>code of<br>controll<br>er | Fault code<br>of LED | Fault instruction                     | Fault reason                                                     | Solution                                                                          | Method                                                       |
|----|------------------------------------|----------------------|---------------------------------------|------------------------------------------------------------------|-----------------------------------------------------------------------------------|--------------------------------------------------------------|
|    |                                    |                      | module                                |                                                                  | measurement                                                                       | ly; fault                                                    |
|    |                                    |                      |                                       | 2.output<br>grounding short<br>circuit                           | 2.reconfigure                                                                     | reset<br>automatic<br>ally                                   |
|    |                                    |                      |                                       | 3.air duct block or damage                                       | 3.dredge the air duct<br>or change the fan                                        |                                                              |
|    |                                    |                      |                                       | 4.environment<br>temperature is<br>too high                      | 4.reduce the temperature                                                          |                                                              |
|    |                                    |                      |                                       | 5.control board<br>or plug-in loose                              |                                                                                   |                                                              |
|    |                                    |                      |                                       | 6.damage to the<br>assistant power<br>and drive                  |                                                                                   |                                                              |
|    |                                    |                      |                                       | 7.power module<br>break-though                                   |                                                                                   |                                                              |
| 58 | 116                                | 66                   | Overheat of<br>the inverter<br>module | Main board<br>abnormal                                           |                                                                                   | Stop<br>immediate<br>ly; fault<br>reset<br>automatic<br>ally |
| 59 | 118                                |                      | 485<br>communica<br>tion fault        |                                                                  | Check the parameters setting                                                      |                                                              |
| 60 | 119                                | 69                   | Current<br>detection<br>fault         | 1.bad connection<br>of the control<br>board<br>2.auxiliary power | 1.check the cable of<br>the main board and<br>the drive board<br>2.check the main | Stop<br>immediate<br>ly; fault<br>reset                      |
| 1  |                                    |                      |                                       | damage                                                           | board or main                                                                     | automatic                                                    |

| No | Fault<br>code of<br>controll<br>er | Fault code<br>of LED | Fault<br>instruction                                                    | Fault reason                                                   | Solution                                                                                   | Method                                  |
|----|------------------------------------|----------------------|-------------------------------------------------------------------------|----------------------------------------------------------------|--------------------------------------------------------------------------------------------|-----------------------------------------|
|    |                                    |                      |                                                                         | 3.Hall device                                                  | control board<br>3.check the main                                                          | ally                                    |
|    |                                    |                      |                                                                         | damage                                                         | board                                                                                      |                                         |
|    |                                    |                      |                                                                         | 4.amplifying<br>circuit abnormal;                              |                                                                                            |                                         |
|    |                                    |                      |                                                                         | 5.no enabling of the drive module                              |                                                                                            |                                         |
|    | 61 120                             |                      | 1.wrong setting<br>of the autotuning<br>static current of<br>the master | 1.adjust the<br>autotuning static<br>reorganization<br>current |                                                                                            |                                         |
| 61 |                                    | 20                   | Autotuning<br>fault of the<br>motor                                     | 2.wrong<br>parameters<br>setting                               | 2.set the<br>ratedparameters<br>according to the<br>name plate of the<br>motor             | Stop<br>immediate<br>ly; fault<br>reset |
|    |                                    |                      |                                                                         | 3.the capacity<br>does not match<br>that of the drive<br>board | 3.check the motor connection                                                               | automatic<br>ally                       |
|    |                                    |                      |                                                                         | 4.the running<br>contactor does<br>not close                   | 4.change the drive board                                                                   |                                         |
| 62 | 121                                |                      | Encoder<br>offline                                                      | Encoder damage<br>or offline                                   | Check the encoder<br>and the connection<br>Check the braking<br>Check the speed<br>setting |                                         |
| 64 | 122                                |                      | Encoder                                                                 | Signal wires<br>reverse                                        | Serious<br>sliding;change the<br>direction of the                                          | Stop<br>immediate<br>ly; fault          |

| No     | Fault<br>code of<br>controll<br>er | Fault code<br>of LED | Fault<br>instruction                      | Fault reason                                           | Solution                                     | Method                                  |
|--------|------------------------------------|----------------------|-------------------------------------------|--------------------------------------------------------|----------------------------------------------|-----------------------------------------|
|        |                                    |                      |                                           |                                                        | encoder and<br>reautotuning of the<br>master | reset<br>automatic<br>ally              |
|        |                                    | <u> </u>             | 5                                         | 1.damage to the<br>braking circuit or<br>braking pipes | 1.check the braking unit                     | Stop<br>immediate                       |
| 65     | 126                                |                      | Braking<br>circuit fault                  | 2.low external braking resistor                        | 2.replace new braking pipe                   | ly; fault<br>reset                      |
|        |                                    |                      |                                           |                                                        | 3.increase the braking resistor              | ally                                    |
| 66 131 | , <b></b>                          | CPU                  | CPU<br>communication                      | 1.reatart after the<br>power off in the<br>system      | Stop<br>immediate<br>ly; fault               |                                         |
|        |                                    |                      | abnormal                                  | overtime                                               | 2.replapce the main controller               | reset<br>automatic<br>ally              |
|        | 100                                |                      | Excessiv                                  | 1.excessive<br>rotating speed<br>deviation             | 1.check the encoder<br>and the connection    | Stop<br>immediate<br>ly; fault          |
| 07     | 132                                |                      | e speed<br>deviation                      | 2.running fast                                         | 2.add the gain                               | Stop<br>immediate<br>ly; fault<br>reset |
|        |                                    |                      |                                           | 3.overaadjustme nt of the system                       | 3. contact with the manufacture              | automatic<br>ally                       |
|        |                                    |                      | With<br>running<br>signal, but            | 1.disconnectiono<br>fthe hardware<br>enabling wires    | 1.check the circuit and the connection       | Stop<br>immediate                       |
| 68     | 137                                | di                   | without<br>hardware<br>enabling<br>signal |                                                        | 2.contact with the<br>manufacture            | reset<br>automatic<br>ally              |
| 69     | 138                                | HA                   | Motor short circuit to                    | 1.damage to the motor wires .                          | 1.check the motor connection                 | Stop<br>immediate                       |

| No | Fault<br>code of<br>controll<br>er | Fault code<br>of LED | Fault instruction                                            | Fault reason                                                                                                    | Solution                                                           | Method                                                                         |
|----|------------------------------------|----------------------|--------------------------------------------------------------|----------------------------------------------------------------------------------------------------|--------------------------------------------------------------------|--------------------------------------------------------------------------------|
|    |                                    |                      | the ground<br>Software<br>fault                              | contact with the<br>shell.<br>2. Motor<br>insulation<br>damage, contact<br>with the shell                                     | 2.Check the motor insulation                                       | ly; fault<br>restore,<br>fault reset<br>when<br>power off                      |
| 70 | 139                                | ď9                   | Motor short<br>circuit to<br>the ground<br>Hardware<br>fault | 1.damage to the<br>motor wires .<br>contact with the<br>shell.<br>2. Motor<br>insulation<br>damage, contact<br>with the shell | 1.check the motor<br>connection<br>2.Check the motor<br>insulation | Stop<br>immediate<br>ly; fault<br>restore,<br>fault reset<br>when<br>power off |

# **Chapter 13 Appendix**

## 13.1 10-2-16 Binary table

| Decimal | Binary | Hexadecimal |
|---------|--------|-------------|
| 0       | 0000   | 0           |
| 1       | 0001   | 1           |
| 2       | 0010   | 2           |
| 3       | 0011   | 3           |
| 4       | 0100   | 4           |
| 5       | 0101   | 5           |
| 6       | 0110   | 6           |
| 7       | 0111   | 7           |
| 8       | 1000   | 8           |
| 9       | 1001   | 9           |
| 10      | 1010   | А           |
| 11      | 1011   | В           |
| 12      | 1100   | С           |
| 13      | 1101   | D           |
| 14      | 1110   | E           |
| 15      | 1111   | F           |

### 13.2 Definition table

| Dislayed |   | 1 | 2 | Ξ | Ч | 5 |
|----------|---|---|---|---|---|---|
| Meaning  | 0 | 1 | 2 | 3 | 4 | 5 |
| Dislayed | 5 | 7 | 8 | 9 | Я | Ь |
| Meaning  | 6 | 7 | 8 | 9 | А | В |

| Dislayed |   | Ц | E | F  | Н |   |
|----------|---|---|---|----|---|---|
| Meaning  | С | D | ш | F  | Н | L |
| Dislayed | P | F |   |    |   |   |
| Meaning  | Р | т | U | TU |   |   |

## 13.3 Meaning of special characters

| Serial<br>No. | Picture                               | Meaning                                                         |  |
|---------------|---------------------------------------|-----------------------------------------------------------------|--|
|               |                                       | Displaying in the inspection car                                |  |
| 1             |                                       | "=" means the elevator is in the leveling position of $12^{th}$ |  |
|               |                                       | floor                                                           |  |
| 2             |                                       | Displaying outside the car means the inspection state           |  |
|               |                                       | Displaying outside the car                                      |  |
| 3             |                                       | "F" means the elevator is full running                          |  |
| 4             |                                       | Monitor inside the car<br>"OL" means overload                   |  |
|               |                                       | Up arrow means the elevator is going to go up. Rolling          |  |
| 5             | 101603fs                              | arrow means the elevator is going up. The quicker the           |  |
|               | i i i i i i i i i i i i i i i i i i i | rolling speed is, the faster the elevator is running.           |  |
|               | Ē                                     | Down arrow means the elevator is going to go down.              |  |
| 6             |                                       | Rolling arrow means the elevator is going down. The             |  |
|               |                                       | quicker the rolling speed is, the faster the elevator is        |  |
|               |                                       | running.                                                        |  |

| 7  | <u>12</u> | The monitor is in the state of floor setting.                                          |  |  |  |
|----|-----------|----------------------------------------------------------------------------------------|--|--|--|
| 8  |           | The monitor is in the state of multiple-function displaying.                           |  |  |  |
| 9  |           | "V" means the version of the elevator.<br>12 means version 1.2. Display when power on. |  |  |  |
| 10 |           | The elevator is locked.                                                                |  |  |  |

## **13.4 Communication terminal resistance and communication indicator** 13.4.1 Terminal resistance of DC-03A monitor

J3 on DC-03A is the across terminal of the terminal resistance.

The displaying board on the bottom floor and in the control box need to short-circuit.

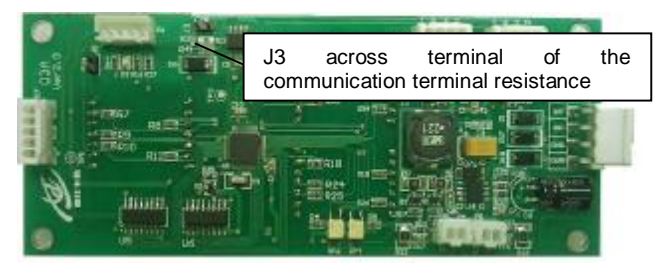

The communication resistor is usually 600ohm when all connection is normal. If the it is 120ohm, there is a communication terminal resistance lost.

### 13.4.2 communication indicator and instruction of the operational panel

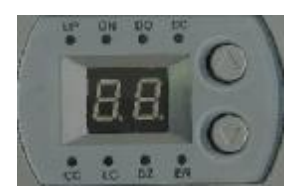

| Code | Indicator name              | Indicator instruction          |
|------|-----------------------------|--------------------------------|
| Cc   | Car communication indicator | Flashing when communication is |
| 00   |                             | connected                      |

|    |                         | Off when no commmnication   |
|----|-------------------------|-----------------------------|
| Lc | Elevator locl indicator | On when elevator is locked. |

#### 13.4.3 DC-01 communication indicator

| Code    | Indicator name        | Indicator instruction    |
|---------|-----------------------|--------------------------|
|         | Running communication | Flashing when normal     |
| 1 5 5 6 | indicator             | communication.           |
| LED9    |                       | On and off when abnormal |
|         |                       | communication            |

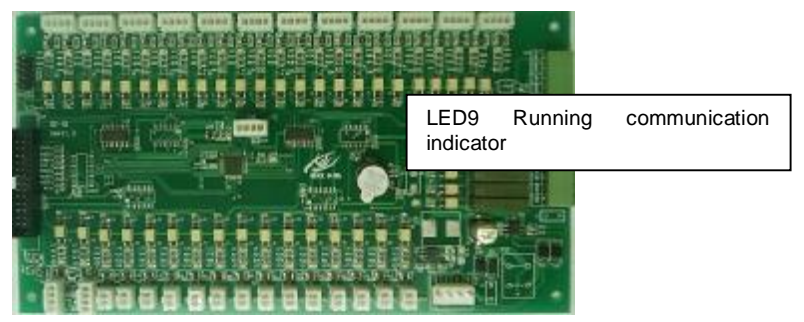

### 13.4.4 DC-03A communication indicator

| Code | Indicator name        | Indicator instruction          |
|------|-----------------------|--------------------------------|
| Da   | Running communication | Off when normal communication  |
| D3   | indicator             | Flashing when no communication |

D3 Running communication indicator

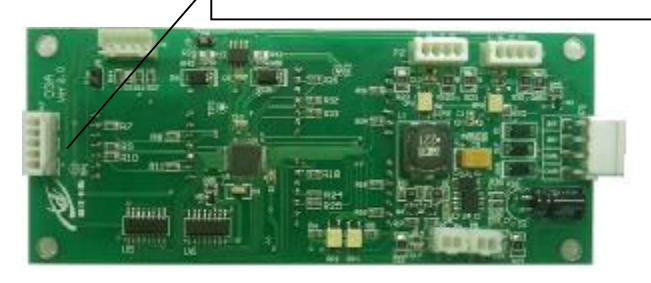

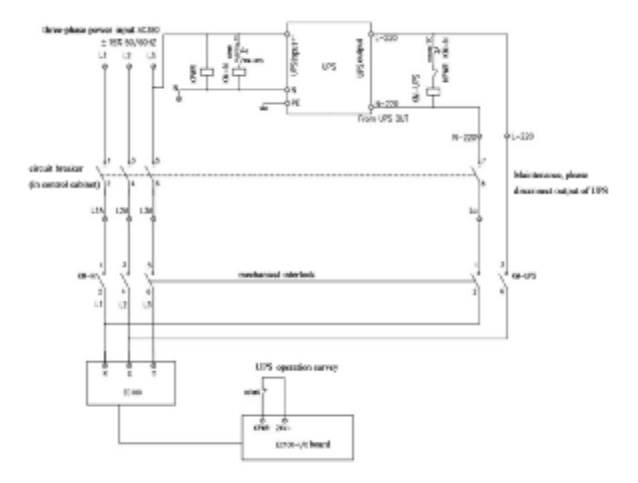

### 13.5 Reference Schematic of UPS running loop

The application of UPS running function is judged through the state of KPWR on the EC-I/O board and the corresponding logic setting. The running direction is judged automatically to the heavy load. The UPS running speed is set by P1\_11.